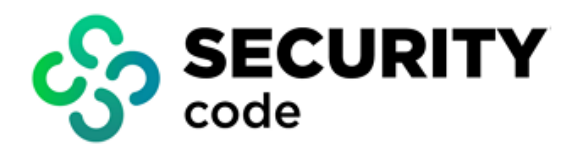

# **Continent WAF** Version 2

**User Guide** 

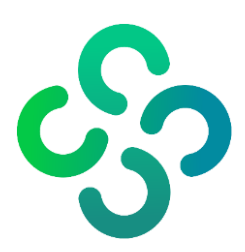

#### © SECURITY CODE LLC, 2024. All rights reserved.

All rights to operation manuals are reserved.

This document is shipped along with the product kit. It is covered by all terms of license agreement. You may not copy this document in printed or electronic form, in whole or part, or deliver it to third parties on commercial purpose without a special written consent of Security Code LLC.

Security Code LLC reserves the right to change the information contained herein without special notice.

| Mailing address: | 115127, Russian Federation, Moscow,<br>1st Nagatinsky proezd, 10/1 |
|------------------|--------------------------------------------------------------------|
| Phone:           | +7 (495) 982-30-20                                                 |
| E-mail:          | info@securitycode.ru                                               |
| Web:             | https://www.securitycode.ru                                        |

## **Table of contents**

|        |                                                                                                    | 5                                                                                                    |
|--------|----------------------------------------------------------------------------------------------------|----------------------------------------------------------------------------------------------------|
| Chapte | r 1. Overview                                                                                                    | 6                                                                                                    |
| •      | Continent WAF features                                                                                                    | 6                                                                                                    |
|        | Users                                                                                                    | 7                                                                                                    |
|        | Access control                                                                                                    | 7                                                                                                    |
|        | System requirements                                                                                                    | 8                                                                                                    |
| Chante | r 2 Administration interface                                                                                                    | 9                                                                                                    |
| onapic | Overview                                                                                                    | 9                                                                                                    |
|        | Events                                                                                                    | 12                                                                                                    |
|        | Detailed information about event                                                                                                    |                                                                                                    |
|        | Rules section                                                                                                    |                                                                                                    |
|        | Sources and lists section                                                                                                    | 24                                                                                                    |
|        | Sources tab                                                                                                    |                                                                                                    |
|        | Lists tab                                                                                                    | 25                                                                                                    |
|        | Applications section                                                                                                    | 26                                                                                                    |
|        | Transactions tab                                                                                                    | 26                                                                                                    |
|        | Tuples tab                                                                                                    | 28                                                                                                    |
|        | Protocol validation tab                                                                                                    | 28                                                                                                    |
|        | Request parsing and Response parsing tabs                                                                                                    | 29                                                                                                    |
|        | Actions tab                                                                                                    | 29                                                                                                    |
|        | Sessions & Users management                                                                                                    | 33                                                                                                    |
|        | Settings tab                                                                                                    | 34<br>34                                                                                                    |
|        | Settings top                                                                                                    | 35                                                                                                    |
|        | Analyst and operator interface                                                                                                    | 35                                                                                                    |
|        | Administrator interface                                                                                                    | 36                                                                                                    |
|        | Reports section                                                                                                    | 36                                                                                                    |
|        | User settings and Log out buttons                                                                                                    | 37                                                                                                    |
| Chanta |                                                                                                    |                                                                                                    |
| Chable | r 3. Functions and settings of Continent WAF elements                                                                                                    | 39                                                                                                    |
| Chapte | r 3. Functions and settings of Continent WAF elements<br>View transactions                                                                                                    | <b> 39</b><br>39                                                                                                    |
| Chapte | r 3. Functions and settings of Continent WAF elements<br>View transactions<br>Request tab                                                                                                    | <b>39</b><br>39<br>39                                                                                                    |
| Chapte | r 3. Functions and settings of Continent WAF elements<br>View transactions<br>Request tab<br>Response tab                                                                                                    | <b>39</b><br>39<br>39<br>42                                                                                                    |
| Chapte | r 3. Functions and settings of Continent WAF elements<br>View transactions<br>Request tab<br>Response tab<br>Session tab                                                                                                    | <b>39</b><br>39<br>42<br>43                                                                                                    |
| Chapte | r 3. Functions and settings of Continent WAF elements<br>View transactions<br>Request tab<br>Response tab<br>Session tab<br>Configure filtering requests to static resources                                                                                                    | <b>39</b><br>39<br>42<br>43<br>43                                                                                                    |
| Chapte | r 3. Functions and settings of Continent WAF elements<br>View transactions<br>Request tab<br>Response tab<br>Session tab<br>Configure filtering requests to static resources<br>Semi-automatic creation of patterns for filtering requests to static resources                                                                              | 39<br>39<br>42<br>43<br>43<br>43                                                                                                    |
| Chapte | r 3. Functions and settings of Continent WAF elements<br>View transactions<br>Request tab<br>Response tab<br>Session tab<br>Configure filtering requests to static resources<br>Semi-automatic creation of patterns for filtering requests to static resources<br>Automatic creation of patterns for filtering requests to static resources | 39<br>39<br>42<br>43<br>43<br>43<br>43                                                                                                    |
| Chapte | r 3. Functions and settings of Continent WAF elements<br>View transactions                                                                                                    | 39<br>39<br>42<br>43<br>43<br>43<br>43<br>44<br>45                                                                                                    |
| Chapte | r 3. Functions and settings of Continent WAF elements                                                                                                    | 39<br>39<br>42<br>43<br>43<br>43<br>44<br>45<br>47                                                                                                    |
| Gnapte | r 3. Functions and settings of Continent WAF elements                                                                                                    | 39<br>39<br>42<br>43<br>43<br>43<br>44<br>45<br>47<br>48<br>49                                                                                                    |
| Gnapte | r 3. Functions and settings of Continent WAF elements                                                                                                    | 39<br>39<br>42<br>43<br>43<br>43<br>43<br>43<br>44<br>45<br>47<br>48<br>49<br>49                                                                                                    |
| Chapte | <ul> <li>r 3. Functions and settings of Continent WAF elements</li></ul>                                                                                                    | 39<br>39<br>42<br>43<br>43<br>43<br>43<br>44<br>45<br>47<br>48<br>49<br>49<br>49                                                                                                    |
| Chapte | <ul> <li><b>7 3. Functions and settings of Continent WAF elements</b></li></ul>                                                                                                    | 39<br>39<br>42<br>43<br>43<br>43<br>43<br>44<br>45<br>47<br>47<br>49<br>49<br>49<br>49<br>51                                                                                                    |
| Gnapte | r 3. Functions and settings of Continent WAF elements                                                                                                    | 39<br>39<br>42<br>43<br>43<br>43<br>43<br>44<br>45<br>47<br>48<br>49<br>49<br>51                                                                                                    |
| Chapte | <ul> <li>r 3. Functions and settings of Continent WAF elements</li></ul>                                                                                                    | 39<br>39<br>42<br>43<br>43<br>43<br>43<br>43<br>44<br>45<br>47<br>48<br>49<br>49<br>51<br>51<br>52                                                                                                    |
| Chapte | r 3. Functions and settings of Continent WAF elements                                                                                                    | 39          39          43          43          43          43          43          43          43          43          43          43          43          43          43          43          43          43          43          43          43          43          43          43          43          43          43          43          44          43          43          43          43          43          43          43          49          51          52          54                                                                                     |
| Chapte | r 3. Functions and settings of Continent WAF elements                                                                                                    | 39          39          43          43          43          43          43          43          43          43          43          43          43          43          43          43          43          43          43          43          43          43          43          43          43          43          43          43          43          43          43          43          43          43          43                                                                                                    |
| Chapte | r 3. Functions and settings of Continent WAF elements                                                                                                    | 39          39          43          43          43          43          43          43          43          43          43          43          43          43          43          43          43          43          43          43          43          43          43          43          43          43          43          43          43          43          43          43                                                                                                    |
| Chapte | r 3. Functions and settings of Continent WAF elements                                                                                                    | 39          39          43          43          43          43          43          43          43          43          43          43          43          43          43          43          43          43          43          43          43          43          43          44          43          43          43          43          49          49          51          51          54          56          56          57                                                                                                    |
| Chapte | r 3. Functions and settings of Continent WAF elements                                                                                                    | 39          39          39          43          43          43          43          43          43          43          43          43          43          43          43          43          43          43          43          43          43          43          43          44          43          43          43          49          51          51          51          56          57          57                                                                                                    |
| Chapte | r 3. Functions and settings of Continent WAF elements                                                                                                    | 39          39          39          43          43          43          43          43          43          43          43          43          43          43          43          43          43          43          43          43          43          43          43          44          43          43          43          49          51          51          51          56          57          57          57          57          57          57          57          57          57          57                                                             |
| Chapte | <ul> <li><b>7 3. Functions and settings of Continent WAF elements</b></li></ul>                                                                                                    | 39          39          43          43          43          43          43          43          43          43          43          43          43          43          43          43          43          43          43          43          43          43          43          43          43          43          43          49          49          51          52          54          56          57          57          57          57          51          57          57          57          51          57          57          51                         |
| Chapte | r 3. Functions and settings of Continent WAF elements                                                                                                    | 39          39          39          43          43          43          43          43          43          43          43          43          43          43          43          43          43          43          43          43          43          43          43          44          43          43          43          49          49          51          52          54          56          57          57          57          57          57          57          57          57          57          57          51          51          51          51 |
| Chapte | r 3. Functions and settings of Continent WAF elements                                                                                                    | 39           39           39           42           43           43           44           45           47           48           49           51           51           51           51           51           51           51           51           51           51           51           51           52           54           56           57           60           61           61           62           63                                                                                                    |

| Manual creation of actions                                      | 63 |
|-----------------------------------------------------------------|----|
| Semi-automatic creation of actions                              | 66 |
| Automatic creation of actions                                   | 67 |
| Bruteforce detector                                             | 68 |
| Action/Source bruteforce detector                               | 68 |
| Action/Source/Target bruteforce detector                        | 70 |
| Configure session model                                         | 71 |
| Create session attributes                                       | 71 |
| Anomalies generated by session model                            | 72 |
| Create action chains                                            | 72 |
| Chapter 4. Main application scenarios                           | 74 |
| Operator work scenarios                                         | 74 |
| Transactions with 5xx response codes                            | 74 |
| Changes in event graphs                                         | 74 |
| Increased number of events                                      | 74 |
| Application user tickets                                        | 74 |
| Analyst work scenarios                                          | 75 |
| Blocked transaction search                                      | 75 |
| Analysis of transaction anomalies which caused the blocking     | 76 |
| False positive response suppression                             | 78 |
| Suppress anomalies in server responses                          | 78 |
| Suppress anomalies in requests                                  | 79 |
| Examples of configuring nontrivial bruteforce detector settings | 80 |
| Using IP address lists on reverse proxy server                  | 82 |
| Using sources in response rules                                 | 84 |
| Administrator work scenarios                                    | 85 |
| Documentation                                                   | 87 |

## Introduction

This manual is designed for users of Continent WAF, Version 2 (hereinafter - Continent WAF). It contains information about the installation and configuration of Continent WAF.

This document contains links to the document [1].

**Website.** Information about SECURITY CODE LLC products can be found on https://www.securitycode.ru/.

**Technical support.** You can contact technical support by phone: 8 800 505-30-20 or by email: support@securitycode.ru.

**Training.** You can learn more about hardware and software products of SECURITY CODE LLC in authorized education centers. The list of the centers and information about learning environment can be found on

https://www.securitycode.ru/company/education/training-courses/. You can contact a company's representative for more information about trainings by email: education@securitycode.ru.

## Chapter 1 Overview

## **Continent WAF features**

Continent WAF is a smart firewall designed to protect web applications. Continent WAF ensures the protection of critical web resources from external attacks and makes it possible to monitor web applications according to allowed scenarios.

Continent WAF performs the following:

- control and filtering;
- user identification and authentication;
- security event registration (audit);
- continuous operation and recovery;
- testing and integrity control;
- management;
- interoperability with other security tools.

Continent WAF includes:

- analysis modules (software tools for traffic analysis);
- message queue service;
- decision module;
- module for logging actions taking place in the Continent WAF interface;
- module for creating log files;
- backend for the management web application interface.

You can see the physical boundaries of Continent WAF, links between its components and environment in the figure below.

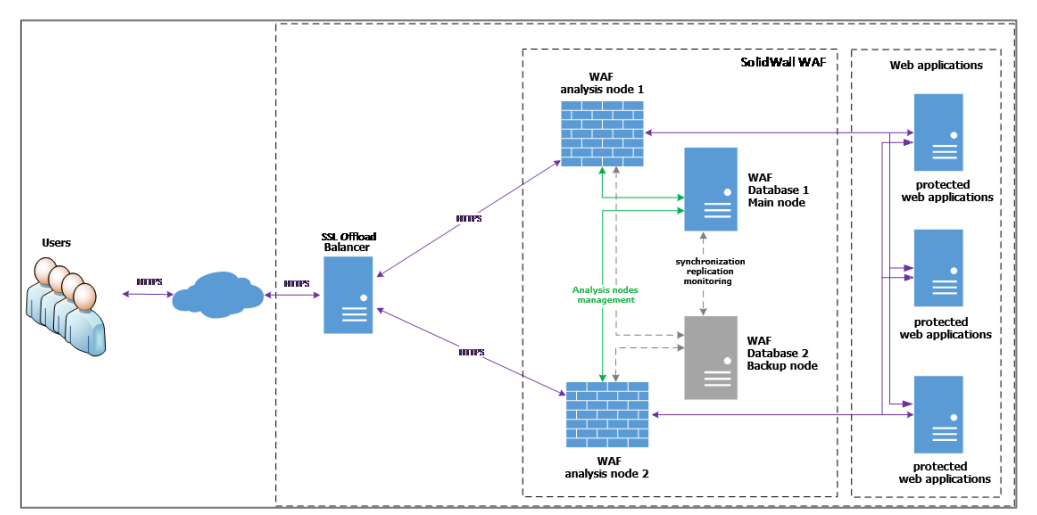

Continent WAF is a firewall of the application level that protects web applications from Internet threats. It performs:

- web application traffic analysis and attack (intrusion) detection;
- blocking network attack attempts when working with web applications;
- protecting web applications from the main threat types:
  - various injection types (SQL injection, OS injection, RCE, XPath-injection, XXE);
  - Directory traversal, Remote/Local File Inclusion attacks;
  - XSS;
  - CSRF;
  - attacks exploiting security misconfigurations;

- brute force attacks;
- application level DoS;
- attacks exploiting authentication system weaknesses (session fixation, session theft, missing timeout, etc.);
- authorization mechanism attacks (Insecure Direct Object References, Missing Function Level Access Control);
- web scraping, automation;
- detecting suspicious activity of web application users;
- automatic configuration of Continent WAF according to a specific web application (learning);
- access control to functions and logging user actions for a web application;
- integration with SIEM and issue tracking systems.

### Users

Continent WAF includes the built-in user groups presented in the table below.

| Group            | Purpose                                                                                                    |
|------------------|----------------------------------------------------------------------------------------------------|
| Administrator    | All members of this group have unlimited rights and full access to all web interface functions                                                                                                    |
| Analyst          | <ul> <li>All members of this group have restricted rights to:</li> <li>view and edit data in the <b>Overview</b>, <b>Events</b>, <b>Rules</b>, <b>Webapps</b> sections except for permanent deletion of security events, and only within an application to which they are granted access;</li> <li>create reports and configure notifications for their account</li> </ul> |
| User (read only) | All members of this group have access to a limited interface (the <b>Settings</b> section is not available) and have the right to view data related to a web application but cannot edit it                                                                                                    |

## Access control

#### **Firewall administrator**

Responsibilities:

- install and configure Continent WAF;
- change the Continent WAF operation mode;
- restart Continent WAF analyzers;
- add and edit Continent WAF rules;
- add and remove web applications;
- analyze security events;
- decide on a response to detected events;
- check Continent WAF operation when deploying new versions of web applications;
- interact with the department that uses the web application when analyzing error messages, especially when it comes to false positives.

Qualifications:

- knowledge of information security;
- knowledge of protected corporate system design basics;
- computer network administering skills;
- knowledge of web technologies;
- knowledge of TCP/IP protocols;
- Ubuntu OS administering skills;
- Continent WAF hands-on skills;
- knowledge of Continent WAF architecture, operation and administering principles.

#### Analyst

Responsibilities:

- monitor web applications' state;
- configure and maintain the configuration of a web application considering its features;
- monitor and analyze security events;
- decide on response to detected events;
- check Continent WAF operation when deploying new versions of web applications;
- interact with the department that uses the web application when analyzing error messages, especially when it comes to false positives.
- interact with the Continent WAF administrator.

Qualifications:

- knowledge of Continent WAF configuration procedures considering web application features;
- knowledge of web application behavior (input/output, encoding, etc.).

#### User

**Responsibilities:** 

- monitor web applications' state;
- interact with the analysts and/or the administrator in the case of contingencies. Qualifications:
- technical education;
- information security knowledge;
- knowledge of web technologies.

A user account is assigned the read only role.

## System requirements

You can see the recommended system requirements in the table below:

| Component          | Recommended requirement                                                                                         |
|--------------------|----------------------------------------------------------------------------------------------------|
| Operating system   | Ubuntu 20.04 Server;     Astra Linux Special Edition 1.6                                                        |
|                    |                                                                                                    |
| КАМ                | at least 16 GB                                                                                                  |
| СРИ                | x86_64 with 4 cores, at least 2.2 GHz                                                                           |
| Hard drive         | at least 500 GB                                                                                                 |
| Network interfaces | <ul> <li>at least 2x Gigabit Ethernet for active mode;</li> <li>1x Gigabit Ethernet for passive mode</li> </ul> |
| Web browser        | <ul><li>Google Chrome 88 or later;</li><li>Mozilla Firefox 85 or later</li></ul>                                |

## Chapter 2 Administration interface

You can administer Continent WAF using the management program (console), which looks like a web interface. To connect to Continent WAF, launch a web browser and enter **https://IP:8443** in the address bar, where IP is the address of the node with Continent WAF.

A welcome screen appears.

| System log in |  |
|---------------|--|
| Login         |  |
| Password      |  |
| LDAP          |  |
| Log in        |  |

Enter your credentials and click **Log in**. An account with the name *admin* is created by default. Its initial password is specified in the **/etc/waf/dashboard/config.yml** configuration file.

After the first login to the admin account, the system requires you to change the initial password to a new one.

In case of successful authorization, the **Overview** window of Continent WAF opens.

An example of the **Overview** section interface is shown in the figure below.

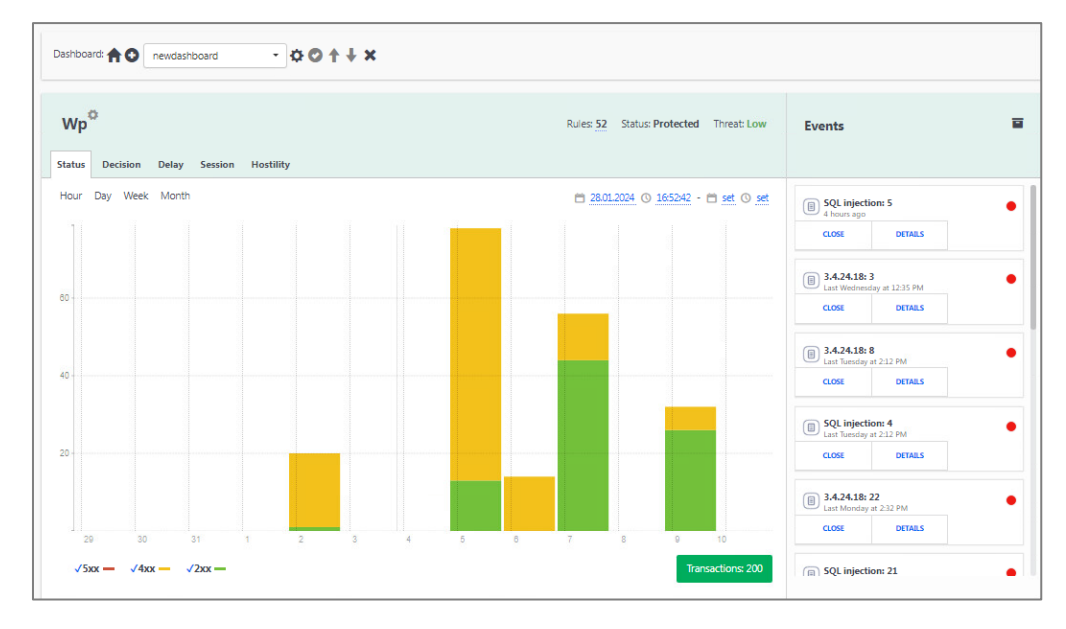

## **Overview**

The **Overview** section allows you to view activity charts for each application and assess how the load on the application and the number of events of different threat levels change over the specified time period.

The **Overview** section is a homepage and opens by default after authorization. Click

 $^{\textcircled{O}}$  on the Navigation panel to open the **Overview** section.

An example of the **Overview** section interface is shown in the figure below.

| Total webspps: 4 High threatened: 0 | Total rules: 52 2 |                    |                                                         |                                    |
|-------------------------------------|-------------------|--------------------|---------------------------------------------------------|------------------------------------|
| Dashboard: 🏫 🕥 newdashboard 🔹 🗘     | •⊙ ↑ ↓ × 3        |                    |                                                         |                                    |
| Wp≑ <sup>©</sup>                    | 4                 | Rules: <b>52</b> S | tatus: Protected Threat: Low                            | Events 6                           |
| Status Decision Delay Session       | Hostility 5       |                    |                                                         |                                    |
| Hour Day Week Month                 |                   |                    | 11 <u>set</u> 0 <u>set</u> - 11 <u>set</u> 0 <u>set</u> | SQL injection: 5     02/09/2024    |
|                                     |                   |                    |                                                         | CLOSE DETAILS                      |
|                                     |                   |                    |                                                         | B 3.4.24.18: 3<br>02/07/2024       |
|                                     |                   |                    |                                                         | CLOSE DETAILS                      |
|                                     |                   |                    |                                                         |                                    |
|                                     |                   |                    |                                                         | SOL injection: 4                   |
|                                     |                   |                    |                                                         | CLOSE DETAILS                      |
|                                     |                   |                    |                                                         | 3.4.24.18: 22<br>5.02.2024         |
|                                     |                   |                    |                                                         | CLOSE DETAILS                      |
| 11.00                               | 11:15             | 11:30              | 11:45                                                   | (i) SQL injection: 21<br>5.02.2024 |
| √5xx — √4xx — √2xx —                |                   |                    | Transactions: 0                                         | CLOSE DETAILS                      |

The **Overview** section shown in the figure above has the following elements:

1. Navigation panel.

The Navigation panel is displayed for all roles.

On the Navigation panel, click 📃 to view the list of the available sections:

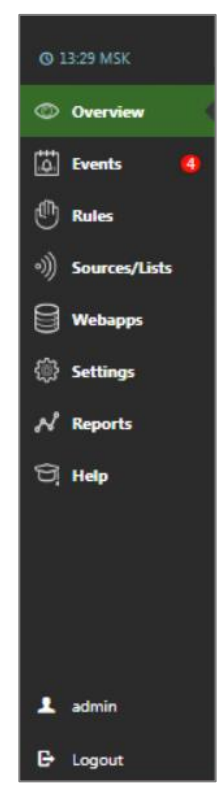

2. General.

The **General** subsection contains data about the number of protected applications, applications with a high threat level and rules created.

3. Dashboard.

The **Dashboard** subsection allows you to switch to the default set of applications (dashboard) and create a new set of applications for Continent WAF.

#### 4. Application title.

The **Application title** subsection contains the application title, data about the number of rules applied to this application, its status, as well as the threat level.

There are the following statuses for the application:

• Monitored — active protection mode is disabled;

**Protected** — active protection mode is enabled.

There are the following threat levels possible:

- High;
- Medium;
- Low.

#### 5. Event charts.

The **Event charts** subsection contains five tabs, as well as event charts with legends and data about the total number of transactions.

The purpose of the tabs is described in the table below.

| Tab       | Purpose                                                                                                    |
|-----------|----------------------------------------------------------------------------------------------------|
| Status    | <ul> <li>Opens by default if you go to the <b>Overview</b> section. The charts on this tab display the number of transactions (vertical axis) per unit of time (horizontal axis), broken down by HTTP response codes. There are the following groups of HTTP transactions: <ul> <li><b>2xx</b> — transactions with the 1xx, 2xx and 3xx response codes corresponding to successful operations. Displayed in green on the chart;</li> <li><b>4xx</b> — transactions with the 4xx response codes — client errors (for example, 404 — a non-existent page request or 403 — a request that requires authorization). Displayed in yellow on the chart;</li> <li><b>5xx</b> — transactions with the 5xx response codes — server errors. The presence of such errors indicates the incorrect operation of the web server, you must pay special attention to them. Displayed in red on the chart</li> </ul> </li> </ul> |
| Decision  | <ul> <li>Displays the decisions made by the system about transactions. The vertical axis shows the number of transactions, while the horizontal axis shows the time of the transaction registration.</li> <li>There are the following groups of transactions:</li> <li>Allowed — the transaction is allowed to pass;</li> <li>Blocked — the transaction is blocked;</li> <li>Modified — the request is passed with changes and/or the response is changed before being shown to the client</li> </ul>                                                                                                    |
| Delay     | Displays the average delay in processing a transaction by<br>Continent WAF, as well as the average delay in processing a<br>request by a protected application                                                                                                    |
| Session   | Displays the number of active sessions of the protected application at a given time                                                                                                    |
| Hostility | Displays the degree of the environment's hostility at a given time                                                                                                    |

In all tabs with multiple charts, you can highlight the required chart by moving the cursor to the required parameter in the chart legend. When moving the cursor to a specific diagram column or a chart point, a window appears with the chart parameters at a specific point.

You can change the period for which information is provided in all tabs. To quickly change the period, click **Hour**, **Day**, **Week** or **Month** in the upper-left corner of subsection 5. To set a concrete display period, use the fields in the upper-right corner of subsection 5.

The **Transactions** button contains data about the number of transactions. Click it to go to the **Applications** section. For detailed information on transaction details, see p. 26.

#### 6. Events.

The **Events** subsection contains information about the latest events: the name of the triggered rule, the time of the event and the threat level indicator (high — red, medium — yellow, low — green). The number indicated in the red oval above the **Events** label corresponds to the number of new events.

Click **I** to go to the **Archive** section. To view detailed information about each event, click **Details**.

Click **Close** to archive the event (mark it as closed). This button is also available for users with administrator and analyst rights.

An example of the **Events** subsection interface is shown in the figure below.

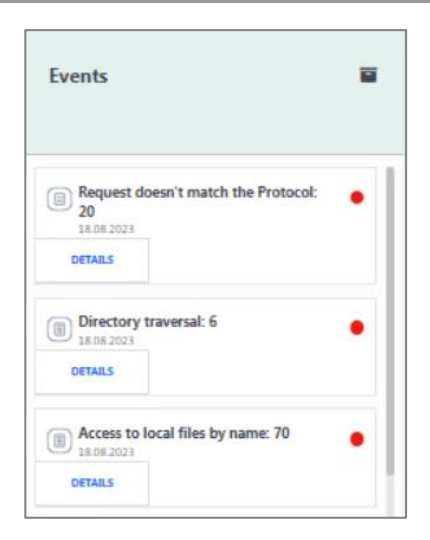

## Events

You can view the list of events related to all or specified applications and sort them by their severity, threat levels and their lifetime in the **Events** section.

If you go to the **Events** tab, a second-level menu appears. This menu is a list of applications available for users. To the right of the application, the number of relevant events is shown.

An example of the **Events** section interface is shown in the figure below.

|            | Total webapps: 3 | High threatened: 0 Total | rules: <u>45</u>                             |                                         |
|------------|------------------|--------------------------|----------------------------------------------|-----------------------------------------|
|            | Applications     | Actual events (13) /     | Archived (24)                                |                                         |
| ٩          | All 13           | Selected                 |                                              | Sorting and filtering                   |
| <b>6</b>   | Wp 11            |                          |                                              |                                         |
| ٢          | WP1 1            | First Previous 1         | Next Last                                    | Events per page <u>15</u>               |
| •))        | тезта 1          | 🗆 🗒 Rule                 | Request doesn't match the Protocol: 10       | 10/12/2023 04:01:1010/12/2023 04:14:40  |
| )))<br>()) |                  | 🗆 🗐 Rule                 | Remote file including: 1                     | 20/11/2023 06:41:54-20/11/2023 06:41:54 |
| *          |                  | 🗆 🗐 Rule                 | Request doesn't match the Protocol: 2        | 20/11/2023 00:24:54-20/11/2023 00:25:54 |
| ਬ          |                  | 🗆 🗐 Rule                 | Usage of HTTP Request Smuggling technique: 2 | 20/11/2023 02:34:54-20/11/2023 06:50:54 |

The **Actual events** section opens by default. This section includes security events that are not resolved or seen by a user. The **Archived** section includes security events resolved by a user.

To switch between the **Actual events** and **Archived** sections, click the respective section name.

By default, all events are sorted by the following criteria: view state, severity, update time, rule, start time, status. This means that new, severe, rule-based events are displayed on top. They are sorted by the time the event is changed by the user or the occurrence of a new incident related to this event, as well as by the start time and status.

To change the sorting rules, click **Sorting and filtering**. A dialog box appears as in the figure below.

| Sorting     |   |   | Filtering                 |
|-------------|---|---|---------------------------|
| Read        | • | ] | Name                      |
| Severity    | ۳ |   |                           |
| Update time | ۳ | 1 | 🛱 set 🛈 set - 🛱 set 🛈 set |
| Rule        | ۳ | 1 | All With severity New     |
| Start time  | ۳ |   | indisciency incu          |
| Status      | ۳ | 1 |                           |

To change the order of sorting by a specific parameter, click  $\checkmark$  or  $\checkmark$  next to the parameter. To change the priority of sorting parameters, move the required parameter using the  $\boxed{1}/\boxed{1}$  arrows to the right of the parameters.

To filter the events, specify the filtering criteria on the right side of the **Sorting and filtering** menu. Specify the rule name or key words for the search. If necessary, specify the date and time of events and select one of the parameters **All/With severity/New**.

To minimize the **Sorting and filtering** dialog box, click in the upper right corner. Events are displayed in the form of a sorted list. Each event has a severity indicator on the left:

- red for events with high severity;
- yellow for events with medium severity;
- green for events with low severity;
- gray for events whose severity is not set.

An example of the above-mentioned indicators usage is shown in the figure below.

| C B Rule | SQL injection: 34                                     | 31/08/2022 12:41:18-31/08/2022 16:08:31 |
|----------|-------------------------------------------------------|-----------------------------------------|
| B Rule   | SQL injection: 2                                      | 19/07/2022 00:59:12-19/07/2022 01:14:12 |
| 🗆 📵 Rule | SQL injection: 3                                      | 14/04/2022 15:56:02-14/04/2022 16:10:32 |
| 🗆 📵 Rule | Request contains headers which are not in whitelist 6 | 07/09/2022 15:39:06-07/09/2022 15:42:36 |
| B Rule   | Other signatures: 2                                   | 19/11/2023 19:15:24—19/11/2023 19:16:23 |

Every event line contains a check box, a name of the triggered rule, a number of transactions and a time of the event. Click an event line to view general information about the event.

An example of the event general information is shown in the figure below.

| C 🗑 Rule          | CSRF-attack: 10      | 19/04/2023 15:51:1719 |
|-------------------|----------------------|-----------------------|
| Severity:<br>High | Top IP addresses     |                       |
|                   | Top actions          |                       |
|                   | Anomalies            |                       |
|                   | Modsecurity rule ids |                       |
|                   | Anomaly locations    |                       |
|                   | Description          |                       |
|                   | CLOSE DELETE DETAILS |                       |

To preview the event information, click the required item:

- Top IP addresses displays top 10 IP addresses with the number of transactions, in descending order;
- Top actions displays top 10 IP addresses with the number of transactions, in descending order (if there are no transactions in the event, the Not found message is displayed);
- Anomalies displays top 10 anomalies detected in the event transactions;
- Modsecurity rule ids— displays top 10 modsecurity signature IDs detected in the event transactions;
- Anomaly locations displays top 10 anomaly locations of the transactions with detected anomalies;
- **Description** displays a rule description that caused the creation of the event.

Click **Details**, to view event detailed information. It is available in the administrator, analyst and operator interfaces.

The **Delete** button is available only in the administrator interface. Click **Delete** to delete an event. The window prompting you to confirm the deletion appears, click **OK**. You cannot recover the deleted event.

The **Close** button is available only in the administrator and analyst interfaces. Click **Close** to archive the event as completed.

To perform group operations, click **Selected**. It is available only to the administrator and analyst. It is displayed below the **Actual events** or **Archived** sections.

|               |              | Actual events (12) /                        | Archived (25)                                |                                         |
|---------------|--------------|---------------------------------------------|----------------------------------------------|-----------------------------------------|
| ©<br>13<br>10 | \pplications | Selected<br>Close<br>Mark as read<br>Delete | Selected<br>Close<br>Mark as read<br>Delete  | Sorting and littering                   |
| *))<br>()     |              | Check all<br>Remove selection               | quest doesn't match the Protocol: 10         | 10/12/2023 04:01:10-10/12/2023 04:14:40 |
| ₩             |              | 🗆 📵 Rule                                    | Remote file including: 1                     | 20/11/2023 06:41:54-20/11/2023 06:41:54 |
| <b>N</b>      |              | 🗆 🗐 Rule                                    | Usage of HTTP Request Smuggling technique: 2 | 20/11/2023 02:34:54-20/11/2023 06:50:54 |
| Ð.            |              | Rule                                        | Request doesn't match the Protocol: 3        | 25/10/2022 15:24:57-25/10/2022 15:27:27 |
|               |              | B Rule                                      | C585-attack: 1                               | 25/10/2022 14:31:27-25/10/2022 14:31:27 |

You can manage events in groups by clicking the following buttons:

- Close moves the application to the archive;
- Mark as read moves the event to the end of the list;
- Delete deletes the event (deleted events are not moved to the archive);
- Check all selects all actual events;
- **Remove selection** removes all check marks.

## Detailed information about event

To view detailed information about an event, click the event and click **Details**. A window with detailed information appears as in the figure below.

| =          | Total webapps: <u>3</u> High threatened: <u>0</u> To | tal rules: 45 |            |                                             |
|------------|------------------------------------------------------|---------------|------------|---------------------------------------------|
| 0          | 1 🐼 🗐 match the Protocol: 10                         | Request doesn | a <b>2</b> | 10/12/2023 04:01:10 - 10/12/2023 04:14:40 O |
| Ications   |                                                      |               | 4          |                                             |
| رام<br>App | Transactions                                         | Sources       | Targets    | Anomalies                                   |

The **Details** window of each event includes the following elements (see the figure above):

- Exit ( icon) click it to exit the Details window and go to the Event section. The viewed event is placed at the end of the list of current events and marked as read.
- **2.** Event period displays the period for which event transactions are collected. To view the latest changes to the event, click <sup>●</sup>.
- **3. Event view management** there are 4 buttons to configure the view:

previous/next security event;

- Close moves the selected event to the archive. This button is available only in the administrator, analyst and operator interfaces;
- **Delete** deletes an event without the possibility of recovering it. This button is available only in the administrator interface.
- 4. Analytics there are 4 tabs available to analyze transactions:
  - Transactions (see p. 15);
  - Sources (see p. 17);
  - Targets (see p. 18);
  - Anomalies (see p. 18).

#### **Transactions tab**

The **Transactions** tab contains a list of all transactions of the event, the duration of the event, and the frequency of transactions. An example of the **Transactions** tab interface is shown in the figure below.

| ≡               | Total webapps: 4 High threatened: 0 Total rules: 52 |                                                    |                        |              |         |        |           |          |
|-----------------|-----------------------------------------------------|----------------------------------------------------|------------------------|--------------|---------|--------|-----------|----------|
|                 |                                                     | CLOSE DELETE                                       | $\left. \right\rangle$ |              |         |        |           |          |
| ٢               | us                                                  | Transactio                                         | ons                    | Sources      | Targets |        | Anomalies |          |
| لقا<br>19<br>ال | Applicatio                                          | 4 h 7 m 30 s, transaction<br>Filters (active: 0) ▼ | 3 Nevt                 |              |         |        | Configure | Columns  |
|                 |                                                     | Date and time                                      | Source IP              | URL          |         | Method | Status    | Decision |
| <u>نې</u>       |                                                     | 05/02/2024 17:31:48                                | 192.168.20.10          | /favicon.ico |         | GET    |           | Block    |
| ~               |                                                     | 05/02/2024 17:31:48                                | 192.168.20.10          | /            |         | GET    |           | Block    |
|                 |                                                     | 05/02/2024 17:31:46                                | 192.168.20.10          | /favicon.ico |         | GET    |           | Block    |
|                 |                                                     | 05/02/2024 17:31:46                                | 192.168.20.10          | /            |         | GET    |           | Block    |
|                 |                                                     | 05/02/2024 17:31:45                                | 192.168.20.10          | /favicon.ico |         | GET    |           | Block    |
|                 |                                                     | 05/02/2024 17:31:45                                | 192.168.20.10          | /            |         | GET    |           | Block    |
|                 |                                                     | 05/02/2024 17:31:40                                | 192.168.20.10          | /favicon.ico |         | GET    |           | Block    |
|                 |                                                     | 05/02/2024 17:31:40                                | 192.168.20.10          | /            |         | GET    |           | Block    |
|                 |                                                     | 05/02/2024 17:25:04                                | 192.168.20.10          | /favicon.ico |         | GET    |           | Block    |
|                 |                                                     | 05/02/2024 17:25:04                                | 192.168.20.10          | 6            |         | GET    |           | Block    |
| 1               |                                                     | Previous 1 2                                       | 3 Next                 |              |         |        |           | Export   |

You can use the specified filters to search for transactions. To do that, click **Filters** and fill in the required fields for each selected filter. To cancel filtering, click **None** in the **Select filters** drop-down list.

| Filters (active: 0) 🔺 |
|-----------------------|
| Select filters 💌      |
| ✓ All × None          |
| Date and time         |
| Action                |
| Source IP             |
| Destination IP        |
| Destination port      |
| URL                   |
| URL path              |
| URL query             |
| Host                  |
| Session               |
| Method                |
| Status                |
| Decision              |
| Action status         |
| Analyzer              |

The filters and their descriptions are listed in the table below.

| Filter        | Purpose                                                                                                |
|---------------|----------------------------------------------------------------------------------------------------|
| Date and time | Selection of the period for filtering, for which you want to output transactions included in the event |

| Filter              | Purpose                                                                                                    |
|---------------------|----------------------------------------------------------------------------------------------------|
| Action              | Selection of one or more actions that transactions from the selected<br>event are included in. The action is selected from a drop-down list with a<br>search function                                     |
| Source IP           | Display of transactions of the selected event in which the src_ip header matches the manually entered source (client) IP address. After                                                                   |
|                     | specifying one port, click 🔤 to display an additional field specifying                                                                                                    |
|                     | another port. If you click $\blacksquare$ , the line against which the icon is located will be deleted                                                                                                    |
| Destination IP      | Display of transactions of the selected event in which the dst_ip header matches the manually entered recipient (server) IP address. After                                                                |
|                     | specifying one port, click 🔳 to display an additional field specifying                                                                                                    |
|                     | another port. If you click $\blacksquare$ , the line against which the icon is located will be deleted                                                                                                    |
| Destination<br>port | Display transactions of the selected event in which the dst_port header matches the manually entered port of the recipient (server). Click/ to increase or decrease the value entered in the field. After |
|                     | specifying one port, click 💻 to display an additional field specifying                                                                                                    |
|                     | another port. If you click $\blacksquare$ , the line against which the icon is located will be deleted                                                                                                    |
| URL                 | Display of transactions for the selected event in which the URL header<br>(the URL header contains all PATH and QUERY header values) contains a<br>manually entered value for this filter field           |
| URL path            | Display of transactions of the selected event in which the PATH header contains a manually entered value for this filter field                                                                            |
| URL query           | Display of transactions of the selected event in which the QUERY header contains a manually entered value for this filter field                                                                           |
| Host                | Display of transactions of the selected event in which the HOST header matches a manually entered value for this filter field                                                                             |
| Session             | Display of transactions of the selected event in which the session ID matches a manually entered value for this filter field. This filter works only if the session model is configured                   |
| Method              | Selection of one or more methods by which transactions from the selected event match. The method is selected from the drop-down list                                                                      |
| Status              | Selection of one or more status options that came in response to transactions from the selected event                                                                                                    |
| Decision            | Selection of one or more of the suggested solutions for the transactions from the list to filter on                                                                                                    |
| Action status       | Selection of one or more of the proposed success options for action on transactions from the list                                                                                                    |
| Analyzer            | Selection of the analyzer that provided the transaction solution for the selected event                                                                                                    |

In the **Transactions** tab, you can change the information display view by clicking **Configure columns**.

The **Transactions table settings** window appears.

| Wait<br>Destination IP<br>Destination port<br>URL path<br>URL query<br>Host<br>Request session<br>Response session<br>Country<br>Action status<br>Sources<br>Analyzer | Date and time<br>Source IP<br>URL<br>Method<br>Status<br>Decision | ↑<br>↓ |
|----------------------------------------------------------------------------------------------------|-------------------------------------------------------------------|--------|
|----------------------------------------------------------------------------------------------------|-------------------------------------------------------------------|--------|

The list on the right displays parameters available for displaying in the **Transactions** tab. The list on the left displays parameters already displayed in the section. To move

a parameter to another list, click it and click end or end of the parameter's order, click and end.

Descriptions of the possible parameters are listed in the table below.

| Filter           | Description                                                                           |
|------------------|---------------------------------------------------------------------------------------|
| Wait             | Lag time of the Continent WAF response                                                |
| Source IP        | src_ip header (client IP address) value                                               |
| Destination IP   | dst_ip header (server IP address) value                                               |
| Destination port | dst_ip header (server port) value                                                     |
| URL              | URL header value                                                                      |
| URL path         | PATH header value                                                                     |
| URL query        | QUERY header value                                                                    |
| Host             | HOST header value                                                                     |
| Request session  | 128-character request session ID (requires a configured session model)                |
| Response session | 128-character response session ID (requires a configured session model)               |
| Country          | Country flag of the client IP address                                                 |
| Action status    | (requires configured action success)                                                  |
| Source           | All sources found in the transaction                                                  |
| Analyzer         | Selecting the analyzer that produced the transaction solution from the selected event |
| Date and time    | Date and time when a transaction was received by Continent WAF                        |
| Method           | Method used for sending the transaction                                               |
| Status           | Server response status                                                                |
| Decision         | Decision upon the transaction by Continent WAF                                        |

On the **Transactions** tab, click **Share** to copy the link to the **Transactions** tab for the event.

Double-click a transaction in the list to open the **Transaction details**. For detailed information on transaction details, see p. 39.

#### **Sources tab**

On the **Sources** tab of the window with detailed information about an event, information about the IP addresses and users of the sources is available.

An example of the **Sources** tab interface is shown in the figure below.

| Transactions | Sources | Targets | Anomalies |
|--------------|---------|---------|-----------|
| IP Users     |         |         | Users: 0  |
| Unknown      |         |         | 21        |

You can view the following information on the tab:

- Geographical location top countries of the IP addresses of transaction sources;
- IP addresses top IP address of the event;
- Autonomous systems top autonomous systems to which IP addresses belong;
- Users top users of the transaction (to extract user IDs from HTTP transactions, configure the User name extraction session ID).

#### **Targets tab**

On the **Targets** tab, information about the top actions of the positive model of the business logic is displayed.

An example of the **Targets** tab interface is shown in the figure below.

| Transactions                                                                          | Sources | Targets | Anomalies |
|---------------------------------------------------------------------------------------|---------|---------|-----------|
| Action from<br>transaction<br>b63d99b6-<br>eb95-4ed0-<br><u>396b-</u><br>02cr4beb5083 |         | 11      |           |
| Action from<br>Transaction<br>7657780c-<br>7200-4177-<br>930-<br>be0c67aa7b3b         |         | 10      |           |

**Note.** Some values in these statistics are underlined, such as IP addresses (**Sources** tab) or actions (**Targets** tab). If you click on a value, the transaction log opens filtered by the selected value.

#### **Anomalies tab**

On the **Anomalies** tab, information about detected anomalies is available by analysis modules and by type.

An example of the **Anomalies** tab interface is shown in the figure below.

| Transactions                           | Sources | Targets | Anomalies                |
|----------------------------------------|---------|---------|--------------------------|
| By analyzers By TOPICs                 |         |         | Anomalies: 21, 0.09/min. |
| SYNTAX,<br>INJECTION,<br>SQL_INJECTION |         |         | 21                       |

The following information is available for viewing on this tab:

- statistics on anomalies from different analyzer modules, under which transactions from this event fell;
- statistics on the types of anomalies under which transactions from the given event fell.

## **Rules section**

Reaction rules manage responses and requests based on their attributes and anomaly sets. Continent WAF has a minimum set of rules by default. A rule consists of a condition (what event should happen) and an action (what to do in this case).

You can view, create, edit, enable and disable rules for all protected applications or for a particular application. You can also filter them by categories (tags) or by actions (block, allow or mark).

An example of the **Rules** section interface is shown in the figure below.

| Ξ        | Total webapps: | 4 High threatened: 0 Tot | ules: <b>43</b>                                           |                         |
|----------|----------------|--------------------------|-----------------------------------------------------------|-------------------------|
|          |                |                          |                                                           |                         |
|          | Applications   | Tags:                    | 3<br>Select rules Select all Remove selection             | 🕀 Add rule              |
| ۲        | All 5          | 1 Correlation            |                                                           | Show all response types |
| <b>6</b> | Common 4       | 7 🗋 blacklist            | Test                                                      |                         |
| ⊕<       | Wp .           | 4 🗋 syntax               | Unknown Action                                            |                         |
| •))      | WP1            | 🗋 data leakage           |                                                           |                         |
| 8        | TEST1          | application model        | <ul> <li>Parameter doesn't match<br/>the Model</li> </ul> |                         |
|          | NewApp         | protocol                 |                                                           |                         |
| N        |                | standart                 | :  Session monitoring errors                              | 1                       |
| ଖ୍       |                | session                  | Default session monitoring                                |                         |
|          |                | users                    | errors                                                    |                         |
|          |                | response analysis        | Invalid custom attribute                                  | 1                       |
|          |                | ignature                 |                                                           |                         |
| 1        |                | U injection              | User monitoring errors                                    |                         |
| G        |                |                          | Request doesn't match the     Protocol                    | Fired: 28               |

The **Rules** section includes the following panels:

- 1. **Applications** contains a list of all applications available to the user. To the right of the application name is the number of rules created for it. Click on an application to view the application rules.
- Tags contains a list of keywords (tags) used in the rules. To the right of the tag is the number of rules for which it is used. When you select a tag, all rules for which it is selected are displayed. To select a tag, click the tag name; to reset

a tag selection, click it again or click **selection**.

 Rules — contains a list of created rules. Multiple actions are available for rules. To select all rules, click Select all. To reset the selection, click Remove selection. Hover your mouse over Select rules. A submenu appears as shown in the figure below.

| Select rules |
|--------------|
| Remove       |
| Tag          |
| Activate     |
| Deactivate   |

You can select the following commands in this submenu:

- Remove deletes all selected rules;
- Tag adds a tag to all selected rules;
- Activate enables all selected rules;
- **Deactivate** disables all selected rules.

Click **Show all response types**, to view rules grouped by transaction actions (block, mark, allow). By default, all actions are displayed but a submenu with a selection of actions appears when you hover your mouse over a filter.

An administrator and analyst can create new rules.

#### To add a new rule:

1. Click Add rule in the right corner of the Rules panel.

| Select rules | Select all | Remove selection |
|--------------|------------|------------------|
|              |            |                  |

The **Decision rule** dialog box for creating a new rule appears.

|               |      | Severity: Default | Devision: | Firing count: |  |
|---------------|------|-------------------|-----------|---------------|--|
|               |      | Jereng, Denar     | Net stort | Thing council |  |
| s:<br>Add tag |      |                   |           |               |  |
| Add tag       |      |                   |           |               |  |
|               |      |                   |           |               |  |
| Destination   |      |                   |           |               |  |
|               |      |                   |           |               |  |
|               |      |                   |           |               |  |
|               |      |                   |           |               |  |
| Source        | Mark |                   |           |               |  |
|               |      |                   |           |               |  |
|               | 1    |                   |           |               |  |
|               |      |                   |           |               |  |
| Anomaly       |      |                   |           |               |  |
|               |      |                   |           |               |  |
|               |      |                   |           |               |  |
|               |      |                   |           |               |  |

- **2.** Specify the rule in the respective field. If necessary, add one or several tags by clicking **Add tag**. Click **Default** to change the rule severity.
- **3.** Specify the condition that triggers the rule:
  - Hover your mouse over the **Destination**, **Source** or **Anomaly** item.
  - Click the + button that appears.

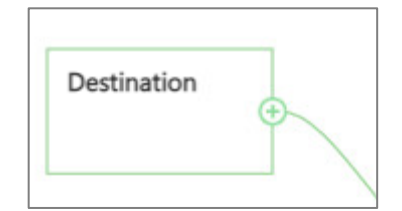

The Specification edit dialog box appears.

| Specification edit                           |   |  |
|----------------------------------------------|---|--|
| Select transaction specification class       |   |  |
|                                              | ~ |  |
|                                              |   |  |
| HTTP status code check                       |   |  |
| Matching regular expression to response body |   |  |
| Webapp check                                 |   |  |
| Action check                                 |   |  |
| Action status check                          |   |  |

- Select the specification class from the respective drop-down list.
- Click Mark transaction.
- Select the required action type (**Block/Allow/Mark transaction**) from the **Change action** drop-down list.
- 4. Click one of the following buttons when you finish editing the rule:
  - **Save** saves the settings.

The created rule appears in the **Rules** list.

- **Test** displays the operation of the created rule on transactions previously registered for this application.
- **Cancel** closes a dialog box without saving the settings.

All possible parameters used when creating rules are listed in the table below.

| Specification | Possible<br>transaction<br>specification<br>classes | Possible<br>parameters | Note                         |
|---------------|-----------------------------------------------------|------------------------|------------------------------|
| Destination   | HTTP status                                         | Specify response       | The rule only applies to the |
|               | code check                                          | codes                  | listed response codes        |

| Specification | Possible<br>transaction<br>specification<br>classes      | Possible<br>parameters               | Note                                                                                                    |
|---------------|----------------------------------------------------------|--------------------------------------|----------------------------------------------------------------------------------------------------|
|               |                                                          | Use specification negation           | The rule applies to all<br>response codes except for the<br>listed ones                                                                                                    |
|               | Matching<br>regular<br>expression to<br>response<br>body | Regular expression                   | The rule applies to responses<br>that contain the specified<br>regular expression                                                                                            |
|               |                                                          | Use specification<br>negation        | The rule applies to responses<br>that do not contain the<br>specified regular expression                                                                                     |
|               | Webapp<br>check                                          | Specify a web<br>application         | The rule applies to the traffic of a specified web application                                                                                                    |
|               |                                                          | Use specification<br>negation        | The rule applies to traffic of all<br>applications except the<br>specified one                                                                                               |
|               | Action check                                             | Specify an action                    | It is used only after the<br><b>Webapp check</b> parameter.<br>The rule applies only to the<br>application traffic<br>corresponding to the selected<br>action                |
|               |                                                          | Use specification<br>negation        | It is used only after the<br><b>Webapp check</b> parameter.<br>The rule applies to application<br>traffic, except for the traffic<br>corresponding to the selected<br>action |
| Source        | Session<br>identifier<br>check                           | Specify a session ID                 | The rule applies to requests<br>whose session ID matches the<br>specified                                                                                                    |
|               |                                                          | Use specification negation           | The rule applies to requests<br>whose session ID does not<br>match the specified                                                                                             |
|               | Request<br>without a                                     | _                                    | The rule applies to requests without a session ID                                                                                                    |
|               | identifier                                               | Use specification negation           | The rule does not apply to requests without a session ID                                                                                                    |
|               | Username<br>check                                        | Specify a user name                  | The rule applies to requests related to the specified user                                                                                                    |
|               |                                                          | Use specification<br>negation        | The rule applies to all requests<br>related to users except for the<br>specified one                                                                                         |
|               | Unauthorized<br>request                                  | _                                    | The rule applies to requests from unauthorized users                                                                                                    |
|               |                                                          | Use specification<br>negation        | The rule applies to all requests<br>except those from<br>unauthorized users                                                                                                  |
|               | User IP<br>address<br>check                              | Specify an IP address<br>Subnet mask | The rule applies to requests<br>from the specified IP address<br>with the specified subpet mask                                                                              |
|               |                                                          | Use specification<br>negation        | The rule applies to all requests<br>except those from the<br>specified IP address with the<br>specified subnet mask                                                          |
|               | User country<br>check                                    | Specify a country                    | The rule applies to requests<br>from the specified IP address<br>of the specified country                                                                                    |
|               |                                                          | Use specification<br>negation        | The rule applies to all requests<br>except those from the<br>specified IP addresses of the<br>specified country                                                              |
|               | User ASN<br>check                                        | Specify an ASN                       | The rule applies to requests<br>from the specified ASN                                                                                                    |

| Specification | Possible<br>transaction<br>specification<br>classes  | Possible<br>parameters                                                                                                    | Note                                                                                                    |
|---------------|------------------------------------------------------|----------------------------------------------------------------------------------------------------|----------------------------------------------------------------------------------------------------|
|               |                                                      | Use specification negation                                                                                                    | The rule applies to all requests<br>from ASNs except for the<br>specified one                                                                                                    |
| Anomaly       | Any anomaly<br>existence<br>check                    | _                                                                                                    | The rule applies to<br>transactions with the detected<br>anomaly                                                                                                    |
|               |                                                      | Use specification<br>negation                                                                                                    | The rule applies to traffic<br>without detected anomalies                                                                                                    |
|               | Check for<br>anomaly with<br>specifies<br>parameters | Select anomaly<br>analyzer<br>(Lightweight<br>session tracker;<br>User tracker;<br>Open redirect<br>detector; Csrf<br>detector; Csrf<br>detector;<br>Modsecurity<br>analyzer; Action<br>sequence anomaly<br>detector;<br>Bruteforce detector;<br>Integration with<br>signature-based<br>analysis on ICAP-<br>server; Action<br>determiner; Action<br>param validator;<br>Session anomaly<br>counter;<br>Libinjection<br>detector; Decision<br>tree request parser;<br>Decision tree<br>response parser;<br>Nginx zmq adapter) | The rule applies to<br>transactions with an anomaly<br>with specified parameters.<br>Required filed                                                                                 |
|               |                                                      | Select anomaly topics<br>Select anomaly<br>location type (Any;<br>Message; Start line;<br>Header; Raw body;<br>Body; URL; Query;<br>Cookie; Parse tree;<br>Session data;<br>Source;<br>Target/Web<br>application object)                                                                                                    | transactions with anomalies<br>detected by a specified module<br>The rule applies to<br>transactions with an anomaly<br>detected at the specified<br>location by a specified module |
|               |                                                      | Select anomaly<br>location ID<br>Use specification                                                                                                    | The rule applies to<br>transactions with a detected<br>anomaly with the specified<br>location and the location name<br>The rule applies to all                                      |
|               |                                                      | negation                                                                                                    | transactions except those with the specified parameters                                                                                                    |
| Action        | Mark<br>transaction                                  | -                                                                                                    | A transaction that matches the <b>Destination</b> , <b>Source</b> and <b>Anomaly</b> specifications is marked for further analysis. Used as an action by default                    |
|               | Allow<br>transaction                                 |                                                                                                    | A transaction that matches the <b>Destination</b> , <b>Source</b> and <b>Anomaly</b> specifications is allowed to pass as legitimate                                                |

| Specification Possible transaction specification classes |                      | Possible<br>parameters | Note                                                                                                    |
|----------------------------------------------------------|----------------------|------------------------|----------------------------------------------------------------------------------------------------|
|                                                          | Block<br>transaction | _                      | A transaction that matches the<br><b>Destination</b> , <b>Source</b> and<br><b>Anomaly</b> specifications is<br>blocked |

In order to search for rules, select the required rule tags in the **Tags** section and specify the type of action in the **Show all response types** drop-down list. There are the following response types: all actions, allowing, blocking and marking. Click to reset the tags.

To view the general rule information, click the required rule. The general information includes the rule name, its description and tags, revision (a rule version) and trigger count. An administrator and analyst can enable or disable, edit, delete or move a rule in the list. An operator can only view general rule information.

| JavaScript injection                                     | Fired: 3     |          |        |
|----------------------------------------------------------|--------------|----------|--------|
| Block transaction if Contains anomaly: { TOPICs: [XSS] } |              |          |        |
| standart signature syntax                                |              |          |        |
|                                                          | REVISION: V1 | EDIT     | REMOVE |
| PHP code injection                                       |              |          |        |
| □ SQL injection                                          |              | Fired: 7 |        |

To enable or disable a rule, turn on the toggle in the upper-right corner of the rule subsection.

If you click **Delete**, a rule is moved to the **Removed** section under the tag list. To restore a rule, go to the **Removed** section by clicking the **Removed** link. Then select the required rule and click **Restore**.

Attention! A restored rule is disabled by default. If necessary, enable it.

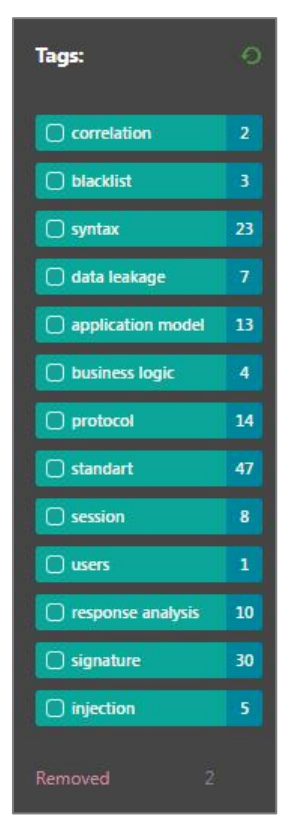

If you click **Edit**, the **Action** window appears as shown in the figure below. You can add and delete tags, destinations, sources, anomalies and actions and configure the rule severity in the section.

| Severity: Medium              | Revision:         | Firing count:                                                                        |                                                                                                 |
|-------------------------------|-------------------|--------------------------------------------------------------------------------------|-------------------------------------------------------------------------------------------------|
|                               |                   |                                                                                      |                                                                                                 |
| application model 🛛 😌 Add tag |                   |                                                                                      |                                                                                                 |
|                               |                   |                                                                                      |                                                                                                 |
|                               |                   |                                                                                      |                                                                                                 |
|                               |                   |                                                                                      |                                                                                                 |
|                               |                   |                                                                                      |                                                                                                 |
|                               |                   |                                                                                      |                                                                                                 |
| Mark                          |                   |                                                                                      |                                                                                                 |
| transaction                   |                   |                                                                                      |                                                                                                 |
|                               |                   |                                                                                      |                                                                                                 |
| /                             |                   |                                                                                      |                                                                                                 |
| onitoring                     |                   |                                                                                      |                                                                                                 |
|                               |                   |                                                                                      |                                                                                                 |
|                               |                   |                                                                                      |                                                                                                 |
|                               |                   |                                                                                      |                                                                                                 |
|                               |                   |                                                                                      |                                                                                                 |
|                               | Severity: Medium. | Severity: Medium Revision:<br>application model  Add tag  Mark transaction  ontoring | Severity: Medium Revision: Firing count:  application mode  Add tag  Mark transaction  entoxing |

To move a rule, hover the mouse over the left corner of the rule subsection. Then click three vertical points that appear and hold the left mouse button while moving the rule. A rule's priority depends on its position in the list: the higher a rule is in the list, the higher its priority is.

## Sources and lists section

You can view, add, edit and delete sources and lists in this section. All users can view, add and delete sources and lists. An operator can only view the tabs data.

## Sources tab

The **scr IP** list is provided by default in the **Sources** tab. An administrator and analyst can create new sources. An example of the **Source** tab interface is shown in the figure below.

|           | Applications | Sources Lists Targets                                                                         |
|-----------|--------------|-----------------------------------------------------------------------------------------------|
| ٢         | All          | Remove         Select all         Deselect all           Image: Add source         Add source |
| ti        | Common       |                                                                                               |
| ⊕         | Wp           | ⊖ src IP                                                                                      |
| •)) <     | WP1          | user-agent                                                                                    |
| 8         | TEST1        |                                                                                               |
| <u>نې</u> | NewApp       |                                                                                               |
| ๙         |              |                                                                                               |
| ଟ୍        |              |                                                                                               |
|           |              |                                                                                               |
|           |              |                                                                                               |
|           |              |                                                                                               |
| 1         |              |                                                                                               |
| ₽         |              |                                                                                               |

Note. The default source named src\_ip is typically used to create brute-force detectors. This source cannot be deleted.

## Lists tab

You can create, edit, filter and delete the lists in the **Lists** tab. An example of the **Lists** tab interface is shown in the figure below.

|       | Applications | Sources Lists Targets                            |            |
|-------|--------------|--------------------------------------------------|------------|
| ø     | All          | Remove         Select all         Show all lists | 🔁 Add list |
| ta P  | Common       |                                                  | _          |
| ⊕     | Wp           | U test                                           |            |
| •)) < | WP1          |                                                  |            |
| 8     | TEST1        |                                                  |            |
| ÷     | NewApp       |                                                  |            |
| N     |              |                                                  |            |
| ଖ     |              |                                                  |            |

You can filter lists by purpose. By default, all lists are displayed on the tab. To view a particular list, hover your mouse over **Show all tabs**. The view of the menu is given in the figure below.

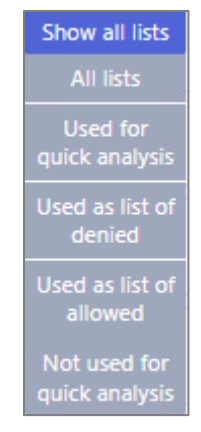

Click the list to view a list information. The window contains the following information:

- a brief list description;
- Edit opens the list editing window;
- **Remove** permanently deletes the selected list.

## **Applications section**

The **Applications** section is used to monitor traffic and configure web application security models. You can add and delete applications and view application information in this section. You can enable and disable active protection mode of an application.

The analyst and administrator interface in the **Applications** section is shown in the figure below.

| ≡              |       | Total webapps:        | 4 High threatened: 0 | Total rules: 43 |                  |         |                             |               |          |           |               |
|----------------|-------|-----------------------|----------------------|-----------------|------------------|---------|-----------------------------|---------------|----------|-----------|---------------|
|                |       | Wp 🖌                  |                      |                 |                  |         |                             |               |          | Active mo | ode 🕕         |
| 0              | s     | Transactions Tuples   | Protocol validation  | Request parsing | Response parsing | Actions | Sessions & Users management | User activity | Settings |           |               |
| <del>ب</del> گ | atior | Filters (active: 1) 🔻 |                      |                 |                  |         | Find request by id          |               |          |           | Search        |
| ₾              | pplic | Configure columns     |                      |                 |                  |         |                             |               |          | Auto upd  | ate 🚺         |
| •))            | 4     | First Previous        | 1 Next               |                 |                  |         |                             |               |          | F         | Page size: 10 |
|                |       | Date and time         | Action Sc            | urce IP         | URL              |         |                             |               | Method   | Status    | Decision      |
| ٩              |       | First Previous        | 1 Next               |                 |                  |         |                             |               |          |           | Export        |
| N              |       |                       |                      |                 |                  |         |                             |               |          |           |               |
| ୠ              |       |                       |                      |                 |                  |         |                             |               |          |           |               |

In the operator interface of the **Applications** section, you can view only application transactions as shown in the figure below.

| Wp 🖌                  |           |     |                    |        | Activ  | e mode 🕕      |
|-----------------------|-----------|-----|--------------------|--------|--------|---------------|
| Transactions          |           |     |                    |        |        |               |
| Filters (active: 1) 🔻 |           |     | Find request by id |        |        | Search        |
| Configure columns     |           |     |                    |        | Auto   | o update 🔳    |
| First Previous 1 Next |           |     |                    |        |        | Page size: 10 |
| Date and time Action  | Source IP | URL |                    | Method | Status | Decision      |
| First Previous 1 Next |           |     |                    |        |        | Export        |

This section includes the tabs listed in the table below.

| Tab                            | Purpose                                                                                                    |  |  |  |  |
|--------------------------------|----------------------------------------------------------------------------------------------------|--|--|--|--|
| Transactions                   | View real-time events related to the selected application. This tab is opened by default                                                                                                    |  |  |  |  |
| Tuples                         | View the web application domain name, IP address, and the<br>Continent WAF port on which traffic is received. The <b>Tuples</b> tab<br>allows you to map traffic coming to Continent WAF to a specific<br>protected application |  |  |  |  |
| Protocol validation            | Edit positive model for protocol validation                                                                                                    |  |  |  |  |
| Request parsing                | Edit positive model for parsing trees                                                                                                    |  |  |  |  |
| <b>Response parsing</b>        |                                                                                                    |  |  |  |  |
| Actions                        | View and edit an action model                                                                                                    |  |  |  |  |
| Sessions & Users<br>management | View and edit a model for tracking sessions and users of the protected application                                                                                                    |  |  |  |  |
| User activity                  | View users of a protected application registered by Continent WAF                                                                                                    |  |  |  |  |
| Settings                       | Add headers specific to applications and delete applications                                                                                                    |  |  |  |  |

An analyst can add new applications. To do that, click end or detailed information on how to add applications, see [1].

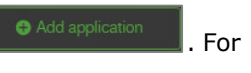

#### Transactions tab

The **Transactions** tab provides a list of transactions of the selected web application. This tab is used to analyze the traffic passing through Continent WAF. By default, the sampling for transactions is set to 10. This means that every transaction is processed on Continent WAF but only every 10 of the usual transactions are displayed on the transactions tab. In contrast to usual transactions, blocked and marked transactions are not sampled and all transactions are saved.

|                     |                                 |                   | 3                             |                                |                        |        |        |          |
|---------------------|---------------------------------|-------------------|-------------------------------|--------------------------------|------------------------|--------|--------|----------|
| ransactions Tuples  | Protocol validati               | on Request parsin | g Response parsing Action     | ns Sessions & Users management | User activity Settings |        |        |          |
| Filters (active: 1) |                                 | 74                |                               | 5                              | Find request by id     |        |        | Sear     |
| Date and time 🔹     |                                 |                   |                               |                                |                        |        |        |          |
| Date and time       |                                 |                   |                               |                                |                        |        |        |          |
| 102.2024 ① 11:      | <u>43:37</u> - ⊟ <u>set</u> © s | et                |                               |                                |                        |        |        |          |
| Configure columns   | 6                               |                   |                               |                                |                        |        | 7 Auto | update ( |
| First Previous      | 1 Next 8                        |                   | 10                            |                                |                        |        | ·      | Page si  |
| late and time       | Action                          | Source IP         | URL                           |                                |                        | Method | Status | De       |
| 9/02/2024 12:53:03  | Action from tra                 | 192.168.20.10     | /favicon.ico                  |                                |                        | GET    |        | 1        |
| 9/02/2024 12:53:03  | Action from tra                 | 192.168.20.10     | 1                             |                                |                        | GET    |        | E        |
| 9/02/2024 12:47:16  | login                           | 192.168.20.10     | /wp-login.php                 |                                |                        | POST   | 200    |          |
| 9/02/2024 12:46:36  | Action from tra                 | 192.168.20.10     | /favicon.ico                  |                                |                        | GET    |        | 8        |
| 9/02/2024 12:46:36  | Action from tra                 | 192.168.20.10     | 1                             |                                |                        | GET    |        | 1        |
| 9/02/2024 12:46:34  | Action from tra                 | 192.168.20.10     | /waf_auth_login               |                                |                        | GET    |        |          |
| 9/02/2024 12:46:33  | login                           | 192.168.20.10     | /index.php/2022/04/13/hello-v | world/                         |                        | GET    |        |          |
| 9/02/2024 12:46:33  | login                           | 192.168.20.10     | /index.php/2022/04/13/hello-v | world/                         |                        | GET    |        |          |
| 9/02/2024 12:46:28  | Action from tra                 | 192.168.20.10     | /waf_auth_login               |                                |                        | GET    |        |          |
|                     |                                 |                   |                               |                                |                        |        |        |          |

The **Transaction** tab consists of the following elements:

1. Edit application name button — click it to edit an application name.

|      | 8    |
|------|------|
| Save |      |
|      | Save |

- **2.** Active protection application protection mode toggle. There are two possible modes:
  - **Monitored** active protection is disabled. The decision to block transactions is displayed in the interface but is not applied.
  - Active mode (1) active protection is enabled. Accepted blocking decisions are applied to transactions.
- **3.** Tab switching area.
- **4. Filters** field click it to select the required filters from the drop-down list. For more information on how to edit transaction filters, see p. 15.
- 5. Find request by id field each transaction is assigned its own unique identifier, which can be viewed in the transaction data, blocking message. Specify the transaction identifier in the field and click Search.
- **6.** Configure columns button click it to view the Transactions table settings window. For more information, see p. 15.
- **7. Auto update** toggle switch for automatic updating of displayed transactions.
- Pages and moving between pages elements displays the number of pages, considering the specified number of transactions per page. You can move between pages by clicking **Previous/Next** or by selecting a page number.
- **9. Page size** the number of displayed transactions per page. It can be changed by clicking the number in the **Page size** line, then entering the required number of transactions per page and applying the changes.
- 10. Transactions area this area displays transactions, according to the specified filters, configured columns and the number of transactions on the page. For more details on working with transactions, see p. 39.
- 11. Export button click it to export transactions based on the specified filters and configured columns. Click Export and an additional field appears with the number of transactions to be exported (you can also select all by selecting the All check box). Click Export again, a dialog box appears where you can download the CSV file.

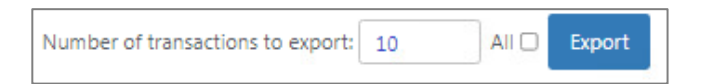

## Tuples tab

This tab includes a list of tuples. A tuple includes the domain name of a web application, IP address and port of Continent WAF which receives traffic. Tuples allow comparing traffic going through Continent WAF with particular web applications.

| Wp 🖉              |          |                     |                 |                  |         |                             |               |               | Acti          | ve mode 🕕  |
|-------------------|----------|---------------------|-----------------|------------------|---------|-----------------------------|---------------|---------------|---------------|------------|
| Transactions      | Tuples   | Protocol validation | Request parsing | Response parsing | Actions | Sessions & Users management | User activity | Settings      | 1             | 2          |
| Application       | tuples   | list <sup>®</sup>   |                 |                  |         |                             |               |               | Add from list | Manual add |
| Domain name       |          |                     |                 |                  |         |                             |               | IP            | Port          |            |
| proxy1.tls-serve  | er.ru    |                     |                 |                  |         |                             |               | 192.168.20.20 | 0 80          | 3 🛛 Remove |
| wordpress.tls-se  | erver.ru |                     |                 |                  |         |                             |               | 192.168.20.20 | 08 0          |            |
| new.tsl-server.ru | u        |                     |                 |                  |         |                             |               | 192.168.20.20 | 0 80          |            |
| proxy1.tls-serve  | er.ru    |                     |                 |                  |         |                             |               | 192.168.20.20 | 0808          |            |
| 192.168.40.20     |          |                     |                 |                  |         |                             |               | 192.168.40.20 | 0 80          |            |
|                   |          |                     |                 |                  |         |                             |               |               |               |            |

The **Tuples** tab contains the following commands:

- Add from list opens a dialog box with the IP addresses/names, traffic that is detected by Continent WAF.
- **2. Manual add** opens a dialog box with the domain name, IP address and parameters to specify.
- **3. Remove** permanently deletes a tuple. This button becomes active when you hover your mouse over a tuple.

Tuples cannot be edited. For detailed information on how to add tuples, see [1].

## **Protocol validation tab**

The **Protocol validation** tab contains the settings of the positive model protocol validation. An example of the **Protocol validation** tab interface is shown in the figure below.

| V | Wp / Active mode 1         |                                |                              |                                                                                                    |  |  |  |  |  |
|---|----------------------------|--------------------------------|------------------------------|----------------------------------------------------------------------------------------------------|--|--|--|--|--|
|   | Transactions Tuples Proto  | col validation Request parsing | Response parsing Action      | ns Sessions & Users management User activity Settings                                                                                                    |  |  |  |  |  |
|   | Save changes Show chang    | es Reset to original           | 5                            | 4 Choose revision number: 7 • OK                                                                                                    |  |  |  |  |  |
|   | Allowed header name regexp | ^[a-zA-Z0-9-]+\$               |                              |                                                                                                    |  |  |  |  |  |
|   | Header validators          | Content-type validator         | Allowed media types:         | application/son, application/x-javascript, application/x-www-form-unencoded,<br>application/xml, multipart/form-data, text/javascript, text/plain, text/x-javascript, text/s-<br>json, text/xml                                                                                                    |  |  |  |  |  |
|   |                            |                                | Allowed parameters values:   | ^[a-zA-Z_0-9-]+\$                                                                                                    |  |  |  |  |  |
|   |                            |                                | Allowed parameters names:    | boundary, charset                                                                                                    |  |  |  |  |  |
|   |                            |                                | Allowed encodings:           | cp-1250, cp-1251, cp-1252, cp-1253, cp-1254, cp-1255, cp-1256, cp-1256, cp-1258, iso-<br>8839-1, iso-8859-10, iso-8859-11, iso-8859-13, iso-8859-14, iso-8859-15, iso-8859-14, iso-8859-14, is |  |  |  |  |  |
|   |                            | Content-length validator       |                              |                                                                                                    |  |  |  |  |  |
|   |                            | Transfer-encoding validator    | Don't allow chunked requests |                                                                                                    |  |  |  |  |  |
|   |                            | Host validator                 | Allowed hostname regexp:     | ^(a-zA-Z0-9)+\$                                                                                                    |  |  |  |  |  |

The Protocol validation tab includes the following sections:

- 1. Save changes save the changes made and create a new revision. The button becomes active when you make changes to the protocol parameters (section 5).
- **2.** Show changes —compares the entered values with the current revision and shows the changes in a dialog box. The button becomes active when you make changes to the protocol parameters (section 5).
- **3. Reset to original** discards the changes. The button becomes active when you make changes to the protocol parameters (section 5).

- Choose revision number switches between revisions of the protocol settings. Specify the required revision number and click OK. To apply the selected revision, click Revert.
- **5.** This section includes the protocol validation setting. For detailed information on protocol validation settings, see p. 49.

### Request parsing and Response parsing tabs

You can view a request decision trees in the tab. An example of the tab interfaces is shown in the figure below. The tabs are identical in terms of possible settings.

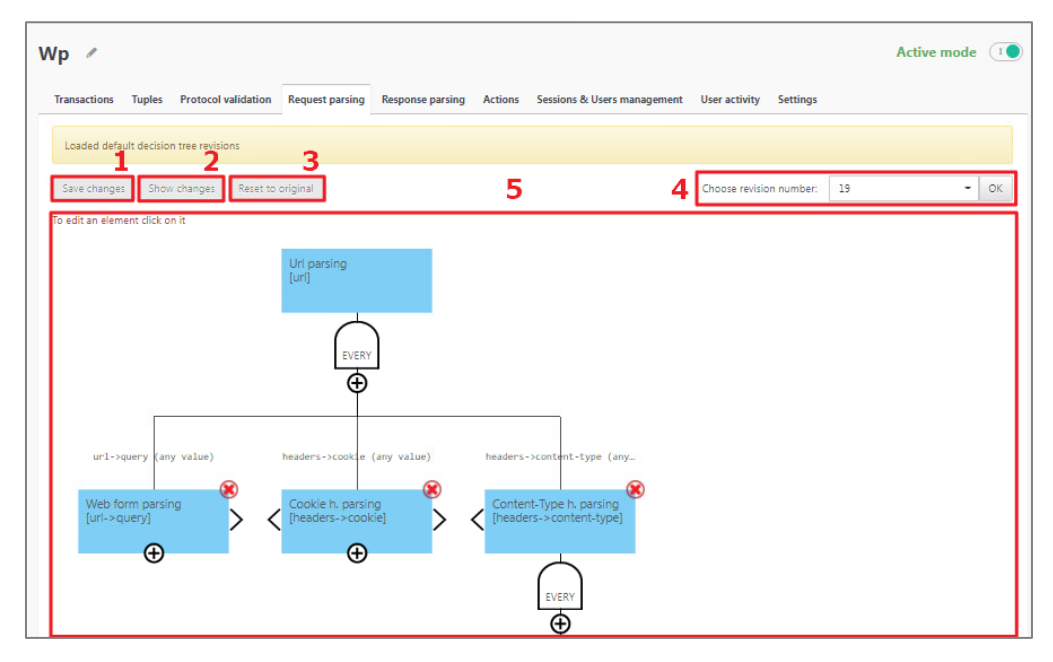

The Request parsing and Response parsing tabs include the following sections:

- Save changes save the changes made and creates a new revision. The button becomes active when you make changes to the decision tree parameters (section 5).
- **2.** Show changes compares the entered values with the current revision and shows the changes in a dialog box. The button becomes active when you make changes to the decision tree parameters (section 5).
- **3. Reset to original** discards the changes. The button becomes active when you make changes to the decision tree parameters (section 5).
- Choose revision number switches between revisions of the decision tree settings. Specify the required revision number and click OK. To apply the selected revision, click Revert.
- **5.** This section includes the decision tree setting. For detailed information on protocol validation settings, see p. **51**.

## Actions tab

You can add new actions and rules, view and edit the existing ones in this tab. An example of the **Actions** tab interface is shown in the figure below.

| Wp     | /                                                                                                    |                                         | Active mode 🕕       |  |  |  |  |  |
|--------|----------------------------------------------------------------------------------------------------|-----------------------------------------|---------------------|--|--|--|--|--|
| Tran   | nsactions Tuples Protocol validation Request parsing Response parsing Actions Sessions                                                                                                    | & Users management User activity Settin | igs                 |  |  |  |  |  |
| Bus    | Jusiness actions Static resources Automatic analysis Actions chains BruteForce detector                                                                                                    |                                         |                     |  |  |  |  |  |
| Ren    | nove selection   Delete selected actions  <br><sup>1</sup> × (+ + → )Logout <sup>®</sup><br><sup>1</sup> = 0.0 + 0.0 + 0. |                                         |                     |  |  |  |  |  |
| Ф      | Predicate                                                                                                    | loggedout                               | wp_lang             |  |  |  |  |  |
| × 11 × | method == GET<br>url->path->0 == wp-login,php<br>url->query->loggedout, url->query->wp_lang (any value)                                                                                                    | url->query->loggedout                   | url->query->wp_lang |  |  |  |  |  |
|        | Add rule                                                                                                    |                                         |                     |  |  |  |  |  |

This tab contains settings of the following tabs:

- Business actions the tab is used for creating, editing and deleting actions;
- **Static resources** the tab is used for creating and deleting settings for filtering requests to static resources;
- Automatic analysis the tab with setting tasks for self-learning of some modules of Continent WAF;
- Actions chains the tab for creating, editing and deleting action chains;
- Bruteforce detector the tab contains two brute-force detection modules (Action/Source and Action/Source/Target).

#### **Business actions**

The **Business actions** tab opens by default when you go to **Actions** tab. You can create and edit a positive business logic model. The model consists of actions and their parameters. It allows you to describe user actions in web applications on a logical level. For example, authentication, registration, search, purchase payment, form submission, etc.

Actions are the matching of HTTP requests with the logic of the web application. When creating an action, you can use conditions not only on the request URL, but also on any other request parameters.

The business logic model can be used to detect and block requests that do not match this model. In addition, the created actions can be used for point suppression of false positives, as a parameter in a rule, for the tweaking of the brute-force attack detector. Actions can also be used as elements of the action chain model, as parameters when configuring the session model, as well as other related modules.

For detailed information on business action settings, see p. 63.

#### **Static resources**

The page load of the protected web application also results in a number of requests to download files such as icons, scripts and stylesheets. These requests are also displayed in Continent WAF, which prevents correct traffic analysis.

Filtering of requests to static resources should be configured to reduce the load on Continent WAF analyzers and remove uninformative traffic. By default, each transaction is dropped into a common pool and analyzed (a parse tree is built, signatures are checked, etc.). In order not to analyze transactions to static resources, the **Static resources** tab is used.

An example of the **Static resources** tab interface is shown in the figure below.

| Np 🖉                                                                                                    |                                                                                                    |                                                                                                    |                                                                                                    |                                                                                                    | _                                                                                                    |                                                                                                    |                                                                                                    |                                                                                                    |                                                                                                    | Active mode                                                                                                    |                                                              |
|----------------------------------------------------------------------------------------------------|----------------------------------------------------------------------------------------------------|----------------------------------------------------------------------------------------------------|----------------------------------------------------------------------------------------------------|----------------------------------------------------------------------------------------------------|----------------------------------------------------------------------------------------------------|----------------------------------------------------------------------------------------------------|----------------------------------------------------------------------------------------------------|----------------------------------------------------------------------------------------------------|----------------------------------------------------------------------------------------------------|----------------------------------------------------------------------------------------------------|--------------------------------------------------------------|
| Transactions Tu                                                                                                    | uples Protocol v                                                                                                    | alidation Request p                                                                                                    | arsing Response parsing                                                                                                    | Actions                                                                                                    | Sessions & Us                                                                                                    | ers managemen                                                                                                    | t User activity                                                                                                    | / Settings                                                                                                    |                                                                                                    |                                                                                                    |                                                              |
| Business actions                                                                                                    | Static resources                                                                                                    | Automatic analysis                                                                                                    | Actions chains Brute                                                                                                    | Force detect                                                                                                    | or                                                                                                    |                                                                                                    |                                                                                                    |                                                                                                    |                                                                                                    |                                                                                                    |                                                              |
| Skip checks for s                                                                                                    | static requests                                                                                                    |                                                                                                    |                                                                                                    |                                                                                                    |                                                                                                    |                                                                                                    |                                                                                                    |                                                                                                    |                                                                                                    |                                                                                                    |                                                              |
| Headers, allowed in                                                                                                    | requests to static                                                                                                    | esources                                                                                                    |                                                                                                    |                                                                                                    |                                                                                                    |                                                                                                    |                                                                                                    |                                                                                                    |                                                                                                    |                                                                                                    |                                                              |
| accept, accept, accept | set, accept, datetim<br>one-match, if-rang<br>secch-ua.sec.fetr<br>service-worker, str<br>J. a-bluecoart-via.x<br>diorwarded-host, x-i<br>nini-route.x-p2p-p<br>st headers (e.g. add | <ul> <li>accept-encoding, acc<br/>neoding, content-lengt,<br/>in-dest, sec-fetch-mode<br/>thsi, te, transfer-encod<br/>chrome-connected, x-c<br/>orwarded-proto, x-imfo<br/>cerdist, x-p2p-peerdist<br/>ed by frontend)</li> </ul> | PRCIADUJAGE access-contr<br>y, content-mak, content-tyu<br>reep-alive, max-forwards, o<br>sec-fetch-site, sec-fetch-u<br>ng, translate, ua-cpu, upgor<br>trome-offline, x-clacks-ove<br>rwards, x-lws-via, x-mwg-v<br>x, x-playback-session-id, x- | pi-request-ne<br>e_cookie, dz<br>igin, pragma<br>jer, sec-origin<br>ide, upgrade<br>head, x-clier<br>a, x-newrelic<br>purpose, x-re | aders, access-co<br>ite device-stock-<br>prefer profile, p<br>-insecure request<br>t-data, x-cloud-tr<br>-id, x-newrelic-tra<br>cal-ip, x-requeste | ntroi-request-me<br>ua, dnt, etag, exp<br>roxy-authorizatic<br>socket-accept, se<br>socket-accept, se<br>socket-accept, se<br>socket-accept, se<br>ts, user-apent, via<br>race-context, x-co<br>ansaction, x-oper<br>d-with x-tele2-si | inod, app-versio<br>ect, forwarded, f<br>in, proxy-connec<br>c-websocket-ext<br>wap-profile, wa<br>ompress, x-devic<br>a-id, x-opera-inf<br>ubid, x-ucbrowse | n, autrorization,<br>rom, getcontentif<br>tion, purpose, rar<br>ensions, sec-web<br>iming, x-b3-flags,<br>iols-emulate-netw<br>o, x-operamini-fe<br>r-ua, x-wap-profil | cache-control, cr<br>eatures.dina.org,<br>jog. realip, refere<br>socket-key, sec-w<br>x-b3-parentspar<br>vork-conditions-<br>atures, x-operam<br>le, xroxy-connect | larset, client-ip, cli<br>host, if-match, if-<br>r, referrer, resource<br>lebsocket-protocc<br>nid, x-b3-sampled<br>client-id, x-flash-w<br>imi-phone, x-oper<br>lon | entio,<br><u>L sec-</u><br><u>x-b3-</u><br>ersion,<br>amini- |
| Patterns for static n<br>Revision                                                                                                    | esources urls                                                                                                    |                                                                                                    |                                                                                                    |                                                                                                    |                                                                                                    |                                                                                                    |                                                                                                    |                                                                                                    |                                                                                                    |                                                                                                    |                                                              |
| Collapse all Expan                                                                                                    | d all                                                                                                    |                                                                                                    |                                                                                                    |                                                                                                    |                                                                                                    |                                                                                                    |                                                                                                    |                                                                                                    |                                                                                                    |                                                                                                    |                                                              |
| Save                                                                                                    |                                                                                                    |                                                                                                    |                                                                                                    |                                                                                                    |                                                                                                    |                                                                                                    |                                                                                                    |                                                                                                    |                                                                                                    |                                                                                                    |                                                              |

For detailed information on request filtering settings, see p. 43.

#### **Automatic analysis**

The **Automatic analysis** tab includes information about periodic tasks. The tab consists of two sections. The **Pending one-time tasks** section includes a schedule of periodic tasks. The **Periodic tasks schedule** section includes finished tasks. You

can create a new one-time task by clicking **New task**. The **Periodic tasks schedule** table includes the **Task type**, **Iteration length**, **Last iteration result** columns. The

last column has the  $\checkmark$  icon. Click it to edit the task parameters.

An example of the **Pending one-time tasks** section interface is shown in the figure below.

| Wp /                                                                   |                     |                                               |                                 |                        | Act        | ive mode |   |
|------------------------------------------------------------------------|---------------------|-----------------------------------------------|---------------------------------|------------------------|------------|----------|---|
| Transactions Tuples Protoco                                            | l validat           | ion Request parsing Response parsing Actio    | ons Sessions & Users management | User activity Settings |            |          |   |
| Business actions Static resource                                       | es Au               | tomatic analysis Actions chains BruteForce de | tector                          |                        |            |          |   |
| Pending one-time tasks                                                 |                     |                                               |                                 |                        |            |          |   |
| Task type                                                              |                     |                                               | Learning period                 |                        | Parameters | Status   |   |
| New task Periodic tasks schedule                                       |                     |                                               |                                 |                        |            |          |   |
| Task type                                                              | Iteration<br>length | Last iteration result                         |                                 |                        |            |          |   |
| Webapp action mining                                                   | N/A                 | N/A                                           |                                 |                        |            |          | 1 |
| Action parameters model<br>learning                                    | N/A                 | N/A                                           |                                 |                        |            |          | 1 |
| Request parsing tree expansion                                         | N/A                 | N/A                                           |                                 |                        |            |          | 1 |
| False positives detection                                              | N/A                 | N/A                                           |                                 |                        |            |          | 1 |
| Update list of allowed request<br>headers (for the web<br>application) | N/A                 | N/A                                           |                                 |                        |            |          | 1 |

In the **Finished tasks** section, you can view all finished, periodic and one-time tasks. All finished tasks are sorted from new to old ones. Tasks are highlighted based on the execution results. If a task is successfully completed, it is highlighted in green. Otherwise, it is highlighted in red. To edit a task, click  $\bigcirc$  in the **Parameters** column. To view the result of a task execution, click + in the **Result** column.

An example of the **Finished tasks** section interface is shown in the figure below.

| Finished tasks                      |          |                     |                                              |            |                                                                                                    |     |  |  |
|-------------------------------------|----------|---------------------|----------------------------------------------|------------|----------------------------------------------------------------------------------------------------|-----|--|--|
| All One time Periodic               |          |                     |                                              |            |                                                                                                    |     |  |  |
| Task type                           | Run type | Finish time         | Learning period                              | Parameters | Result Expand all Collapse                                                                                                    | all |  |  |
| Action parameters model<br>learning | One time | 02/02/2024 14:58:45 | 01/02/2024 14:57:55 -<br>02/02/2024 14:57:55 | ۲          | ("count_actions": 0, "count_models": 0, "message": "Model learning for<br>webspp.id bc07a265-2007-40c6-a947-e94bbcb51a9"   Attoin_id 5a90ef9-737-<br>474-398eb-1078362br: The action_id 5a90ef7-375-74b748ea-<br>b217893eb7e has no parameters.   Action_id 6e80ef166-3920-4475-9675.<br>21dd51bcb07: The action_id 6e80ef166-3920-4475-9675.21dd51bcb07 has no<br>parameters.   Action_id 93acf657-2be2-48e6-b7eb-31376602ec70 hrs action_id<br>93acf657-2be2-48e6-b7eb-31376602ec70 has no parameters.   Action_id<br>93acf657-2be2-48e6-b7eb-31376602ec70 has no parameters.   Action_id<br>93acf657-2be2-48e6-b7eb-31376602ec70 has no parameters.   Action_id<br>93acf657-2001-4f80-8266-688682b46aa: The action_id 9334e52-2001-4f80-<br>8266-888882b46aa has no parameters.   Action_id b41b095-7ce0-4687b997-<br>57c65332c802bt. The action_id b41b095-7ce0-4687b997-57c532260b has no<br>parameters.   Action_id 4a3b9e1-5ff.49e2-9cbe-580343347013: No transactions<br>of action_id 443b9e1-5ff.49e2-9cbe-580343347013 for this query:", "models":<br>), "status": "no new models". } |     |  |  |
| First Previous 1 Next Last          |          |                     |                                              |            |                                                                                                    |     |  |  |

The periodic task types are listed in the table below.

| Task                                                                   | Purpose                                                                                          |
|------------------------------------------------------------------------|--------------------------------------------------------------------------------------------------|
| Webapp action mining                                                   | Creates actions for the application                                                              |
| Action parameters model<br>learning                                    | Configures the application's action model                                                        |
| Request parsing tree expansion                                         | Automatically expands the query tree model for a specified application                           |
| False positives<br>detection                                           | Automatically suppresses false alarms based on<br>specified parameters                           |
| Update list of allowed<br>request headers (for the web<br>application) | Updates the list of allowed request headers in protocol validation for the selected application  |
| Static sources patterns update                                         | Updates the settings of static resource request filtering templates for the selected application |
| Static sources URLs update                                             | Adds paths to static resources                                                                   |
| Action chains mining                                                   | Creates action chains for the application                                                        |

#### To add a new one-time task for learning:

1. Click New task.

| Edit task                                                                                       | 0    |
|-------------------------------------------------------------------------------------------------|------|
| Task type                                                                                       |      |
| <ul> <li>Run task immediately after creation</li> <li>Learning period <sup>(2)</sup></li> </ul> | •    |
| from 🛱 set 🕜 set to 🛱 set 🔇 set                                                                 |      |
|                                                                                                 | Save |

2. Specify the task type in the **Task type** drop-down list and other parameters.

#### 4. Click Save.

The record with the task parameters and results appears below in the **Finished tasks** section.

Click  $\boxed{\checkmark}$  to edit the task parameters. The  $\mbox{Periodic task options}$  dialog box appears.

| Periodic task options                       | $\otimes$   |
|---------------------------------------------|-------------|
| Task type<br>Static sources patterns update |             |
| ✓ Task is active                            |             |
| Iteration length                            |             |
| 10                                          | minutes 🗸   |
| Minimum unique users sampling length        |             |
| 100                                         |             |
|                                             |             |
|                                             | Save Cancel |

#### **Actions chains**

You can create simple action scripts to track in this tab. An example of the **Actions chain** tab interface is shown in the figure below.

| Business actions     Static resources     Automatic analysis     Actions chains       No actions chains |
|----------------------------------------------------------------------------------------------------|
| No actions chains                                                                                       |
|                                                                                                    |
| [Add new actions chain]                                                                                 |

Click **Add new actions chain** to create a new action chain. The **Actions chain** dialog box appears.

| Actions chain                          | 8           |
|----------------------------------------|-------------|
| Critical action:                       |             |
| Select or search an action in the list | •           |
| Prerequisite action:                   |             |
| Select or search an action in the list | -           |
| Confidence                             |             |
| 1                                      | \$          |
| Action window                          |             |
| 20                                     |             |
| Time window                            |             |
| 5                                      |             |
|                                        |             |
|                                        | Save Cancel |

You can edit and delete all actions and view their information but you cannot edit the **Critical action** parameter. You can track chains in the **Automatic analysis** tab of the **Actions** tab by task of the **Action chains mining** type.

#### **Brute-force detector**

A brute-force attack detector can detect brute-force attacks. For this purpose, the brute-force attack detector implements a token bucket algorithm. It provides a limit on the number of requests to the web application per unit time (rate limiting). Sources are the subjects for which restrictions on the number of requests per unit time are enforced.

An example of the **BruteForce detector** tab interface is shown in the figure below.

|          | Total webapps: 4 | High threatened: 0 Total rules: 52                                             |                                            |                 |             |
|----------|------------------|--------------------------------------------------------------------------------|--------------------------------------------|-----------------|-------------|
|          | Applications O   | Wp /                                                                           |                                            |                 | Active mode |
| ٢        | Wp               | Transactions Tuples Protocol validation Request parsing Response parsing A     | ctions Sessions & Users management User ac | tivity Settings |             |
| ۵        | WP1              | Business actions Static resources Automatic analysis Actions chains BruteForce | detector                                   |                 |             |
| ٢        | TESTA            | Action/Source Action/Source/Target                                             |                                            |                 |             |
| •))      | NewApp           |                                                                                | liser from blacklist                       | see 10          | uter agent  |
|          | Add application  | Logout                                                                         |                                            | 0               | 0           |
| ٢        |                  | Action from transaction e2ce4404-1fcc-4bde-b7be-95a71a6f9e46                   | 0                                          | 0               | 0           |
| х        |                  | Action from transaction b63d99b6-eb95-4ed0-a96b-02c74beb5083                   | 0                                          | 0               | 0           |
| 9        |                  | Action from transaction 2779bec4-795b-4fbc-a6a7-cle3c8ebc6ca                   | 0                                          | 0               | 0           |
|          |                  | Action from transaction 43054e3a-ea7f-4b6d-b50e-24d7c33d9e13                   | 0                                          | 0               | 0           |
|          |                  | Action from transaction 7e57f8bc-7200-4177-993b-be0c67aa7b3b                   | 0                                          | 0               | 0           |
|          |                  | login                                                                          | 0                                          | 1               | 0           |
|          |                  | Action from transaction 23a7fae4-448b-4388-87e2-739eaa6e5d8e                   | 0                                          | 0               | 0           |
|          |                  | Unrecognized action                                                            | 0                                          | 0               | 0           |
| <u> </u> |                  |                                                                                |                                            |                 |             |

For detailed information on how to configure a brute force attack detector, see p. 68.

## Sessions & Users management

A session is a mechanism implemented to distinguish one user's request from another. There is no such thing as a session tracking mechanism in the HTTP protocol itself, so cookies, request bodies, and headers are used to convey session information. The standard option is that when a client goes to an application, he is given a cookie that uniquely identifies him. This cookie is then sent with each request from that client. This cookie can have a set lifetime.

The session model is a mechanism that allows Continent WAF to bind to the mentioned attributes in order to track user sessions.

There are the following possible ways to use a session model:

- to restrict access to the profile for unauthorized users;
- to limit the number of sessions of one user by login account;

• to protect against theft of session IDs.

An example of the **Sessions & Users management** tab interface is shown in the figure below.

| ansactions                                                                                                    | Tuples Protocol v                                                   | alidation Request parsin                                                                    | g Response parsing                          | Actions       | Sessions & Users management             | User activity      | Settings                                      |        |
|----------------------------------------------------------------------------------------------------|---------------------------------------------------------------------|---------------------------------------------------------------------------------------------|---------------------------------------------|---------------|-----------------------------------------|--------------------|-----------------------------------------------|--------|
| Session                                                                                                    | tracking attri                                                      | ibutes 💿                                                                                    |                                             |               |                                         |                    |                                               |        |
| Filters E                                                                                                    | traction target                                                     | All 🗸                                                                                       |                                             |               |                                         |                    |                                               |        |
| Extract sequences of the second second secon | r-agent Remove<br>ence id with priority 10<br>minary setup by web a | ). Extraction from <b>request</b> : re<br>pplication response. Not invo<br>butes validation | quest parse tree path: ulidated by actions. | ser-agent) Ex | draction from <b>response</b> : parse t | ree path: user-agi | ent). Legal attribute emergence in request do | es not |
| Action                                                                                                    | Description                                                         | Attribute name                                                                              | Type Sou                                    | urce          | Required Maximum I                      | ifetime            | Expired token TTL                             |        |
| + Add a                                                                                                    | ttribute validator                                                  |                                                                                             |                                             |               |                                         |                    |                                               |        |

You can add session attributes in the tab. For detailed information on how to add a session attribute, see p. 71.

## User activity tab

In the **Registered users** table of the **User activity** tab, you can view the user activity in the following columns:

- User the value of the session identifier with the attribute type Extract user name;
- First seen the date and time of the first appearance of the user session;
- Last activity the date and time of the last appearance of the user session;
- Cumulative anomaly score the number of cumulative anomalies for the last or active user session.

An example of the **User activity** tab interface is shown in the figure below.

| Registered users                                       |  |
|--------------------------------------------------------|--|
| User First seen Last activity Cumulative anomaly score |  |
|                                                        |  |

## Settings tab

In the **Settings** tab, you can configure application settings.

An example of the **Settings** tab interface is shown in the figure below.

| Transactions Tuples Protocol validation Re | equest parsing | Response parsing | Actions   | Sessions & Users management | User activity | Settings |
|--------------------------------------------|----------------|------------------|-----------|-----------------------------|---------------|----------|
| Replace client in with contents of the fo  | llowing head   | arr              |           |                             |               |          |
| Lister                                     | t t            |                  |           |                             |               |          |
| Header                                     | Ŧ              |                  |           |                             |               |          |
| App-specific character encodings           |                |                  |           |                             |               |          |
| Encoding                                   | +              |                  |           |                             |               |          |
| Analyzer type                              |                |                  |           |                             |               |          |
| Python Analyzer                            | ~              |                  |           |                             |               |          |
| Headers hidden from transaction details    | 5              |                  |           |                             |               |          |
| Header                                     | +              |                  |           |                             |               |          |
| Sattings for analyzer modules ®            |                |                  |           |                             |               |          |
| Darte retroote ®                           |                |                  |           |                             |               |          |
| La Parse response                          |                |                  |           |                             |               |          |
| Data masking                               |                |                  |           |                             |               |          |
| Revision 🗸 🔍                               |                |                  |           |                             |               |          |
| Type                                       | Strict masking |                  | Path in r | equest tree                 |               |          |
| + Add                                      |                |                  |           |                             |               |          |
|                                            |                |                  |           |                             |               |          |
| Save                                       |                |                  |           |                             |               |          |

This tab displays the following application settings:

- **Replace client ip with contents of the following headers** the form for specifying the request header that contains the real IP address of the client. This setting is necessary if the WAF is preceded by a proxy, such as a load balancer or TLS server. The proxy substitutes the client IP address of the protected application for its own address. Proxies operating at layer 7 of the OSI model typically add a special header containing the client's IP address to client requests. For example, the x-real-ip header.
- App-specific character encoding the form for specifying the specific character encoding used on the protected web application. If the application has specific character encodings and they are not specified in this form, query parsing errors occur, resulting in blocking by default.
- **Analyzer type** selects the analyzer type. The analyzer type is specified in the Continent WAF setting and depends on the type of analyzer used.
- Headers hidden from transaction details the form of specifying the headers that are not displayed when you view transactions.
- Settings for analyzer modules settings are applied only if the corresponding modules are configured to use them.

In this case, the **Parse response** setting is displayed. It is responsible for building the response parse tree based on the application. For detailed information on module settings, see [**1**].

• **Data masking** — a replacement of characters in selected fields. For detailed information on masking settings, see p. 56.

An administrator can delete applications in the **Settings** tab.

#### To add a header:

- **1.** Specify information in the required field.
- 2. Click + to the right and click Save.

#### To delete a header from the list:

- **1.** Click **—** to the right of the required record.
- 2. Click Save.

### Settings section

To go to the **Settings** section, click 🕸 on the Navigation panel.

#### Analyst and operator interface

In the **Settings** section, the **Anomaly suppression** section functions are available for an analyst and operator.

An example of the **Anomaly suppression** section interface is shown in the figure below.

| All appli | ications    |                                                                                                    |                                                                                                | - | All analyzers | - | location id | explan | ation |        |
|-----------|-------------|----------------------------------------------------------------------------------------------------|------------------------------------------------------------------------------------------------|---|---------------|---|-------------|--------|-------|--------|
| Vebapp    | Action      | Specification                                                                                          |                                                                                                |   |               |   |             |        |       | Remove |
| Vp        |             | analyzer: Action d                                                                                     | analyzer: Action determiner, location type: Parse tree, location id: []                        |   |               |   |             |        |       |        |
| Vp        |             | analyzer: Decision                                                                                     | analyzer: Decision tree request parser, location type: Header, location id: sec-ch-ua-platform |   |               |   |             |        |       |        |
| Vp        |             | analyzer: Decision                                                                                     | analyzer: Decision tree request parser, location type: Header, location id: sec-ch-ua-mobile   |   |               |   |             |        |       | ] 0    |
| Vp        |             | analyzer: Libinjection detector, location type: Parse tree, location id: [headers, sec-ch-ua, headers] |                                                                                                |   |               |   |             |        | ] 🖃   | ] 0    |
| WP1       |             | analyzer: Decision tree request parser, location type: Header, location id: sec-ch-ua-platform         |                                                                                                |   |               |   |             |        |       |        |
| WP1       |             | analyzer: Decision tree request parser, location type: Header, location id: sec-ch-ua-mobile           |                                                                                                |   |               |   |             |        |       | ] 0    |
| WP1       |             | analyzer: Libinjaction detector. location type: Parse tree, location id: [headers, sec-ch-ua]          |                                                                                                |   |               |   |             |        | ] [-  |        |
| Np        |             | analyzer: Csrf detector, location type: Parse tree, location id: [headers, origin]                     |                                                                                                |   |               |   |             | G      | ] [-  |        |
| Np        |             | analyzer: Csrf detector, location type: Parse tree, location id: [headers, referer]                    |                                                                                                |   |               |   |             | G      | ] 🖃   |        |
| Vp        |             | analyzer: Decision tree request parser, location type: Parse tree, location id: (body)                 |                                                                                                |   |               |   |             |        |       |        |
| + Add     | suppression |                                                                                                    |                                                                                                |   |               |   |             |        |       |        |

You can sort and find the required suppression by specifying parameters in the drop-down menus.

An analyst can add suppression by clicking **Add suppression**. The **Suppression** dialog box for adding a suppression is given in the figure below.

| Suppression                     | 8     |
|---------------------------------|-------|
| Select web application          |       |
| All applications                | -     |
| Select action                   |       |
|                                 | -     |
| Select anomaly analyzer         |       |
| All analyzers                   | ~     |
| Set anomaly topics              |       |
| Enter topics                    |       |
| Select anomaly location type    |       |
| Any                             | ~     |
| Specify location id             |       |
| Select offset and length option |       |
| Any                             | ~     |
| Set explanation                 |       |
| { Anomaly explaination          | }     |
|                                 |       |
| ОК                              | ancel |

## Administrator interface

This is an administrative interface. For the detailed description, see [1].

## **Reports section**

In this section, you can generate security event reports for installation or tenant applications. Each report contains the following information:

- Overview this section of the report contains information in graphical form and contains the following subsections:
  - Statuses the graph in the Statuses subsection shows the statistics of web server responses by HTTP status code classes. An HTTP status code is an integer of three decimal digits that indicates the result of a request and determines what actions to take next. The set of status codes is a standard and is described in the corresponding RFC documents. The first digit indicates the state class;
  - Blocks this graph displays statistics on the decisions made with respect to the transactions received by the protected application. The possible solutions are: allow the transaction, block the request, block (rewrite) the response;
- **Delay** this graph shows the delay in sending a response by the protected application after receiving a request. Such statistics is important from an information security point of view as well. For example, peaks in the application latency graph may indicate attempts to find or exploit vulnerabilities that load the application in an unusual way;
- Hostility this graph displays an integral indicator of hostility, the value of which characterizes the degree of anomaly severity of the application traffic at a given time. The indicator is measured in percent and is calculated using the following formula: 1/2 \* [(number of attacks for the last minute) / (number of transactions for the last minute) + (number of attacks for the last minute)].
- Total traffic statistics for the application includes general statistics about the application. It includes information about the distribution of transactions by geographic location of sources, by anomaly type, and by application actions;
- Security events includes information about security events with the number of transactions included in them.

In this section, you can generate one-time or periodic PDF reports containing information about system operation for a reporting period.

You can specify the following parameters for a report generation:

- reporting period (from, to);
- one or several protected applications;
- the report type:
  - Brief only the information described above is included;
  - Full in addition to the information in the summary report, more detailed statistics on security events detected by the system based on response rules. Each security event includes one or more response rule triggers of the same type. The period for which the same types of triggers are grouped into a single event is determined automatically by the system. The event can also be manually closed by the administrator. In this case, it is moved to the archive, and similar triggers will form a new event.

The following information is provided for each event:

- Event name. For example, it can be the name of a rule that triggers this event;
- Level. Event threat level: Info, Low, Medium, High or Critical;
- Period (event lifetime), during which similar actions are related to the given event;
- Number of transactions. The number of transactions that are registered in this event (how many times the rule was triggered);
- Statistics by event source (IP addresses, autonomous systems, countries, users);
- Anomaly statistics (by types of anomalies and triggered analyzers);
- Statistics on destinations (actions) in the application.

## User settings and Log out buttons

Click A at the bottom of the Navigation panel to open a window with your account details. You can change account information, set a new password and customize notifications in this section. The view of the section is shown in the figure below.

An example of the **Station logs** panel interface is shown in the figure below.

| 0               | My data             | Notifications configuration |
|-----------------|---------------------|-----------------------------|
| <mark>بې</mark> | Login: admin        | Security events             |
| Ð               | Name                | New notification            |
| •)))            | E-mail              |                             |
|                 | Europe/Minsk 👻      |                             |
| ÷               | Language 🔹          |                             |
| *               | Password change     |                             |
| U,              | Old password        |                             |
|                 | New password        |                             |
|                 | Retype new password |                             |
| 1               | Save changes        |                             |

Click E at the bottom of the Navigation panel to exit the console.

## Chapter 3 Functions and settings of Continent WAF elements

## **View transactions**

If you double-click a transaction in the list, the **Transaction details** dialog box appears as in the figure below.

| Transaction details           |                                                                                                    |  |  |  |  |  |
|-------------------------------|----------------------------------------------------------------------------------------------------|--|--|--|--|--|
| Request Response              | Session                                                                                                    |  |  |  |  |  |
| Raw Tree Anomalies            | Decision Action Sources Targets                                                                                                    |  |  |  |  |  |
| Timestamp                     | 09/02/2024 12:31:29                                                                                                    |  |  |  |  |  |
| ID                            | e906f0ec-8623-4c7b-b29f-57423e460a14                                                                                               |  |  |  |  |  |
| Analyzer                      | default-0                                                                                                    |  |  |  |  |  |
| Addresses and ports           | 192.168.20.10:29578 → 192.168.20.20:80                                                                                             |  |  |  |  |  |
| Method                        | POST                                                                                                    |  |  |  |  |  |
| URL                           | /wp-login.php                                                                                                    |  |  |  |  |  |
| host                          | proxy1.tis-server.ru                                                                                                    |  |  |  |  |  |
| cookie                        | wp-settings-time-1=1702902319; auth="1qaz2wsx 018f2cd1-8370-4678-b6a7-31334a228bf4"; w<br>ordpress_test_cookie=WP%20Cookie%20check |  |  |  |  |  |
| connection                    | close                                                                                                    |  |  |  |  |  |
| accept                        | text/html,application/xhtml+xml,application/xml;q=0.9,image/avif,image/webp,*/*;q=0.8                                              |  |  |  |  |  |
| content-type                  | application/x-www-form-urlencoded                                                                                                  |  |  |  |  |  |
| referer                       | http://proxy1.tis-server.ru/wp-login.php                                                                                           |  |  |  |  |  |
| accept-encoding               | gzip, defiate                                                                                                    |  |  |  |  |  |
| content-length                | 116                                                                                                    |  |  |  |  |  |
| x-real-ip                     | 192.168.10.100                                                                                                    |  |  |  |  |  |
| origin                        | http://proxy1.tis-server.ru                                                                                                    |  |  |  |  |  |
| x-forwarded-for               | 192.168.10.100                                                                                                    |  |  |  |  |  |
| user-agent                    | Mozilla/5.0 (Windows NT 10.0; Win64; x64; rv:99.0) Gecko/20100101 Firefox/99.0                                                     |  |  |  |  |  |
| upgrade-insecure-req<br>uests | 1                                                                                                    |  |  |  |  |  |
| accept-language               | ru-RU,ru;q=0.8,en-US;q=0.5,en;q=0.3                                                                                                |  |  |  |  |  |

The Transaction details dialog box contains the following three tabs:

- Request;
- Response;
- Session.

## **Request tab**

This tab contains detailed information about the request. The **Request** tab contains the following seven subtabs:

- **Raw** request in text form.
- **Tree** parsed request tree. This subtab content is created by the request parsing tree model. You can view the value for each tree element by clicking the respective button.

| Details                                             | 0                         |
|-----------------------------------------------------|---------------------------|
| redirect_to<br>http://proxy1tls-server.ru/wp-admin/ | st<br>.2                  |
| body $\Theta$                                       | redirect The http://proxy |
|                                                     | testcookie                |
|                                                     | wp-submit 💿 Log In        |

You can expand and collapse the tree elements using the  $\textcircled{\bullet}$  and  $\textcircled{\bullet}$  buttons respectively. You can also additionally parse each tree element. For settings of the parsing tree model, see p. 51.

• **Anomalies** — contains a list of anomalies that were detected in this transaction. This subtab also displays additional information about the detected anomaly.

In case of a false positive response you can suppress the detected anomaly by clicking **Suppress this anomaly**, if there are several anomalies — by clicking **Suppress all anomalies**. The **Suppression** dialog box appears. It allows you to edit the properties of the suppressed anomaly. If you suppress a list of anomalies, the full list of suppressed anomalies appears. You can exclude each anomaly from the list by clicking — and edit an anomaly by clicking <sup>©</sup>.

| Transactio                        | on details                                                                                                    | 0 |
|-----------------------------------|----------------------------------------------------------------------------------------------------|---|
| Request                           | Response Session                                                                                                   |   |
| Raw Tree                          | Anomalies Decision Action Sources Targets                                                                          |   |
| Suppress a                        | Il anomalies                                                                                                    |   |
| DecisionTr                        | eeRequestParser (1)                                                                                                |   |
| 0                                 |                                                                                                    |   |
| Anomaly:                          |                                                                                                    |   |
| Timestamp                         | 09/02/2024 12:31:29                                                                                                |   |
| Score                             | 1                                                                                                    |   |
| Location                          | PARSE_TREE: ["headers", "body"]                                                                                    |   |
| Topics                            | SYNTAX                                                                                                    |   |
| Suppress th                       | nis anomaly                                                                                                    |   |
| Additional                        | info                                                                                                    |   |
| {<br>error:<br>parser:<br>violati | Path ['headers', 'body'] is not present ,<br>EscapeSeqDetectorDecoder ,<br>on: Failed to execute parsing algorithm |   |
| }                                 |                                                                                                    |   |

 Decision — contains data about the Continent WAF decision on the transaction, specifically the transaction timestamp, its ID, decision on whether to block or pass the transaction, modified message, matching rules and reason.

In the **Reason** section, you can view details by clicking  $[\cdots]$  in the required field.

| Transaction details |                                                                                                    | 8 |
|---------------------|----------------------------------------------------------------------------------------------------|---|
| Request Response    | Session                                                                                                    |   |
| Raw Tree Anomalies  | Decision Action Sources Targets                                                                                                    |   |
| Timestamp           | 09/02/2024 12:31:29                                                                                                    |   |
| ID                  | 5843092a-2e42-471d-bec8-8c8eff898d38                                                                                                    |   |
| Decision            | Pass                                                                                                    |   |
| Modified message    |                                                                                                    |   |
| Matching rules      | Request parsing errors                                                                                                    |   |
| Reason              | <pre>{     aggregation: ,     explanation: ,     matching_rules: [] ,     related_objects: {} ,     rules_anomalies_map: {} ,     suppressed_anomalies: [] ,     timeline: [] }</pre> |   |

• Action — contains the action and its parameters that matched this transaction. On this subtab, you can view the values of the action parameters that were specified during the action configuration. You can also semi-automatically create an action based on this transaction (for action settings, see p. 63).

| Transacti   | on details                                | 8 |
|-------------|-------------------------------------------|---|
| Request     | Response Session                          |   |
| Raw Tree    | Anomalies Decision Action Sources Targets |   |
| Matched ac  | tion:                                     |   |
| Create acti | on based on this transaction              |   |

• **Sources** — contains found sources and its values for this transaction. For detailed information about the sources, see p. 63.

| ransactio   | on details                                | 0 |
|-------------|-------------------------------------------|---|
| Request     | Response Session                          |   |
| aw Tree     | Anomalies Decision Action Sources Targets |   |
| ource:      |                                           |   |
| Aatched val | ue:                                       |   |

• **Targets** — contains found targets and its values for this transaction.

| Request    | Response | Session         |         |         |  |
|------------|----------|-----------------|---------|---------|--|
| taw Tree A | nomalies | Decision Action | Sources | Targets |  |
| arnet      |          |                 |         |         |  |

#### **Response tab**

This tab contains information about the response.

| Transactio                              | on details     |                                                   | 0 |
|-----------------------------------------|----------------|---------------------------------------------------|---|
| Request                                 | Response       | Session                                           |   |
| 1 <sub>Data</sub> 2 <sub>Decision</sub> |                |                                                   |   |
| Timestamp                               |                | 09/02/2024 12:31:29                               |   |
| ID                                      |                | 8c7a8358-0d62-4d5e-af4b-8848f34015c2              |   |
| Analyzer                                |                | default-0                                         |   |
| Addresses and ports                     |                | 192.168.20.10:29578 -> 192.168.20.20:80           |   |
| Status                                  |                | 200                                               |   |
| date                                    |                | Fri, 09 Feb 2024 09:31:58 GMT                     |   |
| content-type                            |                | text/html; charset=UTF-8                          |   |
| cache-contro                            | bl             | no-cache, must-revalidate, max-age=0              |   |
| expires<br>set-cookie                   |                | Wed, 11 Jan 1984 05:00:00 GMT                     |   |
|                                         |                | wordpress_test_cookie=WP%20Cookie%20check; path=/ |   |
| server                                  |                | Apache/2.4.41 (Ubuntu)                            |   |
| content-leng                            | ith            | 2048                                              |   |
| content-enco                            | oding          | gzip                                              |   |
| vary                                    |                | Accept-Encoding                                   |   |
| x-frame-opti                            | ions           | SAMEORIGIN                                        |   |
| Body                                    |                |                                                   |   |
| Response boo                            | dy is compress | sed. Show decompressed                            |   |

The **Response** tab contains the following two subtabs:

- **Data** contains response fields and its values.
- Decision contains data about the Continent WAF transaction response decision, namely the transaction response timestamp, its ID, decision on whether to block or pass the transaction response (the decision of both the request and the response can block the transaction, for example, for an Open Redirect attack), modified message, matching rules and reason.

In the **Reason** section, you can view details by clicking  $\boxed{\cdots}$  in the required field.

| Transaction deta | ils                                                                                                    | ۲ |
|------------------|----------------------------------------------------------------------------------------------------|---|
| Request Respon   | Session                                                                                                    |   |
| Data Decision    |                                                                                                    |   |
| Timestamp        | 09/02/2024 12:31:29                                                                                                    |   |
| ID               | 5595c182-7a2c-4871-9f89-358efe0f0b93                                                                                                    |   |
| Decision         | Pass                                                                                                    |   |
| Modified message |                                                                                                    |   |
| Matching rules   | None                                                                                                    |   |
| Reason           | <pre>{     aggregation: ,     explanation: ,     matching_rules: [] ,     related_objects: {} ,     rules_anomalies_map: {} ,     suppressed_anomalies: [] ,     timeline: [] }</pre> |   |

**Note.** This tab may also contain the section with anomalies. For example, an anomaly from OpenRedirectDetector returns as a response.

#### Session tab

This tab contains information about the values of the request session and response session as well as the user. This tab appears only if the session model is configured (for session model configuration, see p. 71). The **User** field appears only if a session attribute with the **Extract user name** attribute type is configured.

| Transactio   | n details           |             | 6                                                                          | Э |
|--------------|---------------------|-------------|----------------------------------------------------------------------------|---|
| Request      | Response            | Session     |                                                                            |   |
| Request sess | ion: ae82947:       | 11b9ec748f1 | .c5236881b5fa14d66e7116c653c8440e65232a74377ae7b2b5d46463a203f2089d42b5e64 | 4 |
| 90e8cda06c7  | 5a21e130f8b4        | 427cd92839  | 35b05                                                                      |   |
| Response ses | <b>sion:</b> ae8294 | 711b9ec748  | f1c5236881b5fa14d66e7116c653c8440e65232a74377ae7b2b5d46463a203f2089d42b5et | 6 |
| 490e8cda06c  | 75a21e130f8b        | 04427cd9283 | 195b05                                                                     |   |

#### Configure filtering requests to static resources

When a protected web application page loads, a set of requests to download files like icons, scripts and style sheets is performed. Continent WAF also displays the kind of requests that gets in the way of the correct traffic analysis.

You need to configure filtering requests to static resources to decrease the load of Continent WAF analyzers and remove uninformative traffic, because by default each transaction is placed into a common pool and is analyzed (a parsing tree is created, signatures are checked, etc.). To avoid analyzing transactions to static resources, the **Static resources** module on the **Actions** tab of the **Applications** section is used.

To pass transaction data on the nginx level, the **Static resources** module has the **Accelerated analysis of requests to static resources** toggle.

In Continent WAF, you can create static resources in the following three ways:

- semi-automatic creation of patterns for filtering requests to static resources;
- automatic creation of patterns for filtering requests to static resources;
- manual creation of patterns for filtering requests to static resources.

## Semi-automatic creation of patterns for filtering requests to static resources

In Continent WAF, you can add files to static resources from the transaction menu one by one.

In the **Applications** section, on the **Transactions** tab, you need to find the transaction with the request to the static resource.

| V | Vp 🖊                              |                    |                  |                    |         |                             |               |          |        | Active | mode (   | 1             |
|---|-----------------------------------|--------------------|------------------|--------------------|---------|-----------------------------|---------------|----------|--------|--------|----------|---------------|
| [ | Transactions Tuples               | Protocol validatio | n Request parsin | g Response parsing | Actions | Sessions & Users management | User activity | Settings |        |        |          |               |
|   | Filters (active: 1)               |                    |                  |                    |         | Find                        | request by id |          |        |        | Sear     | rch           |
|   | Date and time 👻                   | $\overline{}$      |                  |                    |         |                             |               |          |        |        |          |               |
|   | Date and time                     |                    |                  |                    |         |                             |               |          |        |        |          |               |
|   | □ <u>1.02.2024</u> (0 <u>15:5</u> | 55:24 - 🗖 set 🛈 🔊  |                  |                    |         |                             |               |          |        |        |          |               |
|   | Configure columns                 |                    |                  |                    |         |                             |               |          |        | Auto   | update 🥘 | 0             |
|   | First Previous 1                  | Next               |                  |                    |         |                             |               |          |        |        | Page siz | xe: <u>10</u> |
|   | Date and time                     | Action             | Source IP        | URL                |         |                             |               |          | Method | Status | Deci     | ision         |
|   | 09/02/2024 12:53:03               | Action from tra    | 192.168.20.10    | /favicon.ico       |         |                             |               |          | GET    |        | Bi       | lock          |
|   | 09/02/2024 12:53:03               | Action from tra    | 192.168.20.10    | /                  |         |                             |               |          | GET    |        | Bi       | lock          |
|   | 09/02/2024 12:47:16               |                    | 192.168.20.10    | /wp-login.php      |         |                             |               |          | GET    |        | F        | Pass          |
|   | 09/02/2024 12:47:16               | login              | 192.168.20.10    | /wp-login.php      |         |                             |               |          | POST   | 200    | F        | Pass          |

Double-click the transaction. Its description appears. Click **Update static resources settings based on this transaction**. In the appeared dialog box, click **OK**.

| -                                       |                     |                   |                 | Transaction details | 5                           |                                                                        |
|-----------------------------------------|---------------------|-------------------|-----------------|---------------------|-----------------------------|------------------------------------------------------------------------|
| р                                       |                     |                   |                 | Request Session     |                             |                                                                        |
| ransactions Tuple                       | s Protocol validat  | ion Request parsi | ng Response p   | Raw Tree Anomalies  | Decision Action             | Sources Targets                                                        |
| Filters (active: 1)                     |                     |                   |                 | Timestame           | 00/02/2024 12:52:02         |                                                                        |
| Date and time •                         |                     |                   |                 | Timestamp           | bf51b42f 3d98 4d2c          | aer2 10603a8766r3                                                      |
| Date and time                           |                     |                   |                 | Analyzer            | default-0                   | -9675-T202299/00C2                                                     |
| ■ 1.02 2024 (0) 15                      | 955-24 - M set () 4 | .et               |                 | Addresses and ports | 192 168 20 10 28384         | → 192 168 20 20 80                                                     |
| 6 100000 0 13                           |                     |                   |                 | Method              | GET                         |                                                                        |
| Configure columns                       |                     |                   |                 | URL                 | /favicon.ico                |                                                                        |
| First Previous                          | 1 Next              |                   |                 | host                | proxv1.tis-server.ru        |                                                                        |
| The The The The The The The The The The | 1 Heat              |                   |                 | sec-ch-ua-platform  | "Windows"                   | Add following url as the static resource url:                          |
| ate and time                            | Action              | Source IP         | URL             | x-real-ip           | 192.168.10.100              | Add following dif as the static resource dif.                          |
| 09/02/2024 12:53:03                     | Action from tra     | 192.168.20.10     | /favicon.ico    | sec-fetch-dest      | image                       | /favicon.ico                                                           |
| 09/02/2024 12:53:03                     | Action from tra     | 192.168.20.10     | 1               | x-forwarded-for     | 192.168.10.100              |                                                                        |
|                                         |                     | 400.450.0040      |                 | sec-fetch-site      | same-origin                 | OK Care                                                                |
| J9/02/2024 12:47:16                     |                     | 192.168.20.10     | wp-login.pnp    | connection          | close                       |                                                                        |
| 09/02/2024 12:47:16                     | login               | 192.168.20.10     | /wp-login.php   | referer             | https://proxy1.tis-ser      | verru/                                                                 |
| 09/02/2024 12:46:36                     | Action from tra     | 192.168.20.10     | /favicon.ico    | accept-encoding     | gzip, deflate, br           |                                                                        |
| 09/02/2024 12:46:36                     | Action from tra     | 192.168.20.10     | 1               | sec-fetch-mode      | no-cors                     |                                                                        |
| 00/02/2024 12:46:24                     | Action from tra     | 1021692010        | (upf outb logic | cookie              | auth="1qaz2wsx 515<br>erru/ | 89ded-9fc6-4323-bcc4-212d63862491, NSREDIRECT=http://proxy1.tis-serv   |
| 05/02/2024 12:40:54                     | Action from tra     | 192.100.20.10     | /wai_auti_iogi  | acomt               | image/avifimage/we          | bp image/appg image/svg+xga image/* */*/g=0.8                          |
| 09/02/2024 12:46:33                     | login               | 192.168.20.10     | /index.php/202  | sec-chua-mobile     | ?0                          | 2 1 1 2 2 2 2 2 2 2 2 2 2 2 2 2 2 2 2 2                                |
| 09/02/2024 12:46:33                     | login               | 192.168.20.10     | /index.php/202  | user-agent          | Mozilla/5.0 (Window         | s NT 10.0; Win64; x6, AppleWebKit/537.36 (KHTML, like Gecko) Chrome/10 |
| 09/02/2024 12:46:28                     | Action from tra     | 192.168.20.10     | /waf_auth_login |                     | 0.0.4896.75 Safari/53       | 7.36                                                                   |
|                                         |                     |                   |                 | sec-ch-ua           | " Not A;Brand";v="99        | 9", "Chromiuy";v="100", "Google Chrome";v="100"                        |
| First Previous                          | 1 Next              |                   |                 | accept-language 🜂   | ru-RU,ru;q=0.9,en-U         | 5;q=0.8 m;q=0.7                                                        |

To check that the path to this file was added to the configuration of filtering requests to static resources, go to **Applications | Actions | Static resources**.

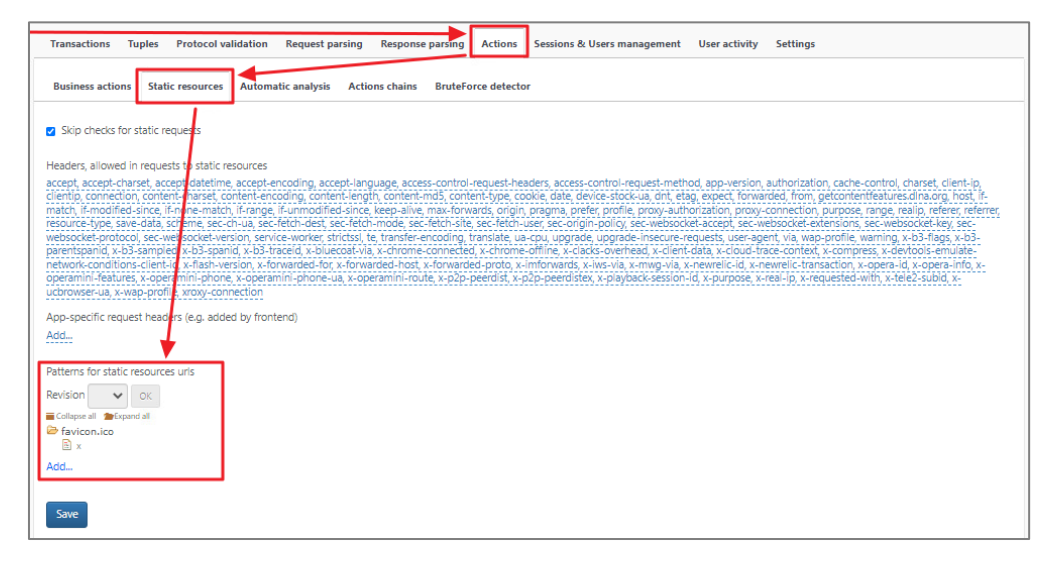

# Automatic creation of patterns for filtering requests to static resources

Continent WAF can automatically add requests to static resources using machine learning. This module is enabled by default and can be additionally configured via the Continent WAF web interface. To do so, go to **Applications | Actions | Automatic analysis** and edit the **Static sources patterns update** task.

| Transactions Tuples Protoc                                             | ol validat          | ion Request parsing Response parsing    | Actions Sessions & Users management | User activity Settings |            |        |
|------------------------------------------------------------------------|---------------------|-----------------------------------------|-------------------------------------|------------------------|------------|--------|
| Business actions Static resour                                         | rces Au             | tomatic analysis Actions chains BruteFo | rce detector                        |                        |            |        |
| Pending one-time tasks                                                 |                     | $\overline{}$                           |                                     |                        |            |        |
| Task type                                                              |                     |                                         | Learning period                     |                        | Parameters | Status |
| New task                                                               |                     |                                         |                                     |                        |            |        |
| Periodic tasks schedule                                                |                     |                                         |                                     |                        |            |        |
| Task type                                                              | Iteration<br>length | Last iteration result                   |                                     |                        |            |        |
| Webapp action mining                                                   | N/A                 | N/A                                     |                                     |                        |            | 1      |
| Action parameters model<br>learning                                    | N/A                 | N/A                                     |                                     |                        |            | 1      |
| Request parsing tree expansion                                         | N/A                 | N/A                                     |                                     |                        |            | 1      |
| False positives detection                                              | N/A                 | N/A                                     |                                     |                        |            | 1      |
| Update list of allowed request<br>headers (for the web<br>application) | N/A                 | N/A                                     |                                     |                        |            |        |
| Static sources patterns update                                         | N/A                 | N/A                                     |                                     |                        |            |        |
| Static sources URLs update                                             | N/A                 | N/A                                     |                                     |                        |            | 1      |

The appeared dialog box contains the following two fields:

- Iteration length an interval over which transactions to static resources are considered;
- **Minimum unique users sampling length** a threshold for the number of requests from unique (different) users upon reaching which the path to a static resource is recorded in the settings of filtering requests to static resources.

| Periodic task options                       | ٢         |
|---------------------------------------------|-----------|
| Task type<br>Static sources patterns update |           |
| Task is active                              |           |
| Iteration length                            |           |
| 10                                          | minutes 🗸 |
| Minimum unique users sampling length        |           |
| 100                                         |           |
|                                             |           |
|                                             | Save      |

Default values are 10 and 100 respectively. The settings of filtering requests to static resources will change only if 100 different users have the same request to a static resource within 10 minutes.

## Manual creation of patterns for filtering requests to static resources

In Continent WAF, you can add patterns for filtering requests to static resources manually. To add a path to a static resource manually, go to **Applications | Actions | Static resources** and click **Add**.

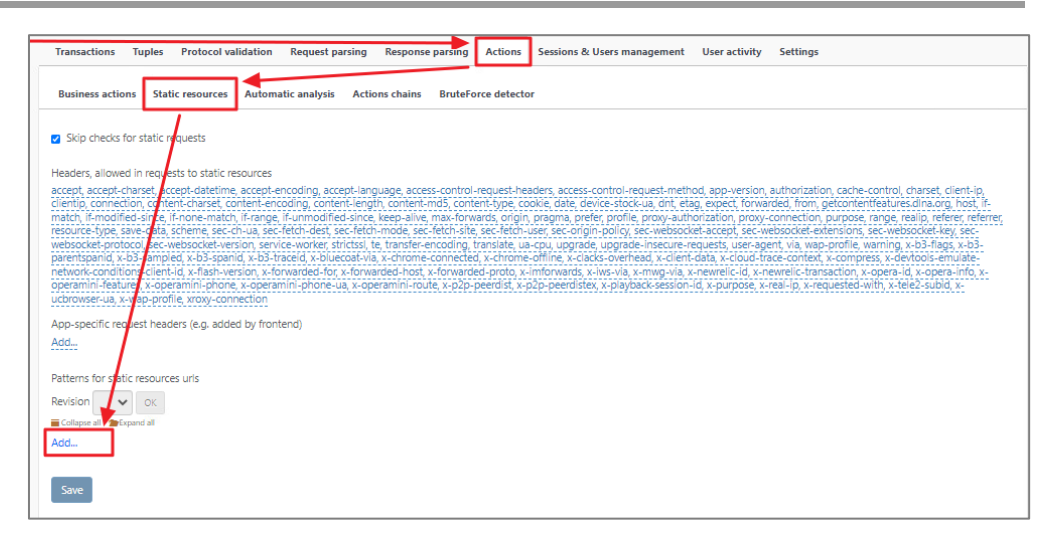

A dialog box for adding a pattern appears. You can add a full path to the file as well as specify its last part using a regular expression.

To add a full path to the file, enter the path to the file in the **New element** field, click **Add**, then click **Save**.

| New pattern                     | 8    |
|---------------------------------|------|
| New element /dvwa/css/login.css |      |
| Save                            | ncel |

To add a path to the file using a regular expression, enter the path to the file in the **New element** field, click **Add**, then add a regular expression into the same field, select the **Regular expression** check box and click **Add**. Then, click **Save**. You can enter a regular expression right away without adding a common part. You can also add several regular expressions.

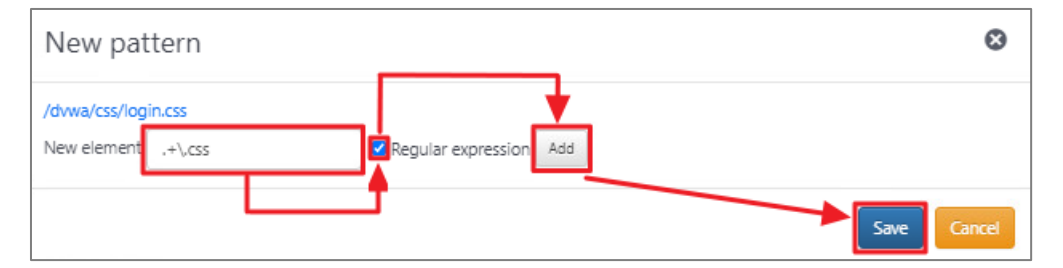

After adding a pattern, you need to save the changes on the **Static resources** subtab.

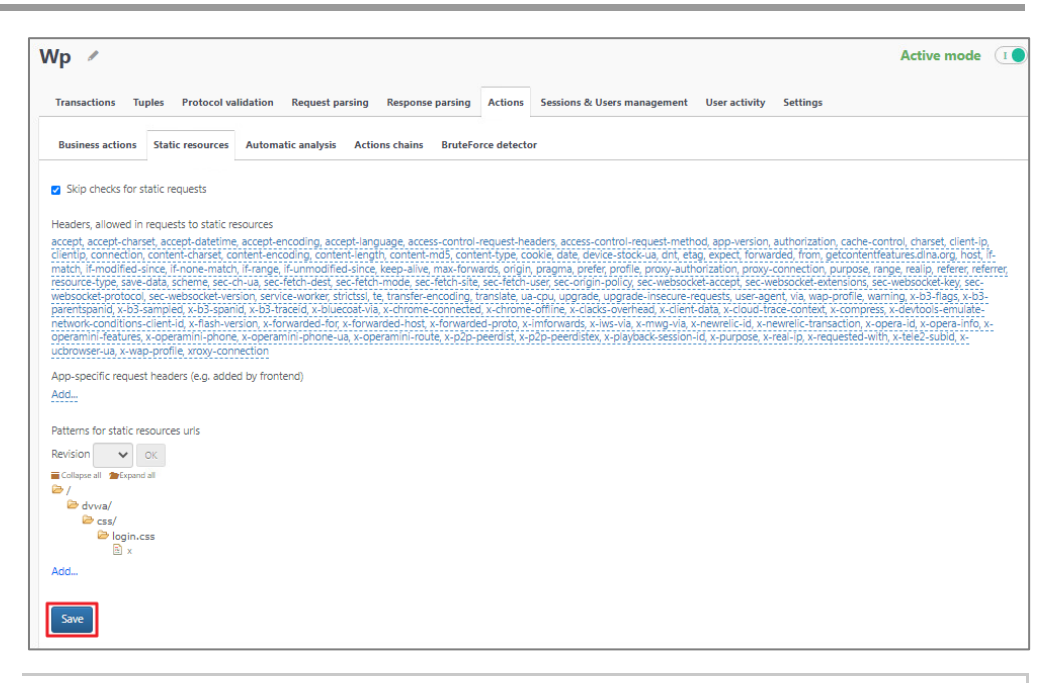

**Note.** Unlike automatic and semi-automatic adding, during manual adding of patterns for filtering requests to static resources, headers are not added to the **Headers, allowed in requests to static resources** field. Therefore, if requests to static resources contain headers that are not in this field, you need to add them manually. Requests to static resources with headers that are not in this list will be displayed even after the filtering pattern is created (even if these headers are specified in the protocol).

## Add and remove headers allowed during filtering requests to static resources

On the **Static resources** subtab, you can add headers allowed during filtering requests to static resources into the following two fields:

- Headers, allowed in requests to static resources in this field you can specify headers that are allowed for use in requests to static resources and are used on all tenant or installation applications;
- App-specific request headers (e.g. added by frontend) in this field you can specify headers that are allowed for use in requests to static resources and are used only on the selected app. By default, headers are added into this field during automatic and semi-automatic adding of configuration patterns for filtering requests to static resources.

| Transactions Tuples Protocol validation Request parsing Response parsing Actions Sessions & Users management User activity Settings                                                                                                    |
|----------------------------------------------------------------------------------------------------|
| Business actions Static resources Automatic analysis Actions chains BruteForce detector                                                                                                    |
| Skip checks for static requests                                                                                                    |
| Headers, allowed in requests to static resources accest, accest-charset, accept-determe, accept-encoding, accept-innyuage, accest-control-request-headers, accest-control-request-method, acc-version, authorization, cache-control-request-headers, accest-control-request-method, acc-version, authorization, cache-control-request-headers, accest-control-request-method, acc-version, authorization, cache-control-request-headers, accest-control-request-method, acc-version, authorization, cache-control-request-method, acc-version, authorization, cache-control-request-method, accest-control-request-method, acc-version, authorization, cache-control-request-method, accest-control-request-method, accest-method, accest-control-request-method, accest-control-request-method, accest-control-request-method, accest-control-request-method, accest-control-request-method, accest-control-request-method, accest-control-request-method, accest |
| App-specific request headers (e.g. added by frontend)                                                                                                    |
| sec-ch-ua-mobile, sec-ch-ua-platform                                                                                                    |
| Patters for static resources unis Revision 1  Compose all  Compose all |
| Add                                                                                                    |

To add headers allowed in requests to static resources, select one of the two fields mentioned above and left-click its values. In the appeared dialog box, enter the

| header name   | and click <b>OK</b> . | After ad | ding the | header, | you | need to | o save | the | changes |
|---------------|-----------------------|----------|----------|---------|-----|---------|--------|-----|---------|
| on the Static | : <b>resources</b> รเ | ıbtab.   |          |         |     |         |        |     |         |

| Transactions Tuples Protocol validation Request parsing Response parsing Actions Sessions & Users management User activity Settings                              |                              |                                                                                                    |  |  |  |  |  |  |  |
|----------------------------------------------------------------------------------------------------|------------------------------|----------------------------------------------------------------------------------------------------|--|--|--|--|--|--|--|
| Business actions Static resources Automatic analysis Actions of                                                                                                  | hains BruteForce detector    |                                                                                                    |  |  |  |  |  |  |  |
| Skip checks for static requests                                                                                                    | App-specific request headers | 0                                                                                                    |  |  |  |  |  |  |  |
| Headers, allowed in requests to static resources                                                                                                    |                              |                                                                                                    |  |  |  |  |  |  |  |
| accept, accept-charset, accept-datetime, accept-encoding, accept-languag                                                                                         | e, ai sec-ch-ua-mobile       | <ul> <li>ization, cache-control, charset, client-ip,<br/>non, netcontentfeatures dina org, bost, if-</li> </ul> |  |  |  |  |  |  |  |
| match, if-modified-since, if-none-match, if-range, if-unmodified-since, kee<br>resource-type, save-data, scheme, sec-ch-ua, sec-fetch-dest, sec-fetch-nor        | p-a<br>desec-ch-ua-platforms | <ul> <li>tion, purpose, range, realip, referer, referrer,<br/>et-extensions, sec-websocket-key, sec-</li> </ul> |  |  |  |  |  |  |  |
| websocket-protocol, sec-websocket-version, service-worker, strictssi, te, traparentspanid, x-b3-sampled, x-b3-spanid, x-b3-traceid, x-bluecoat-via, x-o          | example                      | + ntext, x-compress, x-devtools-emulate-                                                                        |  |  |  |  |  |  |  |
| network-conditions-client-id, x-flash-version, x-forwarded-for, x-forwarded<br>operamini-features, x-operamini-phone, x-operamini-phone-ua, x-operamini-phone-ua |                              | <ul> <li>transaction, x-opera-id, x-opera-info, x-<br/>x-requested-with, x-tele2-subid, x-</li> </ul>           |  |  |  |  |  |  |  |
| ucbrowser-ua, x-wap-profile, xroxy-connection                                                                                                    |                              | Const                                                                                                    |  |  |  |  |  |  |  |
| App-specific request headers (e.g. added by frontend)                                                                                                    |                              |                                                                                                    |  |  |  |  |  |  |  |
| sec-ch-ua-mobile, sec-ch-ua-platforms                                                                                                    |                              |                                                                                                    |  |  |  |  |  |  |  |
| Patterns for static resources uris                                                                                                    |                              |                                                                                                    |  |  |  |  |  |  |  |
| Revision 1 V OK                                                                                                    |                              |                                                                                                    |  |  |  |  |  |  |  |
| Collapse all SExpand all                                                                                                    |                              |                                                                                                    |  |  |  |  |  |  |  |
| 🗁 / 🗁 dvwa/                                                                                                    |                              |                                                                                                    |  |  |  |  |  |  |  |
| ⊨ css/                                                                                                    |                              |                                                                                                    |  |  |  |  |  |  |  |
| login.css                                                                                                    |                              |                                                                                                    |  |  |  |  |  |  |  |
| Add                                                                                                    |                              |                                                                                                    |  |  |  |  |  |  |  |
| Save                                                                                                    |                              |                                                                                                    |  |  |  |  |  |  |  |
|                                                                                                    |                              |                                                                                                    |  |  |  |  |  |  |  |

To add an additional field for entering a header, click +.

To remove headers allowed in requests to static resources, select one of the two fields mentioned above and left-click its values. In the appeared dialog box, click in the field of the header you need to remove, and then click **OK**. After removing the header, you need to save the changes on the **Static resources** subtab.

| Transactions Tuples Protocol validation Request parsing Response parsing Actions Sessions & Users management User activity Settings                               |                                                                                                |  |  |  |  |  |  |
|----------------------------------------------------------------------------------------------------|------------------------------------------------------------------------------------------------|--|--|--|--|--|--|
| Business actions Static resources Automatic analysis Actions chain                                                                                                | s BruteForce detector                                                                          |  |  |  |  |  |  |
| Skip checks for static requests                                                                                                    | App-specific request headers                                                                   |  |  |  |  |  |  |
| Headers, allowed in requests to static resources                                                                                                    | est chuis position cache cantral charat client in                                              |  |  |  |  |  |  |
| clientip, connection, content-charset, content-encoding, content-length, conte                                                                                    | sec-un-da-income intervention, charse, crenterp,<br>om, getcontentfeatures.dina.org, host, if- |  |  |  |  |  |  |
| resource-type, save-data, scheme, sec-ch-ua, sec-fetch-dest, sec-fetch-mode                                                                                       | sec-ch-ua-platforms                                                                            |  |  |  |  |  |  |
| websocket-protocol, sec-websocket-version, service-worker, strictssi, te, transi<br>parentspanid, x-b3-sampled, x-b3-spanid, x-b3-traceid, x-bluecoat-via, x-chro | Header + text, x-compress, x-devtools-emulate-                                                 |  |  |  |  |  |  |
| network-conditions-client-id, x-flash-version, x-forwarded-for, x-forwarded-hd<br>operamini-features, x-operamini-phone, x-operamini-phone-ua, x-operamini-       | transaction, x-opera-id, x-opera-info, x-<br>X-requested-with, x-tele2-subid, x-               |  |  |  |  |  |  |
| ucbrowser-ua, x-wap-profile, xroxy-connection                                                                                                    | OK                                                                                             |  |  |  |  |  |  |
| App-specific request headers (e.g. added by frontend)<br>sec-ch-ua-mobile, sec-ch-ua-platforms                                                                    |                                                                                                |  |  |  |  |  |  |
|                                                                                                    |                                                                                                |  |  |  |  |  |  |
| Patterns for static resources unis                                                                                                    |                                                                                                |  |  |  |  |  |  |
| Revision 1 V OK                                                                                                    |                                                                                                |  |  |  |  |  |  |
|                                                                                                    |                                                                                                |  |  |  |  |  |  |
| i dvwa/<br>i i boot css/                                                                                                    |                                                                                                |  |  |  |  |  |  |
| login.css                                                                                                    |                                                                                                |  |  |  |  |  |  |
| Add                                                                                                    |                                                                                                |  |  |  |  |  |  |
| Sare                                                                                                    |                                                                                                |  |  |  |  |  |  |

#### Remove patterns for static resource addresses

In Continent WAF, you can remove patterns for filtering requests to static resources only manually.

To remove a path to a static resource, go to **Applications | Actions | Static resources** and click next to the pattern you need to remove. After removing patterns for filtering requests to static resources, you need to save the changes on the **Static resources** subtab.

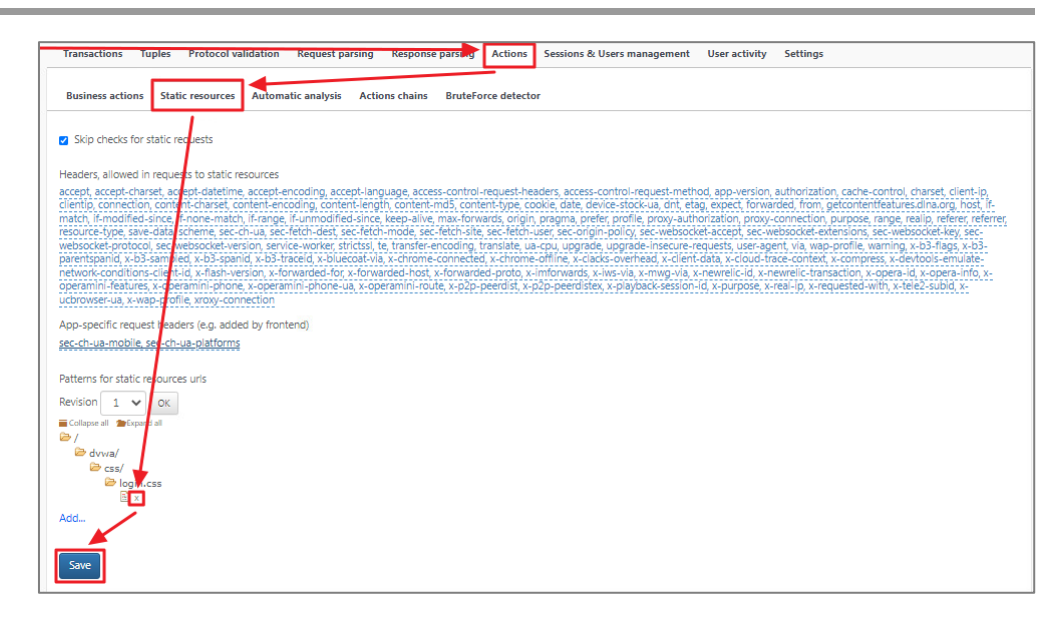

#### **Revisions of patterns for static resource addresses**

In Continent WAF, you can switch between revisions of this subtab configuration (configurations of all fields like **Headers, allowed in requests to static resources**, **App-specific request headers (e.g. added by frontend)**, **Patterns for static resources urls**). You can select the revision in the highlighted area in the figure below.

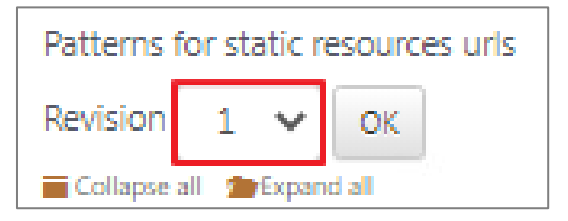

After selecting the revision different from the current one, you can click **OK** to view this revision configuration. To apply the selected revision, click **Revert**.

## **Configure protocol validation**

To configure protocol validation, go to **Applications | Protocol validation**. The analyst can edit parameters by filling in the appearing dialog boxes, changing the state of check boxes and filling in the fields. For the changes, the following three operations are available: save the changes, show the changes and discard the changes. If you click **Show changes**, the **Difference** dialog box appears. This dialog box displays all changes as code.

## Description of protocol validation parameter fields

You can see the description of protocol validation parameter fields in the table below.

| Field                            | Description                                                               | Parameters                                                                                                    |                                                                                                    |  |  |  |  |  |
|----------------------------------|---------------------------------------------------------------------------|----------------------------------------------------------------------------------------------------|----------------------------------------------------------------------------------------------------|--|--|--|--|--|
| Allowed<br>header name<br>regexp | Regular<br>expression that<br>each<br>transaction<br>header must<br>match | A field for entering a regular expression                                                                                                    |                                                                                                    |  |  |  |  |  |
| Header<br>validators             | Check whether<br>header values<br>match specified<br>parameters           | The <b>Content-type</b><br><b>validator</b> check box<br>enables or disables<br>checking whether the<br>Content-type header<br>matches the<br>specified parameters | Allowed media types — you<br>can specify a list of allowed MIME<br>types (Multipurpose Internet Mail<br>Extensions) that describe the<br>nature and format of a<br>document, file or set of bytes.<br>MIME types are defined according<br>to the REC 6838 specification |  |  |  |  |  |

| Field                                   | Description                                         | Parameters                                                                                                    |                                                                                                    |
|-----------------------------------------|-----------------------------------------------------|----------------------------------------------------------------------------------------------------|----------------------------------------------------------------------------------------------------|
|                                         |                                                     |                                                                                                    | Allowed parameters values —<br>a field for entering a regular<br>expression that the Content-type<br>header parameter values must<br>match<br>Allowed parameters names —<br>a field for entering names allowed<br>for the Content-type header<br>parameters                                                                       |
|                                         |                                                     |                                                                                                    | Allowed encodings — a field for<br>entering allowed encodings of the<br>Content-type header                                                                                                    |
|                                         |                                                     | The <b>Content-length</b><br>disables checking will<br>matches the length<br>header                                                                                                    | <b>validator</b> check box enables or<br>nether the body header length<br>specified in the Content-length                                                                                                    |
|                                         |                                                     | The <b>Transfer-</b><br>encoding validator<br>check box enables or<br>disables checking<br>whether the<br>Transfer encoding                                                                         | Allow chunked requests —<br>when you click this text, a check<br>box appears. This check box<br>allows or prohibits chunked text<br>transmission                                                                                                    |
|                                         |                                                     | header matches the specified parameters                                                                                                    | Allow request compression —<br>when you click this text, a check<br>box appears. This check box<br>allows or prohibits request<br>compression                                                                                                    |
|                                         |                                                     | The <b>Host validator</b><br>check box enables or<br>disables checking<br>whether the host<br>header matches the<br>specified parameters                                                            | Allowed hostname regexp — a field for entering a regular expression                                                                                                    |
|                                         |                                                     | The <b>Range</b><br>validator check box<br>enables or disables<br>checking whether the<br>Range header<br>matches the<br>specified parameters                                                       | <b>Maximum amount of range</b><br><b>intervals</b> — a field for entering a<br>maximum amount of intervals in<br>the Range header (for example, if<br>you specify 2 as the maximum<br>interval amount in the Range<br>header, the transaction with the<br>Range: bytes=200-1000, 2000-<br>6576, 19000- header will be<br>blocked) |
| Maximum<br>header<br>length             | A field for<br>entering<br>maximum<br>header length | A field for entering a r<br>length (if at least one o<br>than this value, the tra                                                                                                    | numeric value of maximum header<br>of the transaction headers is longer<br>ansaction will be blocked)                                                                                                    |
| Request_line<br>validator<br>parameters | Check whether<br>url, method<br>header values       | Allow 'OPTIONS *'<br>text, a check box ap<br>prohibits requests with                                                                                                    | <b>requests</b> — when you click this pears. This check box allows or the OPTIONS method                                                                                                    |
|                                         | parameters                                          | Allowed path extra<br>characters allowed in a<br>set                                                                                                    | <ul> <li>chars — a field for entering<br/>header in addition to the standard</li> </ul>                                                                                                    |
|                                         |                                                     | Maximum query len<br>entering a numeric v<br>header parameters                                                                                                    | <b>gth (0 - unlimited)</b> — a field for alue of maximum length of URL                                                                                                    |
|                                         |                                                     | Don't allow urls in a<br>this text, a check box<br>prohibits requests in at<br>scheme://server/pa<br>website access scher<br>computer on which th<br>sequence of directori<br>resource is usually a | absolute form — when you click<br>appears. This check box allows or<br>osolute form (URL in absolute form:<br>ath/resource, where scheme is a<br>me; server is a name of the<br>ne resource is located; path is a<br>es leading to the target object;<br>file name)                                                               |
|                                         |                                                     | Allow invalid percent<br>text, a check box approhibits requests we<br>example, if you allow<br>encoding, transactions<br>UTF-8 will be passed)                                                      | <b>t-encoding</b> — when you click this<br>ppears. This check box allows or<br>ith incorrect URL encoding (for<br>ow requests with incorrect URL<br>s with characters not encoded in                                                                                                    |

| Field                                                                  | Description                                                                                                    | Parameters                                                                                                    |  |  |  |
|------------------------------------------------------------------------|----------------------------------------------------------------------------------------------------|----------------------------------------------------------------------------------------------------|--|--|--|
|                                                                        |                                                                                                    | <b>Allowed methods</b> — a field for entering the names of allowed methods                                                   |  |  |  |
|                                                                        |                                                                                                    | Maximum path length (0 - unlimited) — a field for entering a part of the path request                                        |  |  |  |
|                                                                        |                                                                                                    | <b>Allowed query extra chars</b> — a field for entering characters allowed in URL parameters in addition to the standard set |  |  |  |
| Replace<br>certain chars<br>with dash<br>(-) in header<br>names        | A check box that<br>Characters to b                                                                                                    | enables forced replacement of characters specified in the <b>be replaced with dash (-) in header names</b> field             |  |  |  |
| Characters<br>to be<br>replaced<br>with dash (-)<br>in header<br>names | A field for entering characters you need to replace with dash. This field appears if the <b>Replace certain chars with dash (-) in header names</b> check box is selected |                                                                                                    |  |  |  |
| Allowed<br>headers                                                     | A field for entering headers allowed in requests                                                                                                    |                                                                                                    |  |  |  |
| Allowed<br>Header<br>Patterns                                          | A field for enter<br>requests                                                                                                    | ing regular expressions for specifying headers allowed in                                                                    |  |  |  |
| Allowed<br>headers<br>values<br>regexp                                 | A field for enterir                                                                                                    | ng a regular expression that header values must match                                                                        |  |  |  |
| Allowed<br>duplicate<br>headers                                        | A field for enterin                                                                                                    | ng headers allowed to be duplicated in requests                                                                              |  |  |  |
| Maximum<br>headers<br>count                                            | A field for enterin                                                                                                    | ng a maximum number of headers in a request                                                                                  |  |  |  |

**Note.** You can save the changes to protocol validation both for application and for the whole tenant/installation. To do so, select the respective item in the dialog box that appears after you click **Save changes**.

## **Revisions of protocol validation configurations**

In Continent WAF, you can switch between revisions of this tab configuration. You can select the revision in the highlighted area in the figure below.

| Transactions | Tuples | Protocol v | alidation | Request parsing | Response parsing | Actions | Sessions & Users management User activity Settin | ıgs |    |
|--------------|--------|------------|-----------|-----------------|------------------|---------|--------------------------------------------------|-----|----|
| Save changes | Show   | v changes  | Reset to  | original        |                  |         | Choose revision number:                          | 7   | ОК |

After selecting the revision different from the current one you can click **OK** to view this revision configuration. To apply the selected revision, click **Revert**.

## **Configure parsing tree**

In Continent WAF, you can expand the request parsing tree. To do so, go to **Applications | Request parsing**.

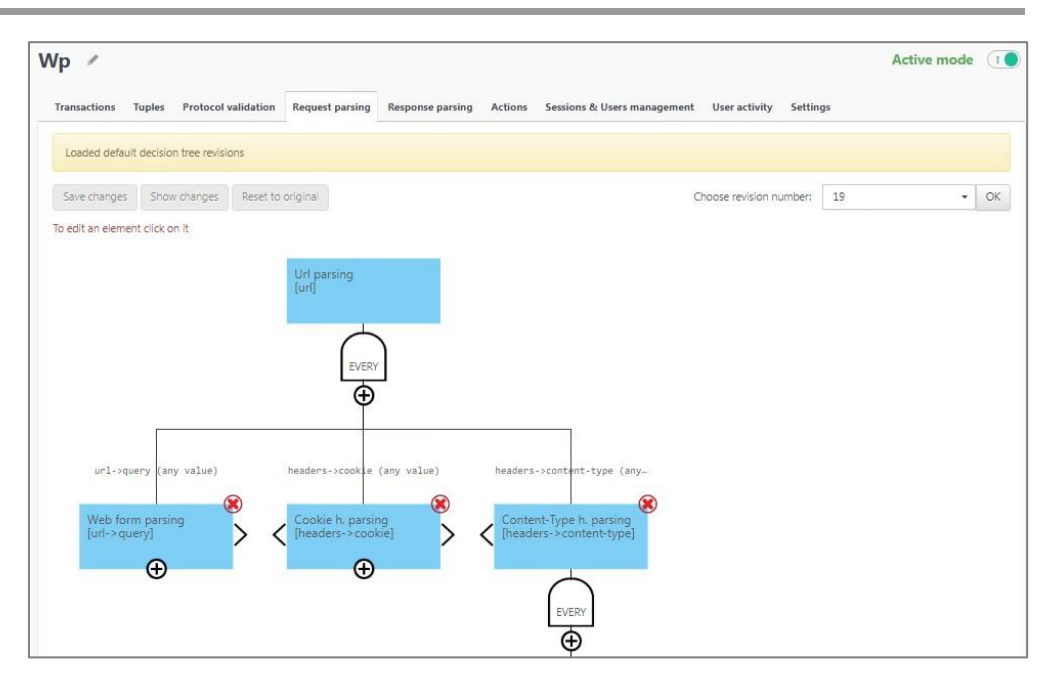

## Add and remove decoding blocks

To expand the parsing tree, in the required part of the parsing tree, click . A dialog box for creating a parsing step appears.

| Parsing step                                      |   | 0         |
|---------------------------------------------------|---|-----------|
| Decoding method                                   | 1 |           |
|                                                   |   | ~         |
| Tree path                                         | 2 |           |
| New fragment                                      |   | +         |
| Decoding parameters:<br>Parameters in raw format: | 3 |           |
| { Valid JSON                                      |   | }         |
|                                                   |   | OK Cancel |

You need to specify the following fields:

**1. Decoding method** — a method using which the value will be parsed. You can see the description of methods in the table below.

| Field                                              | Description                                                                                                    |
|----------------------------------------------------|----------------------------------------------------------------------------------------------------|
| Deflate decompression                              | Decompression of data compressed using the deflate compression algorithm. You do not have to specify additional parameters in field 3                                                                    |
| GZip<br>decompression                              | Decompression of data compressed using the GZIP compression algorithm. You do not have to specify additional parameters in field 3                                                                       |
| Random value<br>marker                             | This parser disables the automatic task of updating/expanding the parsing tree for the node value specified in field 2. You do not have to specify additional parameters in field 3                      |
| Web form<br>parsing (x-<br>www-form-<br>urlencode) | Decodes values in tuples with a key separated by '&', with '=' between key and value (content-type:application/x-www-form-urlencoded). You do not have to specify additional parameters in field 3       |
| Content-Type<br>header parsing                     | Content-type header parsing. Required for the correct operation of the protocol validation module, specifically checking allowed MIME types. You do not have to specify additional parameters in field 3 |

| Field                                                           | Description                                                                                                    |
|-----------------------------------------------------------------|----------------------------------------------------------------------------------------------------|
| Cookie header<br>parsing                                        | Parses the cookie array contained in the Cookie header into separate elements. Used only for expanding the request parsing tree. You do not have to specify additional parameters in field 3                                                                                                    |
| Set-Cookie<br>header parsing                                    | Parses the cookie array contained in the Set-Cookie header into separate elements. Used only for expanding the response parsing tree. You do not have to specify additional parameters in field 3                                                                                                    |
| Static prefix<br>parsing                                        | Parses values located at the path specified in field 2 using the specified prefix and builds the parsing tree. This decoding method will not work if you do not specify the parameter in field 3.                                                                                                    |
|                                                                 | "prefix":"", you need to enter the prefix value in quotes after the ":" sign                                                                                                    |
| Regex pattern<br>matching and<br>group<br>extraction            | Splits the path value specified in field 2 using a regular expression (pattern) into a specified number of groups (group_names) and builds the parsing tree. The number of groups in pattern must match the number of names in group_names.<br>Example of a parameter in raw form:                                                                                                    |
|                                                                 | "group_names":["group1","group2"],"pattern":"(\\d+)<br>(\\d+)"                                                                                                    |
| Multipart<br>parsing with<br>automatic<br>boundary<br>selection | Parses the request body (needs to be used only for POST requests) with automatic delimiter detection and builds the parsing tree. For correct operation, do not specify the path value in field 2. You do not have to specify additional parameters in field 3                                                                                                    |
| Multipart<br>parsing with<br>custom<br>separator                | Separates the path value specified in field 2 using the specified boundary<br>and builds the parsing tree. This decoding method will not work if you do<br>not specify the parameter in field 3.<br>Example of a parameter in raw form:                                                                                                    |
|                                                                 | " <b>boundary</b> ":"", you need to enter the value of the boundary using which<br>the value will be separated in quotes after the ":" sign                                                                                                    |
| Url parsing                                                     | <ul> <li>Serves as a URL decoder. Can be used without additional parameters in field 3 or with the following parameters:</li> <li>default_scheme — scheme used in the URL;</li> <li>normalize_path — whether the decoder needs to normalize the path (collapse redundant delimiters, links to a higher level, etc.);</li> <li>decode_path_parameters — whether the decoder needs to decode needs to decode</li> </ul> |
|                                                                 | By default:<br>"default_scheme":"b''',"normalize_path":"False","decode_path<br>parameters":"False"                                                                                                    |
| PHP serialized object                                           | Decodes a serialized PHP object. Builds the parsing tree. This decoding method will not work if you do not specify the parameter in field 3                                                                                                    |
| Escape<br>sequence<br>decoding (\xaf<br>\n etc)                 | <ul> <li>Removes slash escaping based on the specified parameters:</li> <li>u_escape — a Unicode escape starting with a backslash, a lowercase u and no more than 4 hexadecimal digits after;</li> <li>U_escape — a Unicode escape starting with a backslash, an uppercase U and no more than 8 hexadecimal digits (the resulting code</li> </ul>                                                                     |
|                                                                 | <ul> <li>point must be less than MAX_UNICODE);</li> <li>octal_escape — a backslash followed by 1 to 3 octal digits;</li> <li>hex_escape — a backslash followed by x and no more than 2 backslash followed by x and no more than 2</li> </ul>                                                                                                    |
|                                                                 | <ul> <li>literal_escape — a backslash followed by a character;</li> <li>CSS_escape — a backslash followed by 1 to 6 hexadecimal digits.</li> <li>Each parameter can take only two values: true and false.</li> <li>Example of a parameter in raw form:</li> <li>"CSS_escape":"true"</li> </ul>                                                                                                    |
| Base16                                                          | Serves as a Base16 decoder. You do not have to specify additional parameters in field 3                                                                                                    |
| Base32                                                          | Serves as a Base32 decoder. You do not have to specify additional parameters in field 3                                                                                                    |
| Base64                                                          | Serves as a Base64 decoder. You do not have to specify additional parameters in field 3                                                                                                    |
| Base64-url                                                      | Serves as a Base64-url decoder. You do not have to specify additional parameters in field 3                                                                                                    |
| CSV                                                             | <ul> <li>Separates a CSV format value. Can be used without additional parameters in field 3. You can also use the parameters separately:</li> <li>Delimiter — separates the value using the specified character;</li> </ul>                                                                                                    |

| Field                                                  | Description                                                                                                    |
|--------------------------------------------------------|----------------------------------------------------------------------------------------------------|
|                                                        | <ul> <li>Doublequote — controls the processing of quotes in fields. If the value is True, two consecutive quotes are interpreted as one during reading, and each quote character embedded in the data is written as two quotes during writing;</li> <li>Escapechar — refers to a one-character string used to escape the delimiter when you set a value for quoting;</li> <li>Quotechar — refers to a one-character string that will be used to quote values if special characters appear in the field;</li> <li>Skipinitialspace — determines the interpretation of a space after the delimiter. If the value is True, initial spaces will be removed. The default value is False.</li> <li>By default: "delimiter":", "doublequote":"True", "escapechar":"None",</li> </ul> |
|                                                        | "quotechar":""", "skipinitialspace":"False"                                                                                                    |
| DSV (values<br>separated by<br>arbitrary<br>delimiter) | Separates the value using the two characters specified in field 3.<br>By default:<br>"delimiters":",",":"                                                                                                    |
| GraphQL                                                | GraphQL parser. Parses GraphQL into parameters and builds the parsing tree. You do not have to specify additional parameters in field 3                                                                                                    |
| GWT RPC                                                | GWT RPC parser. Parses GWT RPC into parameters and builds the parsing tree. You do not have to specify additional parameters in field 3                                                                                                    |
| HTML                                                   | HTML parser. Parses HTML into parameters and builds the parsing tree.<br>You do not have to specify additional parameters in field 3                                                                                                    |
| HTML entities                                          | HTML entity parser. Parses an HTML entity into parameters and builds the parsing tree. You do not have to specify additional parameters in field 3                                                                                                    |
| JSON                                                   | JSON parser. Parses JSON into parameters and builds the parsing tree.<br>You do not have to specify additional parameters in field 3                                                                                                    |
| JSON RPC                                               | JSON RPC parser. Parses JSON RPC into parameters and builds the parsing tree. You do not have to specify additional parameters in field 3                                                                                                    |
| JSONP                                                  | JSONP parser. Parses JSONP into parameters and builds the parsing tree.<br>You do not have to specify additional parameters in field 3                                                                                                    |
| SOAP                                                   | SOAP parser. Parses SOAP into parameters and builds the parsing tree.<br>You do not have to specify additional parameters in field 3                                                                                                    |
| Url-decode                                             | Serves as a URL decoder. You do not have to specify additional parameters in field 3                                                                                                    |
| XML                                                    | XML parser. Parses XML into parameters and builds the parsing tree. You do not have to specify additional parameters in field 3                                                                                                    |
| XMLRPC                                                 | XML RPC parser. Parses XML RPC into parameters and builds the parsing tree. You do not have to specify additional parameters in field 3                                                                                                    |
| YAML                                                   | YAML parser. Parses YAML into parameters and builds the parsing tree.<br>You do not have to specify additional parameters in field 3                                                                                                    |

- **2.** Tree path a field for entering the path to the value that you need to be decode.
- **3. Parameters in raw format** a field for entering decoding parameters (not all decoding methods require these).

To remove a decoding block, click  $\bigotimes$  in the top right corner of the block you need to remove.

**Note.** When you remove a block with another block (child) attached to it at the bottom, both the selected block and the child block will be removed.

## Conditions for decoding blocks

When you add a child block to a parent block, a condition appears between them. You can change a condition at any moment by left-clicking it.

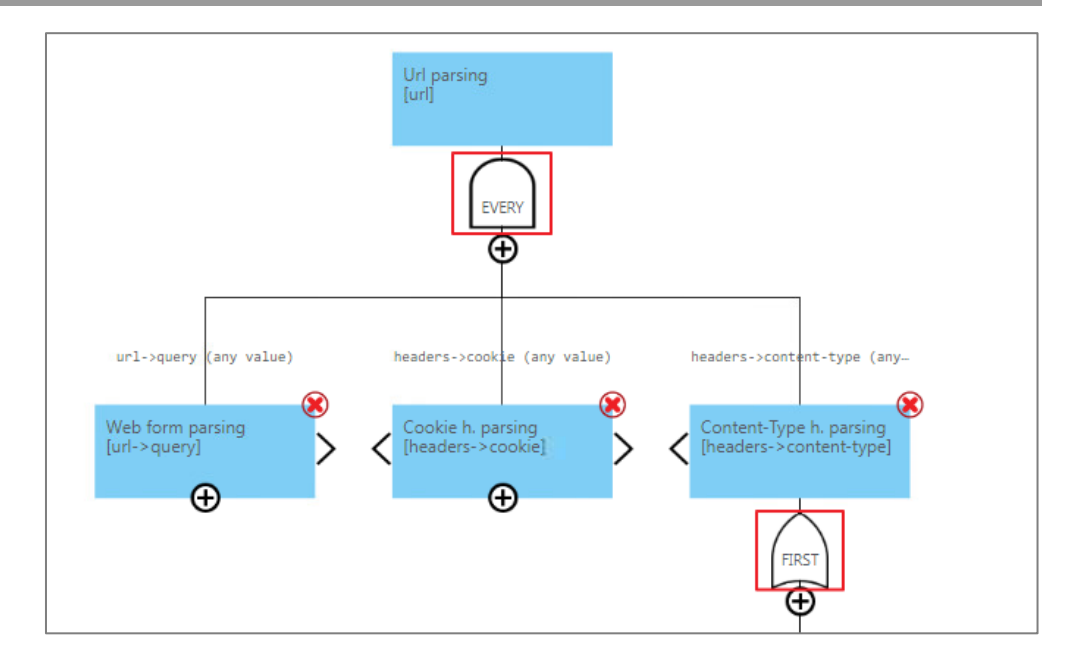

The following two condition types are available:

- Every this condition means that all subsequent child decoding blocks must parse the value; if at least one child block does not parse the value, an anomaly is generated.
- **2.** First this condition means that any subsequent child decoding block must parse the value; if no child blocks parse the value, an anomaly is generated.

Each block has its predicate above it. You can specify it by clicking the highlighted area in the figure below.

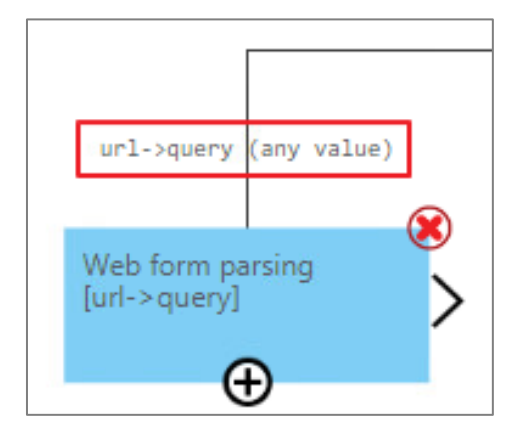

The dialog box for specifying a predicate appears. To change the predicate, you need to click the highlighted area in the figure below.

| Predicate              | ٢         |
|------------------------|-----------|
| uri->query (any value) |           |
| Add predicate          |           |
|                        | OK Cancel |

The following four predicates are available:

1. **default** — when you select this predicate, this decoding block is considered to be always working.

- **2. regexp** when you select this predicate, you need to enter the path to the value and the regular expression that the value must match. This decoding block will work only if the specified condition is met.
- **3. value** when you select this predicate, you need to enter the path to the value and its exact value. This decoding block will work only if the specified condition is met.
- **4. paths present** when you select this predicate, you need to enter the path. This decoding block will work if this path is present in the request/response (depending on which parsing tree is expanded).

Note. Parent block predicates are prioritized; if they are not met, the child blocks do not work either.

#### **Revisions of parsing tree configurations**

In Continent WAF, you can switch between revisions of this tab configuration. You can select the revision in the highlighted area in the figure below.

| ave changes | Show changes (1) | Reset to original | Choose revision number: | 19 | - |
|-------------|------------------|-------------------|-------------------------|----|---|
| an element  | t click on it    |                   |                         |    |   |

After selecting the revision different from the current one, you can click **OK** to view this revision configuration. To apply the selected revision, click **Revert**.

### Masking

In Continent WAF, you can mask the fields (changes the field display in the Continent WAF web interface).

To configure masking, go to **Applications | Settings** and, in the **Data masking** section, click **Add**.

| Wp 🖉                                          |                                |                                    |                        |
|-----------------------------------------------|--------------------------------|------------------------------------|------------------------|
| Transactions Tuples Protocol validation Reque | est parsing Response parsing A | ctions Sessions & Users management | User activity Settings |
| Replace client ip with contents of the follow | wing headers                   |                                    |                        |
| Header                                        | +                              |                                    |                        |
| App-specific character encodings              |                                |                                    |                        |
| Encoding                                      | +                              |                                    |                        |
| Analyzer type                                 |                                |                                    |                        |
| Python Analyzer                               | ~                              |                                    |                        |
| Headers hidden from transaction details       |                                |                                    |                        |
| Header                                        | +                              |                                    |                        |
| Settings for analyzer modules ®               |                                |                                    |                        |
| Parse response ®                              |                                |                                    |                        |
| Data masking                                  |                                |                                    |                        |
| Revision V                                    |                                |                                    |                        |
|                                               | Strict masking                 | Path in request tree               |                        |
|                                               |                                |                                    |                        |
| Save Revert                                   |                                |                                    |                        |

A dialog box for creating a mask appears.

| Туре             | 1 | 0         |
|------------------|---|-----------|
|                  |   | ~         |
| Strict masking 🧟 | 2 |           |
| Add 3            |   |           |
|                  |   | OK Cancel |

This dialog box contains the following parameters (see the figure above):

**1. Type** — for selecting a masking type from the drop-down list. You can see the description of types in the table below.

| Туре                                                                                 | Description                                                                                                |
|--------------------------------------------------------------------------------------|----------------------------------------------------------------------------------------------------|
| Smart replace (preserve<br>characters type (digit,<br>lowercase/uppercase<br>ASCII)) | Keeps the character type (digits, lowercase/uppercase ASCII) and replaces it with another random character |
| Replace characters with<br>random bytes                                              | Replaces the characters of the masked element with random bytes                                            |
| Password (only printable characters)                                                 | Replaces the characters of the masked element with random ones                                             |
| Number                                                                               | Replaces only numbers with random numbers                                                                  |
| СУС                                                                                  | Replaces triples of digits with random symbols                                                             |
| Credit Card Number                                                                   | Replaces a string that matches the form of a credit card number with random digits                         |

- 2. Strict masking used for replacement with only one character of each type (456 -> 000, word -> aaaa).
- **3.** Path in request tree the parsing tree path to the element that you need to mask.

If the data in the parsing tree is not masked after you configure the masking, you need to check that masking is enabled in the analyzer settings.

**Note.** It is incorrect to configure masking for a URL or its part. This leads to incorrect transaction display in the web interface.

## Working with lists

In Continent WAF, you can create lists that can be used in sources later.

#### Create a new list

To create a new list, go to **Sources and lists | Lists** and click **Add list**. In the appeared dialog box, specify the following parameters:

- List name a field for entering a list name. We recommend giving lists explicit
  names as when you select the list in the source, you can see only the name;
- Select web application for selecting an application from all installed on the tenant or installation;
- **Type** for selecting list elements extension. The following three element types are available:
- String;
- Integer;
- IP address (both individual IP addresses and address ranges).

| List                   | 8 |
|------------------------|---|
| List name              |   |
| Input list name        |   |
| Select web application |   |
| All                    | * |
| Type <sup>®</sup>      |   |
| String                 | ~ |
| String                 |   |
| Integer                |   |
| IP address             |   |

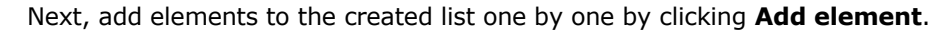

| Element of list «IP»                             | 8    |
|--------------------------------------------------|------|
| Element name                                     | 1    |
| Input element name                               |      |
| Element value (correct CIDR notation)            | 2    |
| Input element value                              |      |
| Moment of activation: 📋 9.02.2024 (0) 15:25:59 3 |      |
| Lifetime (0 - no limit): 4                       | 5    |
| 0 secon                                          | ds 🕶 |
| Element description                              | 6    |
| Type element description here                    | 1    |
| Additional description                           | 7    |
| Type element additional description here         | 1    |
| ОК                                               | ncel |

In the appeared dialog box, specify the following parameters:

- **1. Element name** a field for entering an element name.
- **2. Element value (correct CIDR notation)** a field for entering an element value. This field checks whether the entered value matches the element type selected when creating the list.
- **3.** Moment of activation the date and time from which this list element starts working. After you select a date, the Lifetime (0 no limit) field appears.
- **4.** Lifetime (0 no limit) a field for entering a lifetime (you can enter fractional values). The 0 value means that the element lifetime is unlimited.
- 5. Select value five options are available: seconds, minutes, hours, days, weeks.
- 6. Element description a field for entering a description of this list element.
- **7.** Additional description an additional field for entering a description of this list element.

The dialog box of the created list changes its appearance based on the results of adding elements. Now it will display the new added elements that are in the list when you save it by clicking  $\mathbf{OK}$ .

|          |              |                   | 8                    |
|----------|--------------|-------------------|----------------------|
|          |              |                   |                      |
|          |              |                   |                      |
|          |              |                   |                      |
|          |              |                   | •                    |
|          |              |                   |                      |
|          |              |                   | ~                    |
| Sc       | ort: Default | ~ [1 <u>k</u> ] [ | Filters >            |
|          |              |                   |                      |
|          |              |                   |                      |
| 1        | Description  | Additional        |                      |
| ¥<br>Yes | Description  | Additional        | C ×                  |
|          | 50           | Sort: Default     | Sort: Default V It I |

When you create and edit lists, you can configure the element display (see the figure below), for example, by selecting the sorting order, the number of elements displayed on the page, etc.

Besides, you can view the properties of list elements as well as edit individual elements and remove them.

| List                  |                                                                               |                            |                                              |       |             |            | 8         |
|-----------------------|-------------------------------------------------------------------------------|----------------------------|----------------------------------------------|-------|-------------|------------|-----------|
| List r                | name                                                                          |                            |                                              |       |             |            |           |
| Us                    | er from blacklist                                                             |                            |                                              |       |             |            |           |
| Selec                 | t web application                                                             |                            |                                              |       |             |            |           |
| All                   |                                                                               |                            |                                              |       |             |            | +         |
| Туре                  | (Z)                                                                           |                            |                                              |       |             |            |           |
| St                    | ring                                                                          |                            |                                              |       |             |            | ~         |
| ▼ E<br>© <sup>©</sup> | ixisting elements (tot<br><b>O<sup>O</sup></b> Remove<br>st Previous <b>1</b> | al: 2)<br>Per page<br>Next | 10 25 50 100                                 | Sort: | Default     | ~ Ii Ii    | Filters > |
|                       | Name                                                                          | Value                      | Active                                       | 1     | Description | Additional |           |
|                       | blocked user 1                                                                | guest                      | 2024/02/01 00:00:00 -<br>2024/02/02 00:00:00 | Yes   |             |            | © ×       |
|                       | test                                                                          | guest                      | Since 2024/02/09 15:28:29                    | Yes   |             |            | © ×       |
| Fir                   | st Previous 1                                                                 | Next                       | Last                                         |       |             |            |           |
|                       |                                                                               |                            |                                              |       |             | ок         | Cancel    |

If a web application is not selected in the list and the **Element type** field value is **IP address**, you can use this list for quick analysis on a reverse proxy. To do so, select the **Use for quick analysis on reverse proxy as** check box.

Use for quick analysis on reverse proxy as list of denied

The following two options for using the list for quick analysis on a reverse proxy are available:

- list of allowed transactions with IP addresses that match the list elements will be passed on the reverse proxy;
- **list of denied** transactions with IP addresses that match the list elements will be blocked on the reverse proxy.

#### Edit list elements

To create a list, you need to go to **Sources and lists | Lists**, open the extended description of the required list and click **Edit**.

| Sources Lists Targets                |                                        |                                                    |                         |               |
|--------------------------------------|----------------------------------------|----------------------------------------------------|-------------------------|---------------|
| Remove Select all                    | Deselect all Show                      | v all lists                                        |                         | Add list      |
| IP fron blacklist                    |                                        |                                                    |                         |               |
| O tert                               | List                                   |                                                    |                         | 8             |
|                                      | List name                              |                                                    |                         |               |
| User from blacklist                  | User from blacklist                    |                                                    |                         |               |
| Web application: All                 | Select web application                 |                                                    |                         |               |
| Elements type: String<br>Elements: 2 | All                                    | •                                                  |                         |               |
|                                      | Type ®                                 | EDIT REMOVE                                        |                         |               |
|                                      | String                                 | ~ Contraction                                      |                         |               |
|                                      | Elements management                    |                                                    |                         | Add element   |
|                                      | Existing elements (tot                 | al: 2)                                             |                         |               |
|                                      | C <sup>26</sup> O <sup>D0</sup> Remove | Per page: 10 25 50 100                             | Sort: Default 🗸 🗍       | ↓ ↓ Filters > |
|                                      | First Previous 1                       | Next Last                                          |                         |               |
|                                      | Name                                   | Value Active                                       | L Description Additiona |               |
|                                      | blocked user 1                         | guest 2024/02/01.00:00:00 -<br>2024/02/02.00:00:00 | Yes                     | C ×           |
|                                      | test                                   | guest Since 2024/02/09 15:28:29                    | Yes                     | C ×           |
|                                      | First Previous 1                       | Next Last                                          |                         |               |
|                                      |                                        |                                                    |                         | OK Cancel     |

To use a list, create a new source (see the figure below). Enter the path in the parsing tree. Select **Contained in list** in **Source predicate** type. Then, select the required list from the ones created earlier.

| Source                                         | 8 |
|------------------------------------------------|---|
| Source name                                    |   |
| test                                           |   |
| Select web application                         |   |
| All                                            |   |
| Path                                           |   |
| body -> LOGIN                                  |   |
| Source predicate type                          |   |
| Contained in list                              | ~ |
| <ul> <li>Use specification negation</li> </ul> |   |
| List                                           |   |
| User from blacklist                            | ÷ |
|                                                |   |

When you view information about such sources, you can quickly check which list membership will be checked for this source in its predicate.

#### Working with sources

In Continent WAF, you can use any element of the parsing tree as a source. The source can be used in the bruteforce detector as an element from which the number of requests is calculated or in a rule as an element presence (absence) of which is checked in incoming transactions. Lists can be used in sources as an element that performs filtering of source values.

#### Create a new source

To create a new source, go to **Sources and lists | Sources** and click **Add source**. In the appeared dialog box, specify the name and other parameters of a new source. In particular, you should specify a path in the request parsing tree. The value retrieved using the specified path is considered the value of this source.

| Source                                         | 8         |
|------------------------------------------------|-----------|
| Source name                                    |           |
| Input source name                              |           |
| Select web application                         |           |
| All                                            | -         |
| Path                                           |           |
| Specify path                                   |           |
| Source predicate type                          |           |
| Is present                                     | ~         |
| <ul> <li>Use specification negation</li> </ul> |           |
| Used for bruteforce detection                  |           |
|                                                | OK Cancel |

To specify a path, click **Specify path**. The **Edit path** dialog box appears. In the **Set path** field, specify the path element. To add path elements in the parsing tree to the required node with the source value, click **+**.

| Edit path            | 0    |
|----------------------|------|
| Set path ®<br>String | +    |
|                      | Save |

Finally, select one of the predicate types. During a check for a source in a request, the token value from the selected path is retrieved first. Then, the selected predicate is applied to the retrieved value. If the predicate is **True**, then it is considered that the source with the specified name and value is successfully found in the request. Otherwise, it is considered that this source is not in the request.

The following predicates are available:

- Is present there is a specified path in the parsing tree (but the value at this top of the parsing tree is not checked in any way).
- **Is absent** the parsing tree does not contain the specified path.
- Is empty there is no element value at the specified path.
- **Is not empty** there is an element value at the specified path.

- **Is correct integer** the element value at the specified path is a correct integer.
- Is correct IP address the element value at the specified path is a correct IP address.
- **Equals** the element value at the specified path matches the value specified in **Value** and **Value type** (string, integer, **IP address**).
- Contains the element value at the specified path contains the value specified in Pattern.
- Regular expression the element value at the specified path meets the regular expression specified in the additional parameter.
- Contained in list the element value at the specified path matches the value from the list specified in List.
- **Contains substring from list** the element value at the specified path contains a value from the list specified in **List**.
- Check token expiration the element value at the specified path is not expired according to the specified values of additional parameters:
  - Base path the base parsing tree path to the token. If specified, serves as
    a prefix for all other paths, otherwise the other paths are not suffixes, but
    absolute paths in the parsing tree;
  - Expiration path the parsing tree path to the timestamp or expiration date
    of the token. If specified, the token expiration is checked by only this value,
    otherwise the time or date of token creation and lifetime will be checked;
  - Creation path the parsing tree path to the timestamp or creation date of the token. Used along with the token lifetime if the path to the timestamp or expiration date is not specified;
  - Lifetime path the parsing tree path to the lifetime of the token. Used along with the timestamp or token creation date if the path to the timestamp or expiration date is not specified;
  - Lifetime in seconds a field for specifying a lifetime of the selected element.
- Check GSSC expiration using specified lifetime the element value at the specified path is not expired according to the specified value in Lifetime in seconds.

To save a source, click **OK**.

#### View and edit sources

After you save a new source in the **Sources** tab, you can see the new added source (see the figure below). You can see the main properties of each source (name, parsing tree path, predicate type) by clicking it. To edit or remove existing sources, use the respective buttons in the bottom right corner of each source section. Analysts can edit and remove sources created by analysts. Administrators can edit and remove all created sources.

| Remove      | Select all          | Deselect all | Add sou |
|-------------|---------------------|--------------|---------|
| 🗆 src IP    |                     |              |         |
| Web appl    | ication: All        |              |         |
| Path: src_i | p                   |              |         |
| Predicate   |                     |              |         |
| Type: 1     | s present           |              |         |
| Negat       | e: No               |              |         |
| Lload for l | vruteforce detectiv | nn: Ves      | 2       |

## Working with actions

Continent WAF has such an entity as actions. Actions are comparing client operations on a web application to the application operation logic. When you create an action, you can add not only URL, but also other parameters of a request sent by the client.

The created actions can be used for selective anomaly suppression, as a parameter in a rule, as a parameter when configuring a bruteforce detector, as parameters when configuring a session model as well as other related modules.

In Continent WAF, you can create actions in the following three ways:

- manual creation of actions;
- semi-automatic creation of actions;
- automatic creation of actions.

#### Manual creation of actions

To create an action, go to **Applications | Actions | Business actions** and click **Add action**.

| TEST1 /                                                                                                    |  |  |  |  |  |  |
|----------------------------------------------------------------------------------------------------|--|--|--|--|--|--|
| Transactions Tuples Protocol validation Request parsing Response parsing Actions Sessions & Users management User activity Settings |  |  |  |  |  |  |
| Business actions Static resources Automatic analysis Actions chains BruteForce detector                                             |  |  |  |  |  |  |
| Remove selection Delete selected actions<br>Add action<br>Create actions based on OpenAPI specification <sup>10</sup>               |  |  |  |  |  |  |
| Выберите файл Файл не выбран                                                                                                    |  |  |  |  |  |  |

#### The Action dialog box appears.

| Action                                      |                      | ٢           |
|---------------------------------------------|----------------------|-------------|
| Action name:                                | 1                    |             |
| action name                                 |                      |             |
| Name 2                                      | Required Array Model |             |
| Name                                        | 3 4+5                | 6 +         |
| Status predicates                           |                      |             |
| Add status predicate <b>7</b>               |                      |             |
| Dump action to db when met in transaction 8 |                      |             |
| Requires response parsing 9                 |                      |             |
|                                             |                      | Save Cancel |

- 1. Action name a field for entering an action name.
- **2.** Name a field for entering an action parameter. As an action parameter, you can select one or several parsing tree elements that are critical within this action.
- **3. Required** the field enables the mandatory presence of a parameter for the action.
- 4. Array the field enables characterizing the parameter as a data array.
- **5. Model** when you click **+**, the **Edit** dialog box appears.

| Edit                                                                                                 |   | 8                  |
|----------------------------------------------------------------------------------------------------|---|--------------------|
| Allow empty value     Allow empty value     Consider values as random strings     Select model class | 3 |                    |
|                                                                                                    |   | Save Delete Cancel |

This dialog box contains the following fields:

- Allow empty value a check box that allows or prohibits the empty value of the selected model parameter;
- **Consider values as random strings** a check box that allows or prohibits the interpretation of the selected action model parameter as a random string;
- **Select model class** for selecting a class of the action model parameter from a list of possible ones. You can see the list with descriptions in the table below.

| Class                                         | Description                                                                                                    |  |
|-----------------------------------------------|----------------------------------------------------------------------------------------------------|--|
| Length range                                  | Unchangeable sequence of integers                                                                                                    |  |
| Pattern                                       | Allows you to specify action model parameter values using a regular expression                                                                                          |  |
| Enumeration                                   | Enumeration of allowed options for the value of an action model parameter                                                                                               |  |
| E-mail                                        | Check whether the value of an action model parameter matches the standard form of an email address                                                                      |  |
| Date and time                                 | Check whether the value of an action model parameter matches the date and time format                                                                                   |  |
| Number                                        | Check whether the value of an action model parameter contains only numbers                                                                                              |  |
| URL                                           | Check whether the value of an action model parameter matches the resource ID of the uniform format                                                                      |  |
| String                                        | Check whether the value of an action model parameter matches the string                                                                                                 |  |
| Filename                                      | Check whether a file is transferred as the value of the action model parameter                                                                                          |  |
| Credit card number                            | Check whether the value of the action model parameter matches the standard form of a credit card number                                                                 |  |
| Hex digits string                             | Check whether the value of an action model parameter matches the hexadecimal digits string                                                                              |  |
| Structure (JSON,<br>XML, URL query<br>string) | Check whether a structure (JSON, XML, QUERY) is transferred as the value of the action model parameter                                                                  |  |
| Token                                         | Check whether a token with the specified length is transferred as the value of the action model parameter                                                               |  |
| GUID                                          | Check whether a statistically unique 128-bit ID is transferred as the value of the action model parameter                                                               |  |
| Universal text<br>model                       | Check whether a universal text model is transferred as the value<br>of the action model parameter. A universal model cannot be<br>created manually (only automatically) |  |
| Length expected<br>value                      | Check whether the average value (weighted using the probabilities of possible values) of a random variable is transferred as the value of the action model parameter    |  |
| Univariate gaussian<br>feature                | Check whether a value that matches the specified model is transferred as the value of the action model parameter                                                        |  |
| Multivariate<br>gaussian feature              | Check whether a value that matches the specified model is transferred as the value of the action model parameter                                                        |  |

- **6.** In the highlighted area, there is a button that adds another line for entering a model parameter.
- **7.** Add status predicate when you click this button, the Edit status predicate dialog box appears.

| Edit status predicate  |   | 8         |
|------------------------|---|-----------|
| Select predicate class | 1 |           |
| Status code match      |   | ~         |
| Set status codes       |   |           |
| d                      |   | \$ +      |
| Select status          | 2 |           |
| Success                |   | ~         |
|                        |   |           |
|                        |   | OK Cancel |

This dialog box contains the following fields:

 Select predicate class — for selecting a predicate class from the specified list. Depending on the selected predicate class, the parameter using which this class is specified changes;

| Class                     | Description                                                                                                    | Parameters                                                                                                    |
|---------------------------|----------------------------------------------------------------------------------------------------|----------------------------------------------------------------------------------------------------|
| Status<br>code<br>match   | Check whether the value of the response code matches the one specified in the parameter. In case of a match, the transaction is assigned the success status selected in the <b>Select status</b> field                                       | <b>Set status codes</b> — a field for<br>entering the status code value. You<br>can add additional input fields by<br>clicking +                                                                                                    |
| Body<br>regexp<br>match   | Check whether the value of the response body matches the regular expression specified in the parameter. In case of a match, the transaction is assigned the success status selected in the <b>Select status</b> field                        | <b>Set regexp</b> — a field for entering a regular expression                                                                                                    |
| Path<br>response<br>match | Check whether the values of the<br>specified paths of the response<br>parsing tree match the specified<br>parameters. In case of a match, the<br>transaction is assigned the success<br>status selected in the <b>Select status</b><br>field | <ul> <li>You can add parameters with the following predicate classes:</li> <li>regexp — a check whether a value in the specified branch of the response parsing tree matches a regular expression;</li> <li>value — a check whether a value in the specified branch of the response parsing tree matches the specified value;</li> <li>paths present — a check whether the specified branch of the response parsing tree is present</li> </ul> |

- Select status a field for selecting from the following three options: Success, Validation error, Logic error.
- **8.** Dump action to db when met in transaction this check box enables saving the action to the database if it is found in the transaction.
- **9.** Requires response parsing select this check box if the action uses a status predicate.

After you save the changes on the **Business actions** subtab, you can edit the action predicate by clicking **Add rule** (if the action already has predicates, click  $\checkmark$  in the **Predicate** section). The **Predicate constructor** dialog box appears. In this dialog box, you can add predicates by clicking the respective button.

| Vp 🖉                                                                                         |                                     | Act                | tive mode |
|----------------------------------------------------------------------------------------------|-------------------------------------|--------------------|-----------|
| Transactions Tuples Protocol validation                                                      | Predicate constructor               | 0                  |           |
| Business actions Static resources Automs<br>Remove selection Delete selected actions         | RUE<br>Add predicate                | -                  |           |
|                                                                                              |                                     | Save Cancel        |           |
| url->query->loggedout, url->query->wp_lan     Add rule                                       | Predicate editor                    | 0                  |           |
| Action from transaction e2ce440 998452-2001-480-8266-4634/2046as <sup>Canada</sup> Predicate | 4.17 Select predicate class default | ~                  |           |
| <pre>/ method == GET # url-&gt;patr&gt;&gt; 0 == wp-login.php </pre>                         |                                     | Save Delete Cancel |           |
| Add rule                                                                                     |                                     |                    |           |

The following three values of the **Select predicate class field** are available:

- regexp a check whether a value in the specified parsing tree branch matches a regular expression;
- value a check whether a value in the specified parsing tree branch matches the specified value;
- paths present a check whether the specified branch of the response parsing tree is present.

#### Semi-automatic creation of actions

In Continent WAF, you can create actions based on transactions. To create action this way, go to **Applications | Transactions** and open the **Transaction details** dialog box for the transaction for which you need to create an action. Then, go to the **Action** subtab and click **Create action based on this transaction**.

| р 🖉                 |                   |                   |                                                                                | Active mode ( |
|---------------------|-------------------|-------------------|--------------------------------------------------------------------------------|---------------|
| ransactions Tuples  | Protocol validat  | ion Request parsi | ng Response parsing Actions Sessions & Users management User activity Settings |               |
| Filters(active: 1)  |                   |                   | Find request by id                                                             | Searc         |
| Date and time 🔹     |                   |                   |                                                                                |               |
| Date and time       |                   |                   |                                                                                |               |
| 1.02.202 ③ 15:      | 44:04 - 🗂 set 🛈 s | et                | Transaction details                                                            | 0             |
| Configure columns   |                   |                   | Request Response Session                                                       |               |
| First Previous      | 1 Next            |                   | Raw Tree Anomalies Decision Action Sources Targets                             | e sizi        |
| late and time       | Action            | Source IP         |                                                                                | Deci          |
| 09/02/2024 12:53:03 | Action from tra   | 192.168.20.10     | Matched action:                                                                | Bie           |
| 09/02/2024 12:53:03 | Action from tra   | 192.168.20.10     | Create action based on this transaction                                        | Bi            |
| 09/02/2024 12:47:16 | 4                 | 192.168.20.10     |                                                                                | F             |
| 9/02/2024 12:47:16  | login             | 192.168.20.10     | /wp-login.php POST                                                             | 200 F         |
| 9/02/2024 12:46:36  | Action from tra   | 192.168.20.10     | /favicon.ico GET                                                               | BI            |
| 9/02/2024 12:46:36  | Action from tra   | 192.168.20.10     | / GET                                                                          | Bi            |
| 9/02/2024 12:46:34  | Action from tra   | 192.168.20.10     | /waf_auth_login GET                                                            | F             |
| 09/02/2024 12:46:33 | login             | 192.168.20.10     | /index.php/2022/04/13/hello-world/ GET                                         | P             |
| 09/02/2024 12:46:33 | login             | 192.168.20.10     | /index.php/2022/04/13/hello-world/ GET                                         | P             |
| 09/02/2024 12:46:28 | Action from tra   | 192.168.20.10     | /waf_auth_login GET                                                            | P             |
| First Draviour      | 1 Nevt            |                   |                                                                                | Evport        |

The information window appears. It contains the created action ID that is used to denote this action in databases.

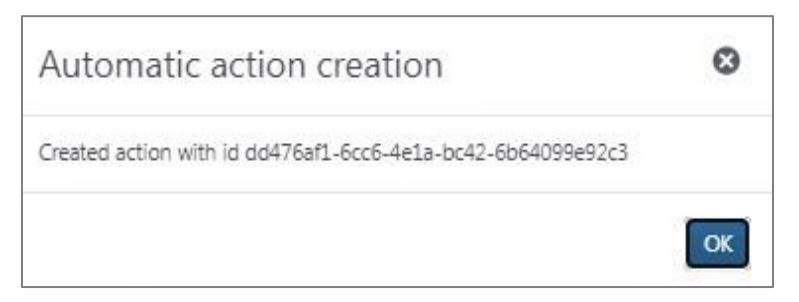

You can find the created action in  $\mbox{\bf Applications}$  |  $\mbox{\bf Actions}$  |  $\mbox{\bf Business}$  actions at the bottom of the list.

### Automatic creation of actions

Continent WAF can automatically add requests to static resources using machine learning. This module is enabled by default and can be additionally configured via the Continent WAF web interface. To do so, go to **Applications | Actions | Automatic analysis** and edit the **Webapp action mining** task.

| Wp /                                |                     |                                                                                                | Active mode 1     |
|-------------------------------------|---------------------|------------------------------------------------------------------------------------------------|-------------------|
| Transactions Tuples Protoco         | ol validati         | on Request parsing Response parsing Actions Sessions & Users management User activity Settings |                   |
| Business actions Static resour      | ces Au              | tomatic analysis Actions chains BruteForce detector                                            |                   |
| Pending one-time tasks              |                     |                                                                                                |                   |
| Task type                           |                     | Learning period                                                                                | Parameters Status |
| New task                            |                     |                                                                                                |                   |
| Periodic tasks schedule             |                     |                                                                                                |                   |
| Task type                           | Iteration<br>length | Last iteration result                                                                          |                   |
| Webapp action mining                | N/A                 | N/A                                                                                            |                   |
| Action parameters model<br>learning | N/A                 | N/A                                                                                            | 1                 |
| Request parsing tree expansion      | N/A                 | N/A                                                                                            | /                 |

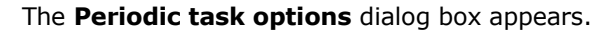

| Periodic task options                                                       |      | ۵         |
|-----------------------------------------------------------------------------|------|-----------|
| Task type                                                                   |      |           |
| Task is active                                                              |      |           |
| Iteration length                                                            |      |           |
| 60                                                                          | ¢    | minutes 🕶 |
| <ul> <li>Use distance based mining (default is classifier based)</li> </ul> |      |           |
| Add learned actions to webapp configuration                                 |      |           |
| Add parameters for created actions based on check_path predicates           |      |           |
| Use only 'passed' transactions                                              |      |           |
| Minimum required amount of transactions: @                                  |      |           |
| 500                                                                         |      |           |
| Count of transactions to analyze on each iteration <sup>(2)</sup>           |      |           |
| 500                                                                         |      |           |
| Maximum transaction age (periodic task only)                                |      |           |
| 24                                                                          |      | hours     |
|                                                                             |      |           |
|                                                                             | Save | Cancel    |

You can see the description of this dialog box fields in the table below.

| Field                                                                   | Description                                                                                                    |  |  |  |
|-------------------------------------------------------------------------|----------------------------------------------------------------------------------------------------|--|--|--|
| Iteration length                                                        | Task start interval                                                                                                    |  |  |  |
| Use distance based mining (default is classifier based)                 | The default value is classifier based mining                                                                                                    |  |  |  |
| Add learned actions to webapp<br>configuration                          | Adds an action to the database to avoid duplicate actions                                                                                                    |  |  |  |
| Add parameters for created<br>actions based on check_path<br>predicates | d Creates an action model<br>h                                                                                                    |  |  |  |
| Use only 'passed' transactions                                          | Ignores all transactions that were not passed                                                                                                    |  |  |  |
| Minimum required amount of transactions                                 | Specifies a lower threshold of the number of transactions from different sources with the same structure. When this threshold is reached, an action is created. No more than 10000 |  |  |  |
| Count of transactions to<br>analyze on each iteration                   | Specifies a threshold of analyzed transactions at each analysis iteration. No more than 10000                                                                                      |  |  |  |
| Maximum transaction age<br>(periodic task only)                         | <ul> <li>Specifies the depth of transaction analysis. Only for a periodic task</li> </ul>                                                                                          |  |  |  |

## Bruteforce detector

Bruteforce detector can detect bruteforce attacks — too frequent requests to separate actions of a web application. To do so, the bruteforce detector performs the leaky bucket algorithm and provides rate limiting. The subjects for which rate limiting restrictions are created are sources.

## Action/Source bruteforce detector

This bruteforce detector works the following way: the bruteforce detector processes all requests for different source — web application action pairs separately from each other. In other words, for each individual request source and each individual web application action there is its own bucket with tokens the state of which monitors the frequency of requests from a specific source to a specific web application action. Therefore, you can configure, for example, the maximum number of requests per time unit from each individual IP address or create restrictions on the number of attempts to log on to a web application for each individual user. The **BruteForce detector** subtab contains a table. In this table, rows are configured sources and columns are configured actions in **Actions | Business actions**.

| Vp /                                                                                  |                                           |          | Active mode |
|---------------------------------------------------------------------------------------|-------------------------------------------|----------|-------------|
| Transactions Tuples Protocol validation Request parsing Response parsing Actions      | Sessions & Users management User activity | Settings |             |
| Business actions Static resources Automatic analysis Actions chains BruteForce detect | or                                        |          |             |
| Action/Source Action/Source/Target                                                    |                                           |          |             |
| X                                                                                     | User from blacklist                       | src IP   | user-agent  |
| Logout                                                                                | 0                                         | 0        | 0           |
| Action from transaction e2ce4404-1fcc-4bde-b7be-95a71a6f9e46                          | 0                                         | 0        | 0           |
| Action from transaction b63d99b6-eb95-4ed0-a96b-02c74beb5083                          | 0                                         | 0        | 0           |
| Action from transaction 2779bec4-795b-4fbc-a6a7-c1e3c8ebc6ca                          | 0                                         | 0        | 0           |
| Action from transaction 43054e3a-ea7f-4b6d-b50e-24d7c33d9e13                          | 0                                         | 0        | 0           |
| Action from transaction 7e57f8bc-7200-4177-993b-be0c67aa7b3b                          | 0                                         | 0        | 0           |
| login                                                                                 | 0                                         | ~        | 0           |
| Action from transaction 23a7fae4-448b-4388-87e2-739eaa6e5d8e                          | 0                                         | 0        | 0           |
| Unrecognized action                                                                   | 0                                         | 0        | 0           |

Each cell can take one of the following three values:

- Image: mail of the section of the section of the sect
- Image: the bruteforce detector for the action source pair is enabled and configured, an individual token bucket with set parameters is created;

O — the bruteforce detector is disabled.

To change the detector state, click the required cell. The **Bruteforce detector rate limiting settings customization** dialog box appears.

| Wp 🖉                                               | Bruteforce detector rate limiting settings<br>customization                                                                                                    | 8      |           |         | Active mode 1 |
|----------------------------------------------------|----------------------------------------------------------------------------------------------------|--------|-----------|---------|---------------|
| Transactions Tuples Protocol validation Re         |                                                                                                    |        | ctivity S | ettings |               |
| Business actions Static resources Automatic a      | Source interpretation Identity                                                                                                    | 2<br>~ | K         |         |               |
| Action/Source Action/Source/Target                 | Override default settings 3                                                                                                    |        |           |         |               |
| 1                                                  | Number of tokens in leaky bucket to 'lock resource' ®                                                                                                    | 4      |           | src IP  | user-agent    |
| Logout                                             | 10                                                                                                    | _      |           |         | 0             |
| Action from transaction e2ce4404-1fcc-4bde-b7be-9  | Tokens leakage rate from bucket, tokens per second <sup>w</sup>                                                                                                 | 5      |           | 0       | 0             |
| Action from transaction b63d99b6-eb95-4ed0-a96b-(  | How many tokens are added to bucket per request <sup>60</sup>                                                                                                   | 6      |           | 0       | 0             |
| Action from transaction 2779bec4-795b-4fbc-a6a7-c1 | 1                                                                                                    | -      |           | 0       | 0             |
| Action from transaction 43054e3a-ea7f-4b6d-b50e-24 | Purge tokens from filled bucket only after specified timeout ® 7                                                                                                |        |           | 0       | 0             |
| Action from transaction 7e57f8bc-7200-4177-993b-b  | Timeout to relieve filled bucket if flag is set ®                                                                                                    | 8      |           | 0       | 0             |
| login                                              | 20                                                                                                    |        |           |         | 0             |
| Action from transaction 23a7fae4-448b-4388-87e2-7  | Reset relieve timeout on each new request if bucket is locked <sup>10</sup> How many tokens are added to bucket per response with 404 status code <sup>10</sup> | 10     |           | 0       | 0             |
| Unrecognized action                                | 1                                                                                                    |        |           | 0       | 0             |
|                                                    | How many tokens are added to bucket per failed action <sup>®</sup>                                                                                              | 11     |           |         |               |
|                                                    | 1                                                                                                    |        |           |         |               |
|                                                    | Save                                                                                                    | Cancel |           |         |               |
|                                                    |                                                                                                    | conter |           |         |               |

- **1. Enable** a check box for enabling the bruteforce detector.
- 2. Source interpretation can take one of the following two values:
  - Identity for each new source value, a new bucket is created;
  - Value set creates one bucket for all source values.
- 3. Override default settings a check box for enabling individual settings.
- **4.** Number of tokens in leaky bucket to 'lock resource' a number of tokens that the bucket can contain. If the bucket contains more tokens than the specified number, an anomaly is generated on next request.
- 5. Tokens leakage rate from bucket, tokens per second a number of tokens that flow out of the bucket every second. This value determines how much time it takes for a full bucket to become empty.
- 6. How many tokens are added to bucket per request each request adds a specified number of tokens to the bucket. After this, the check whether the bucket is overflowed is performed. Depending on the result, either an anomaly is generated or the request passes successfully.
- **7. Purge tokens from filled bucket if flag is set** if you select this check box, then when the bucket overflows, all subsequent requests from this source will generate anomalies for the specified time, regardless of the bucket state. After this timeout expires, the bucket is forcibly purged.
- **8. Timeout to relieve filled bucket if flag is set** sets the timeout for the previous option.
- **9.** Reset relieve timeout on each new request if bucket is locked if you select this check box, the subsequent requests during the timeout reset the timeout. Otherwise, the timeout does not reset.
- **10.** How many tokens are added to bucket per response with 404 status code — the request is processed based on the current bucket state. When a web application response is received, the status code is analyzed. If it equals 404, the specified number of tokens will be added to the bucket. This option is useful if you want to detect attempts of forceful web app browsing — guessing direct URLs instead of following links.
- **11. How many tokens are added to bucket per failed action** the request is processed based on the current bucket state. When a web application response is received, the success of the action is analyzed. If the action is not successful, the specified number of tokens will be added to the bucket. You can see the use case of this option further.

## Action/Source/Target bruteforce detector

The previous bruteforce detector (Action/Source) counts the number of requests from source to action. The Action/Source/Target bruteforce detector counts the number of requests from source to target within a specific action. This type of bruteforce detector fits well for searching through the values of individual fields, whether it is a login, password, promo codes or something else.

To add a configuration of Action/Source/Target bruteforce attacks, go to **Applications | Actions | BruteForce detector | Action/Source/Target** and click **Add setting**. The **Bruteforce detector rate limiting settings customization** dialog box appears.

| Wp /                                                                                                    |                                                                                    |
|----------------------------------------------------------------------------------------------------|------------------------------------------------------------------------------------|
| Transactions Tuples Protocol validation Request parsing Response parsing Actions                                              | Sessions & Users management User activity Settings                                 |
| Business actions Static resources Automatic analysis Actions chains BruteForce detector<br>Action/Source Action/Source/Target | Bruteforce detector rate limiting settings<br>customization                        |
| Add setting                                                                                                    | Action:<br>Any action<br>Unrecognized action<br>O Selected action:                 |
|                                                                                                    | Select or search for an action in the list                                         |
|                                                                                                    | Source:                                                                            |
|                                                                                                    | Select or search for a source in the list                                          |
|                                                                                                    | Target:                                                                            |
|                                                                                                    | Select or search for a target in the list                                          |
|                                                                                                    | Source interpretation                                                              |
|                                                                                                    | Maximum allowed values <sup>00</sup>                                               |
|                                                                                                    | 1                                                                                  |
|                                                                                                    | Lifetime of corresponding record (seconds)                                         |
|                                                                                                    | 60                                                                                 |
|                                                                                                    | Reset record lifetime for every subsequent request with detected target     Enable |
|                                                                                                    | Save Cancel                                                                        |

- Action for selecting an action for which the bruteforce detector is configured. The following three options are available:
  - Any action all actions on this application including unrecognized ones;
  - Unrecognized action this action includes the transactions that do not match any of the configured actions;
  - Selected action for selecting an action from the list of actions configured in this app.
- 2. Source for selecting a source from the ones configured in the app.
- 3. Target for selecting a target from the ones configured in the app.
- 4. Source interpretation can take one of the following two values:
  - Identity for each new source value, a new bucket is created;
  - Value set creates one bucket for all source values.
- **5. Maximum allowed values** specifies the maximum number of different values that one web application object can take before generating anomalies.
- **6.** Lifetime of corresponding record (seconds) the lifetime of a record generated by the bruteforce detector.
- **7.** Reset record lifetime for every subsequent request with detected target — resets the lifetime specified in field 6 when receiving a record identical to the already created one.
- 8. Enable a check box for enabling the bruteforce detector.

## **Configure session model**

A session is a mechanism for distinguishing between the requests of one user and the requests of another user. The HTTP protocol does not have session tracking mechanism. However, a solution was found — using cookies, request body, headers to transfer session information. The classic case is when the client goes to the application, he is assigned a cookie that uniquely identifies the client. Then, this cookie is sent with every request from this client. This type of cookie may have a set lifetime.

Session model is a mechanism that allows you to bind Continent WAF to these sessions.

#### **Create session attributes**

Continent WAF generates session ID based on the session attributes. The session ID format is not specified, it is implemented as a hash function from a set of session attribute values and differs for different sessions. Used only within Continent WAF.

You can create session attributes either in **Applications | Sessions & Users management**, then the session attribute will be used for the selected application, or in **Settings | Session tracking**, then you can select whether this session attribute will be used for all installation applications or only for a specific application.

For the session model to work, you need to make sure that the lightweight session tracker (LWSessionTracker) module is enabled in the analyzer settings. If you need to track the preliminary session cookie assignment, you must enable the request parsing (DecisionTreeResponseParser) module. For details about the analyzer module settings, see [1].

You can see the dialog box for creating a session attribute in the figure below.

| Session attribute                                                         |              |                     | $\otimes$     |
|---------------------------------------------------------------------------|--------------|---------------------|---------------|
| Attribute name                                                            | 1            |                     |               |
| Attribute name                                                            |              |                     |               |
| Priority                                                                  | 2            |                     |               |
| 0                                                                         |              |                     |               |
| Attribute type                                                            | 3            |                     |               |
|                                                                           |              |                     | ~             |
| Attribute extraction from reques                                          | st <b>4</b>  |                     |               |
|                                                                           |              |                     | ~             |
| Attribute extraction from respon                                          | nse 5        |                     |               |
|                                                                           |              |                     | ~             |
| <ul> <li>Legal attribute emergence in<br/>application response</li> </ul> | request requ | ires preliminary se | etup by web 6 |
| Invalidated by actions                                                    | 7            |                     |               |
|                                                                           |              |                     | ~             |
|                                                                           |              |                     |               |
|                                                                           |              | OK                  | Cancel        |

- 1. Attribute name a field for entering a session attribute name.
- **2. Priority** a field for entering a session attribute priority. The lower the number, the more important this attribute is.
- **3.** Attribute type a field for selecting one of the following three attribute types:
  - Extract session id a session attribute that uniquely identifies a session;

- Extract sequence id required to make the transition from an unauthorized session to an authorized one in cases when the session attribute changes during authorization (for example, PHPSESSIONID);
- **Extract user name** extracting the user name allows you to track user activity within a session.
- **4.** Attribute extraction from request a field for selecting the location of the request from which the session attribute will be extracted. In some cases, you need to specify the parsing tree path to the element that will be used as a session attribute.
- **5.** Attribute extraction from response a field for selecting the location of the response from which the session attribute will be extracted. In some cases, you need to specify the parsing tree path to the element that will be used as a session attribute.
- 6. Legal attribute emergence in request requires preliminary setup by web application response if you select this check box, when a transaction uses a session attribute that was not previously set in the response, this transaction will be blocked.
- **7. Invalidated by actions** a field for selecting an action from the ones installed on the application as the one invalidating the session attribute.

#### Anomalies generated by session model

The LWSessionTracker module generates RequestAnomaly anomalies of the following types:

- for request attributes that needed to be set in the response but were not set:
  - reason Session with these attributes is unknown;
  - topics MODEL, DEFAULT\_SESSION, CORRELATION;
  - additionally a list with uuid, types, names and values of violating attributes and a hint that the situation may occur due to the fact that response parsing is disabled;
- when the limit on the number of users per sequence\_id is exceeded:
  - reason Multiple user ids in the same action sequence;
  - topics AUTOMATION, SESSION, CORRELATION;
  - additionally the current number of different users observed for the sequence;
- for custom attribute validation errors:
  - reason Custom attribute validation error;
  - topics MODEL, CORRELATION, INVALID\_CUSTOM\_ATTRIBUTE;
  - additionally a list of errors from each of the custom validators (their specific format and contents depend on the fired validators).

#### **Create action chains**

When working with a web application, it is assumed that users have stable action patterns primarily determined by the application web interface.

A classic example: a legitimate user cannot submit a form without downloading it first. Therefore, in Continent WAF, you can first see a GET request to download the authorization form, then there should be a POST request to submit the data. Bot systems very often ignore the action of downloading the form and immediately send POST requests with authorization data and disrupt the normal sequence of work with the web application.

The action chain operation is based on these differences. It is important to understand that action chains work on top of the session model.

To configure an action chain, go to **Applications | Actions | Actions chains** and click **Add new actions chain**.
| Wp 🖉                                                 |                      |                |                             |               |          |
|------------------------------------------------------|----------------------|----------------|-----------------------------|---------------|----------|
| Transactions Tuples Protocol validation Request part | rsing Response parsi | ing Actions    | Sessions & Users management | User activity | Settings |
| Business actions Static resources Automatic analysis | Actions chains Bru   | teForce detect | pr                          |               |          |
| No actions chains                                    |                      |                |                             |               |          |
| Add new actions chain                                |                      |                |                             |               |          |
|                                                      |                      |                |                             |               |          |

The **Actions chain** dialog box appears. In this dialog box, you can create a new action chain.

| Actions chain                                                                     | 8    |
|-----------------------------------------------------------------------------------|------|
| Critical action: 1 Select or search an action in the list. Prerequisite action: 2 | •    |
| Select or search an action in the list<br>Confidence <b>3</b>                     | •    |
| Action window <b>4</b>                                                            |      |
| Time window 5                                                                     |      |
|                                                                                   | Save |

This dialog box contains the following parameters (see the figure above):

- **1.** Critical action for selecting an action from the ones installed on the application as the action that should end the action chain.
- **2. Prerequisite action** for selecting an action from the ones installed on the application as the action that should start the action chain. You can select several prerequisite actions.
- **3. Confidence** fractional value from 0 to 1. Chain confidence level. The more often the actions in the chain occur simultaneously and in the same order compared to each other, the higher the confidence value for the chain is when it is generated by machine learning tools. The session anomaly detection module uses this parameter when chains are broken. As you know for certain what predicate action should occur before the critical action when creating chains manually, this value is set in field 1.
- 4. Action window an integer greater than 0. When a transaction with a critical action appears, a trace that consists of the last n transactions is created, where n is the action window for the chain with this critical action. That means the action window is n transactions before the critical action and a predicate action must be present among these transactions.
- 5. Time window an integer greater than 0. Value in minutes. Within the time window, the action window is considered, so the trace from n transactions (where n is the value of the action window) that were made in the last m minutes (where m is the value of the time window) before the critical action is created. Transactions outside the time window are not considered.

For correct module operation, you need to configure it in the analyzer. For details about the analyzer module settings, see [1].

# Chapter 4 Main application scenarios

# **Operator work scenarios**

The operator monitors event graphs and if emergencies occur, decides whether it is necessary to involve the analyst or the administrator of Continent WAF. Possible emergency indicators are as follows:

- **1.** Transactions with 5xx response codes.
- **2.** Changes in event graphs.
- 3. Increased number of events.
- **4.** Application user tickets.

## Transactions with 5xx response codes

The operator must monitor event graphs in the **Overview** section and if events marked red (transactions with 5xx response codes) appear in the **Status** event graph, the administrator must be notified immediately.

# Changes in event graphs

Changes in event graphs:

- Status;
- Decision;
- Delay;
- Session;
- Hostility –

must be examined by time and compared to the events which happened at that time. The analyst and the administrator must be informed about the situation. For example, a steep drop to zero in all graphs indicates a malfunction of Continent WAF.

## Increased number of events

If the number of events suddenly increases, you need to go to the **Events** section. For each event with increased number of firings, you need to open general information about the event and click **Details**. In the dialog box that appears, you can see general information for transactions assigned to the event and open transaction details. The **Decision** tab of the **Transaction details** dialog box allows you to see which rules affect the transaction and look through the rules themselves. For example, the increased number of events by marking rules may indicate an increase in legitimate number of requests to the application related to any events. The operator must analyze these facts and decide whether it is necessary to inform the analyst or the administrator.

## Application user tickets

Application user can submit a ticket to the technical support. When submitting a ticket, a user needs to tell the technical support the Support id that displays when the user access to the application is blocked. For example:

Access to resource was blocked.

Support id: c34090f1-2477-4022-b8f7-fc1b3d283136

In **Applications | Transactions**, the Continent WAF operator searches for this Support id by entering it in the **Find request by id** search bar in the top right corner.

The Transaction details dialog box appears as a search result.

The operator must determine which transaction part was blocked — the request or the response. If the request was blocked — the **Response** tab is missing from the **Transaction details** dialog box.

| Transaction detail  | s C                                                                                                    |
|---------------------|----------------------------------------------------------------------------------------------------|
| Request Session     |                                                                                                    |
| Raw Tree Anomalies  | Decision Action Sources                                                                                                    |
| Timestamp           | 20/11/2023 06:50:24                                                                                                    |
| ID                  | Seccc981-ee73-4f47-aa46-e0b693f4f417                                                                                                    |
| Analyzer            | default-0                                                                                                    |
| Addresses and ports | 192.168.20.10:55310 → 192.168.20.20:80                                                                                                    |
| Method              | POST                                                                                                    |
| URL                 | /wp-admin/async-upload.php                                                                                                    |
| host                | proxyl.tls-server.ru                                                                                                    |
| cookie              | wordpress_fdbea7a07ca1f5367082d61c5cd00416=test-user%7C1700624657%7CBjHbQ87cgLVvy<br>mn8t4mcCDZedhUUmWIzThnta3PF9ic%7Cfd0e4ec21f97585093293fd18c90e9a450612243ab438e<br>c8fc5d37bb039f3719; wp-settings-time-1=1700451894; auth="1qaz2wsx 3708c1e4-f09c-4977-a8<br>0a-6aa529f17e33"; wordpress_test_cookie=WP%20Cookie%20check; wordpress_logged_in_fdbea<br>7a07ca1f5367082d61c5cd00416=test-user%7C1700624657%7CBjHbQ87cgLVvymn8t4mcCDZedh<br>UUmWIzThnta3PF9ic%7C7b8f0edd41fd3fbb70c2409088287c3ff66d93e54624c2a53e7c2c3862c3f<br>e5d |
| connection          | close                                                                                                    |
| accept              | */*                                                                                                    |
| content-type        | multipart/form-data; boundary=185331835334172614631461796309                                                                                                    |
| referer             | http://proxyl.tls-server.ru/wp-admin/upload.php                                                                                                    |
| accept-encoding     | gzip, deflate                                                                                                    |

Continent WAF blocks server responses with the 5xx status or responses containing sensitive data leak (for example, SQL or JAVA error data) by default to prevent disclosing data about the application device, web component versions and diagnostic information about errors to the attacker. You can view the body of the blocked server response in **Transaction details | Response | Raw**.

If the response was blocked correctly — you should recommend the application user to repeat the request if the error or failure were temporary or inform the Continent WAF administrator about the occurred error or failure.

If the response was blocked incorrectly and this server response must be shown to users — you need to contact the analyst or the administrator of Continent WAF.

#### Analyst work scenarios

The analyst monitors events, adjusts rules, creates actions and suppresses anomalies.

Blocking analysis and false positive response suppression are performed in the following order:

- 1. Blocked transaction search.
- 2. Analysis of transaction anomalies that caused the blocking.
- 3. False positive response suppression.

### **Blocked transaction search**

You can see an example of the message on the blocking page below:

```
Access to resource was blocked.
Support id: c34090f1-2477-4022-b8f7-fc1b3d283136
```

#### To search a blocked transaction in the Continent WAF web interface:

• Go to **Applications** | **Transactions**, enter the Support id value from the message in the **Find request by id** search bar and click **Search**.

| ransactions     | Tuples | Protocol validation | n Request p | arsing Response pars | ing Actions | Sessions & Users management | User activity | Settings | -      |               |
|-----------------|--------|---------------------|-------------|----------------------|-------------|-----------------------------|---------------|----------|--------|---------------|
| Filters (active | ; 1) 🔻 |                     |             |                      |             | Find request by id          |               |          |        | Search        |
| Configure colur | nns    |                     |             |                      |             |                             |               |          | Aut    | o update 👔 🌒  |
| First Previ     | ous 1  | Next                |             |                      |             |                             |               |          |        | Page size: 10 |
| Date and time   |        | Action              | Source IP   | URL                  |             |                             |               | Method   | Status | Decision      |
| First Previ     | ous 1  | Next                |             |                      |             |                             |               |          |        | Export        |

Transaction details dialog box appears.

# Analysis of transaction anomalies which caused the blocking

#### To analyze transaction anomalies which caused the blocking:

- **1.** Search for the blocked transaction (see above).
- Determine which transaction part was blocked the request or the response. If the **Response** tab is missing from the **Transaction details** dialog box, the request was blocked.

Continent WAF blocks server responses with the 500 status or responses containing sensitive data leak (for example, SQL or JAVA error data) by default to prevent disclosing data about the application device, web component versions and diagnostic information about errors to the attacker.

You can view the body of the blocked server response in **Transaction details | Response | Raw**.

**Note.** If the server response was blocked correctly, you need to repeat the actions. If the error occurs constantly, you need to consult with the subject matter experts to analyze the web server or web application error.

3. Go to the **Decision** tab of the blocked request where fired rules are displayed.

| Transaction details |                                                                                                    | 0 |  |  |
|---------------------|----------------------------------------------------------------------------------------------------|---|--|--|
| Request Session     |                                                                                                    |   |  |  |
| Raw Tree Anomalies  | Decision Action Sources Targets                                                                                                    |   |  |  |
| Timestamp           | 02/02/2024 16:29:28                                                                                                    |   |  |  |
| ID                  | 4880d8e5-8683-4da7-8d6c-aea6466cc169                                                                                                    |   |  |  |
| Decision            | Block                                                                                                    |   |  |  |
| Modified message    |                                                                                                    |   |  |  |
| Matching rules      | SQL injection<br>3.4.24.18                                                                                                    |   |  |  |
| Reason              | <pre>{     aggregation: ,     explanation: ,     matching_rules: [] ,     related_objects: {} ,     rules_anomalies_map: {} ,     suppressed_anomalies: [] ,     timeline: [] }</pre> |   |  |  |

4. Click the rule name.

The **Rule** dialog box appears. In this dialog box, you can analyze whether the rule is blocking or marking and the anomaly type that fires this rule.

Click Cancel.

| Decision rule   |                      |             |                 | C |
|-----------------|----------------------|-------------|-----------------|---|
| SQL injection   | Severity: High       | Revision: 3 | Firing count: 0 |   |
| ogs:<br>Add tag |                      |             |                 |   |
| Destination     |                      |             |                 |   |
| Source          | Block<br>transaction |             |                 |   |
| Anomaly I SQL   | INJECTION            |             |                 |   |
|                 |                      |             |                 | _ |

**5.** Go to the **Anomalies** tab of the **Transaction details** dialog box and analyze which anomaly types are related to blocking rules and are not related to suppressed anomalies.

|                |                                           | 6 |  |  |  |  |
|----------------|-------------------------------------------|---|--|--|--|--|
| Request        | Session                                   |   |  |  |  |  |
| aw Tree A      | Anomalies Decision Action Sources Targets |   |  |  |  |  |
| Suppress all a | anomalies                                 |   |  |  |  |  |
| Libinjection   | Detector (1)                              |   |  |  |  |  |
| 0              |                                           |   |  |  |  |  |
| Anomaly:       |                                           |   |  |  |  |  |
| Timestamp      | 02/02/2024 16:29:28                       |   |  |  |  |  |
| Score          | 1                                         |   |  |  |  |  |
| Location       | PARSE_TREE: ["headers", "sec-ch-ua"]      |   |  |  |  |  |
| Topics         | SYNTAX, INJECTION, SQL_INJECTION          |   |  |  |  |  |

**6.** For the LibinjectionDetector analyzer, analyze the request element which caused the anomaly.

In this example, you need to analyze 1 anomaly numbered **0** with the **SQL\_INJECTION** type of the LibinjectionDetector analyzer.

For each anomaly, the request element is determined (**Location**). In the example in the figure above, the anomaly #0 was detected in the **headers**, **sec-ch-ua** elements in the **Parse Tree** request part.

On the **Anomalies**, **Tree** and **Raw** tabs, analyze the request element that caused the anomaly and decide whether this anomaly is a false positive response.

| ransacti | on details | (                                             |                                      |  |
|----------|------------|-----------------------------------------------|--------------------------------------|--|
| Request  | Session    | 1                                             |                                      |  |
| aw Tree  | Anomalies  | Decision Action Sources Ta                    | rgets                                |  |
|          |            |                                               | accept image/avifi.                  |  |
|          |            | Details                                       | accept-en_                           |  |
|          |            | sec-ch-ua                                     | .q=.                                 |  |
|          |            | " Not A;Brand";v="99", "Chromiu               | um";v="100", "Google Chrome";v="100" |  |
|          |            |                                               | auth="lqaz.                          |  |
|          |            | dst_1p 192.168                                | host proxy1.tis-s                    |  |
|          |            | dst_port en                                   | neferer https://prox.                |  |
|          |            | headers                                       | sec-ch-ua 💿 " Not A;Bran             |  |
|          |            | 0                                             | sec-ch-ua. 20                        |  |
|          |            | method GET                                    | sec-ch-ua_ 💿 "Windows"               |  |
|          |            | Stand St. St. St. St. St. St. St. St. St. St. |                                      |  |

String values generated in the app randomly, for example, session IDs and tokens, encoded and compressed elements, contents of files uploaded to the app and text fields, user passwords and other can be a sign of a false positive response.

Signs of real attacks on the web application, for example, SQL (as in the figure above), JavaScript, PHP language constructions, shell commands, etc., can be a reason for a legitimate blocking. In these cases, you do not need to suppress the anomaly except the following scenarios:

- SQL requests can be a legitimate format of transferring data or control commands in HTTP requests, for example, for the Grafana application or application using GraphQL language. If SQL language constructions are found in requests of the majority of application clients, it may be a sign of such situation.
- Users can publish code examples on a protected resource. To decide whether to suppress such anomalies, you need to analyze the context of such publications.

During a false positive response, an anomaly suppression is performed as described in the **False positive response suppression** section for the LibinjectionDetector analyzer.

## False positive response suppression

If you determine that an anomaly is a false positive response, you need to suppress the false positive response or adjust the model depending on the model type of the analyzer that detected this anomaly.

#### Suppress anomalies in server responses

#### To suppress anomalies in server responses:

1. In Transaction details, go to Response | Anomalies and click Suppress all anomalies.

A dialog box for suppressing all anomalies detected in the response appears.

2. Click Suppress.

## Suppress anomalies in requests

#### To suppress anomalies in requests for the LibinjectionDetector analyzer:

**1.** In **Transaction details**, go to **Response | Anomalies** and click **Suppress all anomalies**.

A dialog box with parameters of anomaly suppression appears.

| 0         |
|-----------|
|           |
| •         |
|           |
| •         |
|           |
| ~         |
|           |
|           |
|           |
| ~         |
|           |
|           |
|           |
| +         |
|           |
| ~         |
|           |
| 1         |
|           |
| OK Cancel |
|           |

2. Perform the anomaly suppression.

For anomalies in request elements, which can be common for all requests, for example, **Cookie** and **user-agent** headers, select **All actions** in the **Select action** drop-down list.

#### To suppress anomalies in requests for the ActionParamValidator analyzer:

1. To adjust the parameter model, on the **Action** tab, determine which action this request is related to.

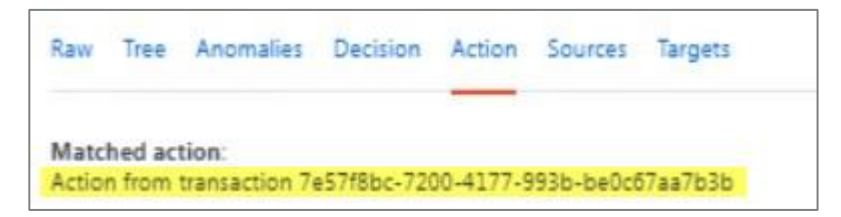

2. Go to Applications | Actions.

| Np    | 1                    |                   |                    |                       |                    |              |                             |               |          |
|-------|----------------------|-------------------|--------------------|-----------------------|--------------------|--------------|-----------------------------|---------------|----------|
| Trai  | nsactions Tu         | ples              | Protocol valida    | tion Request parsing  | Response parsing   | Actions      | Sessions & Users management | User activity | Settings |
| Bus   | siness actions       | Stati             | c resources Au     | itomatic analysis Act | ons chains BruteFo | orce detecto | pr.                         |               |          |
| Ren   | move selection       | Dele              | te selected action | 5                     |                    |              |                             |               |          |
| 64430 | 6e1 13# 49e2 9cbe 53 | Logour<br>M343347 | DIA Chester        |                       |                    |              |                             |               |          |
| ٥     | Predicate            |                   |                    |                       |                    |              | loggedout                   |               |          |
| 1     | method == G          | ET                |                    |                       |                    |              | url->auery->logged          | out           |          |

- **3.** Find the action which parameter caused the anomaly.
- **4.** Click the icon located near the name of the required action. A dialog box appears like in the figure below.

| Action                                      |                   |      |       | 0 |
|---------------------------------------------|-------------------|------|-------|---|
| Action name:                                |                   |      |       |   |
| Action from transaction 7e57f8bc-7200-4177- | 993b-be0c67aa7b3b | 3    |       |   |
| Choose revision number:                     |                   |      |       |   |
| 2 🗸 ОК                                      |                   |      |       |   |
| Name                                        | Required          | Алау | Model |   |
| Name                                        | •                 |      | +     | + |
| Status predicates                           |                   |      |       |   |
| Add status predicate                        |                   |      |       |   |
|                                             |                   |      |       |   |
| Dump action to db when met in transaction   |                   |      |       |   |

**5.** Find the required parameter and edit its syntax model.

| Edit                                                    | 8                  |
|---------------------------------------------------------|--------------------|
| Allow empty value                                       |                    |
| Consider values as random strings<br>Select model class |                    |
| Pattern                                                 | ~                  |
| Regular expression <sup>®</sup>                         |                    |
| Regular expression                                      |                    |
| Accepted values                                         |                    |
| String                                                  | +                  |
|                                                         | Save Delete Cancel |

# Examples of configuring nontrivial bruteforce detector settings

The rate limiting setting protects logon from bruteforce attacks via limiting the frequency of requests to log on to the web application from a single IP address to 4 requests per minute (average). However, this setting can be inapplicable in some situations; for example, if a large number of users log on via NAT from a single IP address or log on in sync at the same time.

You can see an alternative option for protecting the login action from bruteforce attacks below.

Configure the following settings for the **login** – **useragent** pair:

- **1.** A bucket with relatively large size (see **1** in the figure below).
- A regular request to log on to the web app adds an insignificant amount of tokens (see 2 in the figure below).
- Tokens leakage rate is low, but the bucket is guaranteed to clear in an hour (see
   3 in the figure below).
- 4. If the bucket is overflowed (see 4 in the figure below), purge tokens from it (see 5 in the figure below) after 5 minute timeout.
- 5. Add a significant amount of tokens (see 6 in the figure below) if the action failed.

These settings limit the number of failed web app logon attempts from a single user. In case of bruteforce attack, the fourth request is likely to be blocked because of the bucket overflow. Within the next 5 minutes, all further logon attempts from this user will be blocked because of the timeout. After the timeout, the bucket is relieved which grants a regular user who forgot the password three more logon attempts.

| Bruteforce detector rate limiting settings                                                                                                | 3  |
|----------------------------------------------------------------------------------------------------|----|
| Z Enable                                                                                                    |    |
| Source interpretation                                                                                                    |    |
| Identity                                                                                                    | ~  |
| Override default settings Number of tokens in leaky bucket to 'lock resource' <sup>®</sup>                                                |    |
| 300 1                                                                                                    | ٦  |
| Tokens leakage rate from bucket, tokens per second ®                                                                                      |    |
| 0.1 3                                                                                                    |    |
| How many tokens are added to bucket per request <sup>®</sup>                                                                              |    |
| 1 2                                                                                                    |    |
| Purge tokens from filled bucket only after specified timeout <sup>®</sup> 4. Timeout to relieve filled bucket if flag is set <sup>®</sup> |    |
| 300 5                                                                                                    |    |
| Reset relieve timeout on each new request if bucket is locked <sup>®</sup>                                                                |    |
| How many tokens are added to bucket per response with 404 status code $^{\textcircled{O}}$                                                |    |
| 0                                                                                                    |    |
| How many tokens are added to bucket per failed action <sup>®</sup>                                                                        |    |
| 100 6                                                                                                    | ٦  |
|                                                                                                    |    |
| Save                                                                                                    | el |

The second possible scenario is using bruteforce detector to block users from the blacklist.

Configure the following settings for the **login** – **User from blacklist** pair:

- 1. A bucket with zero size (see 1 in the figure below).
- 2. Tokens do not leak from bucket over time (see 2 in the figure below).
- **3.** Each request adds a token (see **3** in the figure below).
- **4.** The first request with this source overflows the bucket and tokens are purged after timeout (see **4** in the figure below).

The first request will overflow the bucket and will be blocked.

In this case, there is no use in distinguishing different blacklisted users — only the fact of belonging to the blacklist matters. Therefore, you do not have to create, store and monitor separate leaky buckets for each such user. In the **Source** 

**interpretation** drop-down list, select **Set of values** instead of **Identity** (see **5** in the figure below). Now one common bucket is used for the whole group of any values from the **Users from blacklist** source.

| Enable                                                             |               |
|--------------------------------------------------------------------|---------------|
| Source interpretation                                              |               |
| Identity                                                           | ~             |
| Identity                                                           |               |
| Set of values 5                                                    |               |
| Number of tokens in leaky bucket to 'lock resource' 🖤              |               |
| o <b>1</b>                                                         |               |
| Tokens leakage rate from bucket, tokens per second $^{ar{v}}$      |               |
| 0 2                                                                |               |
| How many tokens are added to bucket per request                    |               |
| 1 3                                                                |               |
| Purge tokens from filled bucket only after specified timeo         | 1 0 <b>4</b>  |
| Timeout to relieve filled bucket if flag is set ®                  |               |
|                                                                    |               |
| 600                                                                |               |
| Reset relieve timeout on each new request if bucket is loc         | ed ®          |
| How many tokens are added to bucket per response with 404          | status code ® |
| 0                                                                  |               |
| How many tokens are added to bucket per failed action <sup>®</sup> |               |
| 1                                                                  |               |

Similarly, you can create more complex rate limiting restrictions for groups of different subjects belonging to one of the sources.

## Using IP address lists on reverse proxy server

Lists elements of which are records in a CIDR notation can be uploaded directly to the scwaf-nginx reverse proxy server and used on it as black- or whitelists of IP addresses.

You can see an example of such list usage during blacklist IP addresses creation. First, you need to create a new list.

In the **Type** drop-down list, select **IP address** (see **1** in the figure below). Select the **Use for quick analysis on reverse proxy as** check box (see **2** in the figure below). Select **list of denied** in the drop-down list (see **3** in the figure below).

| List                                       | 0             |
|--------------------------------------------|---------------|
| List name                                  |               |
| IP from blacklist                          |               |
| Select web application                     |               |
| All                                        | •             |
| Type <sup>00</sup>                         |               |
| IP address                                 | ~             |
| Elements management                        | 🗢 Add element |
| Use for quick analysis on reverse proxy as |               |
| 2 list of allowed                          |               |
| List of denied                             | OK Cancel     |

Add elements to the list — specify the IP address or the range of IP addresses (see 1 in the figure below). If necessary, specify other element parameters (see 2 in the figure below). Click **OK** to save (see 3 in the figure below) the element.

| List                   | Element of list «IP from blacklist»          | 0         | 0                     |
|------------------------|----------------------------------------------|-----------|-----------------------|
| List name              | Element name                                 |           |                       |
| IP from blacklist      | blocked                                      |           |                       |
| Select web application | Element value (correct CIDR notation)        |           |                       |
| All                    | 10.0.0.213                                   |           | -                     |
| Type ®                 | Moment of activation: 🗂 5.02.2024 🕓 16:47:03 |           |                       |
| IP address             | Lifetime (0 - no limit):                     |           | ~                     |
| Elements management    | 5                                            | seconds + | Add element           |
| Use for quick analysis | Element description                          |           |                       |
|                        | Type element description here                |           | OK Cancel             |
| -                      | Additional description                       |           | and the second second |
|                        | Type element additional description here     | 1         |                       |
|                        | 3                                            | KEancel   |                       |
|                        |                                              |           |                       |

After you click **OK** in the dialog box for creating a list, the new list appears in the tab (see **1** in the figure below). To view and edit it, click **Edit** (see **2** in the figure below). Look through IP addresses and other parameters of the list, make sure the use of the list as the list of prohibited IP addresses on the reverse proxy is excluded (see **3** in the figure below).

|                       | List                |                        |                                              |     |              |            | 8          |             |
|-----------------------|---------------------|------------------------|----------------------------------------------|-----|--------------|------------|------------|-------------|
| Sources Lists Targets | List name           |                        |                                              |     |              |            | _          |             |
| Remove Select all     | IP from blacklist   |                        |                                              |     |              |            |            | G Add list  |
|                       | Select web applicat | ion                    |                                              |     |              |            |            |             |
| IP from blacklist     | All                 |                        |                                              |     |              |            | •          |             |
| Web application: All  | Туре (8)            |                        |                                              |     |              |            |            |             |
| Elements: 1           | IP address          |                        |                                              |     |              |            | ~          | 2           |
| 1                     | Elements manager    | ment<br>its (total: 1) |                                              |     |              | • A        | dd element | EDIT REMOVE |
| 🗆 test                | First Previous      | move Per pag           | e: 10 25 50 100                              | 5   | ort: Default | ✓ Ii I     | Filters >  |             |
| User from blacklist   | Name                | Value                  | Active                                       | 1   | Description  | Additional |            |             |
|                       | blocked             | 10.0.0.213             | 2024/02/05 16:53:04 -<br>2024/02/05 16:53:09 | Yes |              |            | 6 ×        |             |
|                       | First Previous      | 1 Next                 | Last                                         |     |              |            |            |             |
|                       | Use for quick an    | alysis on reverse      | proxy as list of denied 💙                    | 3   |              |            | _          |             |
|                       |                     |                        |                                              |     |              |            |            |             |
|                       |                     |                        |                                              |     |              | ок         | Cancel     |             |
|                       |                     |                        |                                              |     |              | _          | _          |             |

Go to  ${\bf Settings}$  | Analyzer control and make sure <code>IpSetModule</code> is enabled (see  ${\bf 1}$  in the figure below).

Otherwise select the check box next to its name (see **2** in the figure below). Save the new settings revision by clicking **Save changes**.

The new list of prohibited IP addresses will be transferred to the reverse proxy after a few minutes or after the analyzer restarts.

If IpSetModule was disabled, the settings will change and it will be enabled after the analyzer restarts.

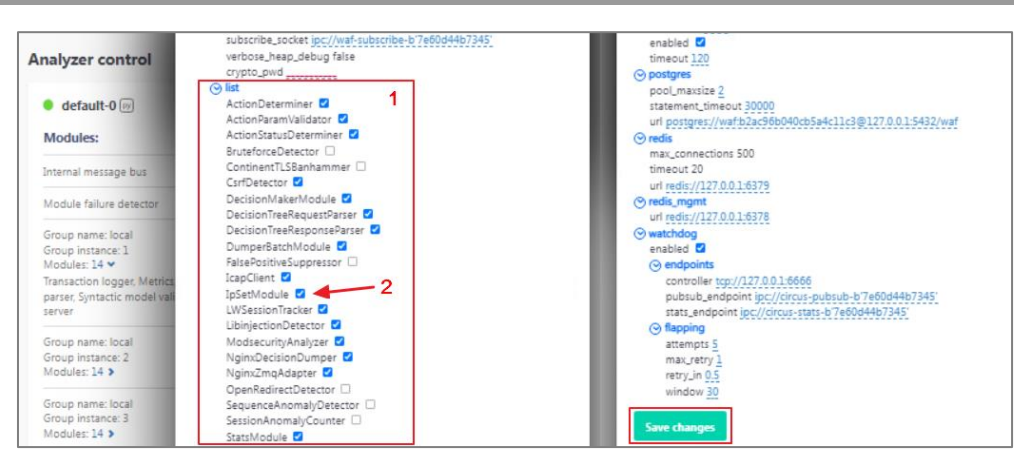

Before the new settings apply, the transaction list displays missed Continent WAF requests from two different IP addresses.

After the new settings are applied, requests to the web application from the blacklisted IP address are blocked.

When you view one of such blocked transactions, the anomaly from the NginxDecisionDumper module is displayed. The anomaly description states that this IP address is blacklisted and indicates the UUID of the respective list.

#### Using sources in response rules

You can use sources in response rules as a possible element that is checked by the rule specification.

For example, the source is **User from blacklist**. In this example, the rate limiting settings of bruteforce detector are disabled for this source.

| Np /                                                                               |                                                       |        | Active mode |
|------------------------------------------------------------------------------------|-------------------------------------------------------|--------|-------------|
| Transactions Tuples Protocol validation Request parsing Response parsing Action    | ns Sessions & Users management User activity Settings |        |             |
| Business actions Static resources Automatic analysis Actions chains BruteForce det | ector                                                 |        |             |
| Action/Source Action/Source/Target                                                 |                                                       |        |             |
| N.                                                                                 | User from blacklist                                   | pr: IF | user-agent  |
| Logout                                                                             | 0                                                     | 0      | 0           |
| Action from transaction e2ce4404-1fcc-4bde-b7be-95a71a6f9e48                       | 0                                                     | 0      | 0           |
| Action from transaction b63d99b6-eb95-4ed0-a96b-02c74beb5083                       | 0                                                     | 0      | 0           |
| Action from transaction 2779bec4-795b-4fbc-a6a7-cLe3c8ebc6ca                       | 0                                                     | ۲      | 0           |
| Action from transaction 43054e3a-ee7f-4b6d-b50e-24d7c33d5e13                       | 0                                                     | 0      | 0           |
| Action from transaction 7e57f8bc-7203-4177-993b-be0c67aa7b3b                       | 0                                                     | 0      | 0           |
| login                                                                              | 0                                                     | ~      | 0           |
| Unrecognized action                                                                | 0                                                     | 0      | 0           |

When you try to log on to the web application using the blacklisted user name, for example, **guest**, the transaction list shows that Continent WAF passed this request. When you view the transaction details, the sources include **User from blacklist** with the **guest** value.

Create a response rule. To do so, go to **Rules** (see **1** in the figure below) and click **Add rule** (see **2** in the figure below).

|                |        | Tags:             |    | Select rules | Select all      | Remove selection | 2 Add rule              |
|----------------|--------|-------------------|----|--------------|-----------------|------------------|-------------------------|
| ٢              |        | correlation       |    |              |                 |                  | Show all response types |
| <del>ت</del> گ | atior  | 🗋 blacklist       | 3  | 🗆 Test       |                 |                  |                         |
| ٢              | pildid | 🗋 syntax          |    | -            |                 |                  |                         |
| •))            | R      | 🗋 data leakage    |    | Unknow       | n Action        |                  |                         |
| á              |        | application model |    | O Paramet    | ov do cen'é moi | ich the Medel    |                         |
| 0              |        | Dusiness logic    |    |              | er udesn t mat  | ch the Model     | Ĩ                       |
| £05            |        | protocol          | 14 | Session (    | nonitorina er   | ors              |                         |
| N              |        | 🔲 standart        |    |              |                 |                  |                         |
| ପ୍             |        | session           |    | Default s    | ession monito   | oring errors     | (1)                     |
|                |        | 🖸 users           | 1  |              |                 |                  |                         |

In the appeared dialog box, specify the name and other parameters (for example, tag list) of the new rule (see **3** in the figure below). Click the **+** icon in the **Source** cell (see **4** in the figure below) to set the source specification for this rule. The **Specification edit** dialog box appears (see **5** in the figure below).

Select the transaction specification class in the drop-down list (see **6** in the figure below), in this example — **Source check (any value)**. Specify **User from blacklist** as the source (see **7** in the figure below) by selecting it in the drop-down list.

To save the transaction source specification, click **OK** (see **8** in the figure below). Set **Block transaction** as the action for the rule (see **9** in the figure below). To save the created response rule, click **Save** (see **10** in the figure below).

| User name from blacklist | Severity: <i>Default</i> | Revision:                                   | Firing count:      |           |
|--------------------------|--------------------------|---------------------------------------------|--------------------|-----------|
| gs:<br>9 Add tag         | 3                        |                                             |                    |           |
| Destination              | Speci                    | fication edit                               | 5                  | 8         |
|                          | Select tra<br>Source     | nsaction specification<br>check (any value) | <sup>class</sup> 6 | Ŷ         |
| Source 4                 | k 9 User fro             | urce<br>om blacklist                        | 7                  | Ţ.        |
| <u> </u>                 | Use sp                   | ecification negation                        | 0                  |           |
| Anomaly                  |                          |                                             | ľ.                 | OK Cancel |
|                          |                          |                                             |                    |           |
|                          |                          |                                             | 10                 | _         |

The created rule appears in the response rule list (see **1** in the figure below). Its specification (see **2** in the figure below) indicates that the transaction will be blocked if it contains the **User from blacklist** source.

Right after you create the rule, it is disabled by default. Enable this rule by turning on the toggle opposite the rule name (see **3** in the figure below).

| Select rules | Select all           | Remove selection  | Show all respo                        | Add rule |
|--------------|----------------------|-------------------|---------------------------------------|----------|
| Commen       | ne from blackl       | st 2              | admin 06/02/2024 15:15:52<br><b>3</b> | 1        |
| BIOCK TRANS  | action if (source: C | er rrom blackist) | REVISION: VI EDIT                     | REMOVE   |

It may take some time to upload the new rule from the database to the analyzer. When a blacklisted user (for example, **guest**) attempts another request, the response rule blocks this request.

## Administrator work scenarios

The administrator can perform analyst tasks. Besides, the administrator performs the following tasks:

- Continent WAF installation;
- updating;
- backup;

- creating and configuring applications;
- creating Continent WAF users;
- analyzer restart;
- audit of Continent WAF user actions.

For detailed information about the functions, see [1].

# **Documentation**

1. Continent WAF. Version 2. Administrator Guide